# brother.

# 軟體使用說明書

對於 DCP 使用者:本使用說明書適用於 MFC 和 DCP 型號。請將本使用說明書中述及的「MFC-xxxx」視為「DCP-xxxx」。

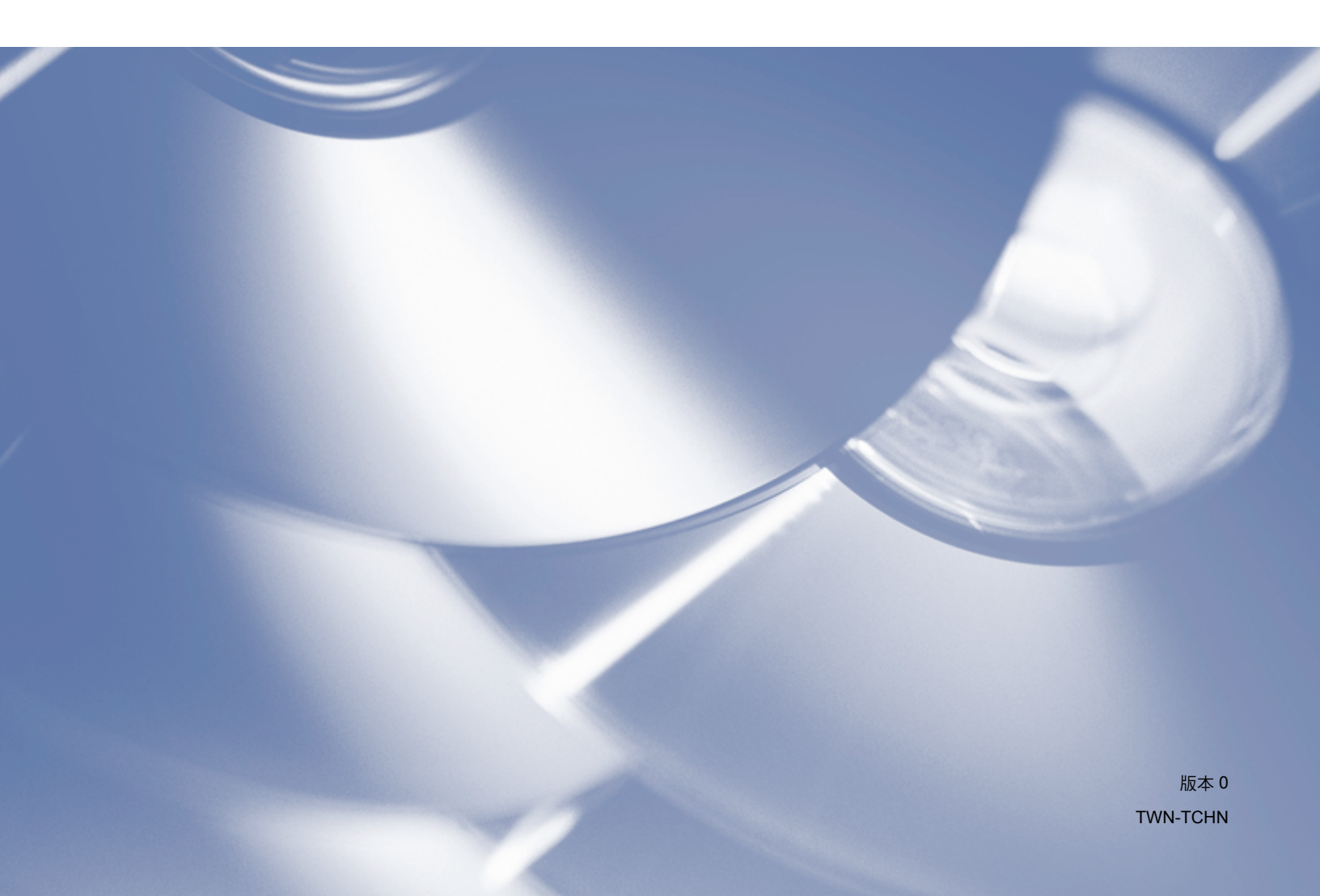

## 適用型號

本使用說明書適用於以下型號: DCP-1510 MFC-1815

# 註釋說明

本使用說明書使用以下圖示:

| ▲ 注意 | <u>注意</u> 圖示表示可能導致輕微或中度傷害的潛在危險情況。         |
|------|-------------------------------------------|
| 註釋   | (註釋)說明可能發生情況的因應之道,或提示如何使用其他功能<br>進行目前的操作。 |

# 重要註釋

■本產品僅允許在購買國使用。請勿在購買國以外的國家使用本產品,因其可能會違反該國 的電源管理規定。

對於 Macintosh 使用者:使用本說明書前,請務必造訪 Brother Solutions Center 網站 (<u>http://solutions.brother.com/</u>),從您的機器型號的下載頁面安裝可用的驅動程式和軟體。 對於 DCP 使用者:您可以從 Brother Solutions Center 網站下載印表機驅動程式和掃描器 驅動程式。

對於 MFC 使用者:您可以從 Brother Solutions Center 網站下載印表機驅動程式、掃描器 驅動程式、PC-FAX 軟體和遠端設定應用程式。

- Windows<sup>®</sup> XP 在本說明書中指 Windows<sup>®</sup> XP Professional、Windows<sup>®</sup> XP Professional x64 Edition 和 Windows<sup>®</sup> XP Home Edition。
- Windows Vista<sup>®</sup> 在本說明書中指所有的 Windows Vista<sup>®</sup> 版本。
- Windows<sup>®</sup> 7 在本說明書中指所有的 Windows<sup>®</sup> 7 版本。

目錄

# 第 I 部份 Windows<sup>®</sup>

| 1 | 列印                                                                                                    | 2  |
|---|----------------------------------------------------------------------------------------------------|----|
|   | 使用 Brother 印表機驅動程式                                                                                                    | 2  |
|   | 列印文件                                                                                                    | 3  |
|   | 第二章 1917年11日<br>「新二章 1917年11日<br>「新二章 1月<br>「新二章 1月<br>「新二章 | 4  |
|   | 進而列印的淮則                                                                                                    | 4  |
|   | 同時掃描、列印和傳直                                                                                                    |    |
|   | 印表機驅動程式設定                                                                                                    | 5  |
|   | 存取印表機驅動程式設定                                                                                                    | 6  |
|   | 基本標籤                                                                                                    |    |
|   | 新能区4                                                                                                    |    |
|   | 方向                                                                                                    |    |
|   | 分數                                                                                                    | 8  |
|   | ,                                                                                                    | 8  |
|   | 列印品質                                                                                                    | 8  |
|   | 列印設定                                                                                                    | 9  |
|   | 多頁                                                                                                    | 9  |
|   | 雙面列印 / 小冊子列印                                                                                                    | 10 |
|   | 預覽列印                                                                                                    | 11 |
|   | 進階標籤                                                                                                    | 12 |
|   | 縮放                                                                                                    | 12 |
|   | 反轉列印                                                                                                    |    |
|   | 使用浮水印                                                                                                    |    |
|   | 浮水り設定                                                                                                    |    |
|   | 貝自-貝尾列印                                                                                                    |    |
|   | 自恢彻悍玌<br>竺田吕                                                                                                    | 10 |
|   | '官'理具                                                                                                    | 10 |
|   | 央他列印选块                                                                                                    |    |
|   | 山及调注                                                                                                    |    |
|   | 以百万5年前日 ····································                                                                                                    | 18 |
|   | <u>机温尘口莫</u>                                                                                                    |    |
|   | 列印設定檔標籤                                                                                                    |    |
|   | 新增設定檔                                                                                                    |    |
|   | 删除設定檔                                                                                                    |    |
|   | 技術支援                                                                                                    | 21 |
|   | 裝置設定標籤                                                                                                    | 23 |
|   | Status Monitor                                                                                                    | 24 |
|   | 監控機器的狀態                                                                                                    | 25 |

2 掃描

ii

| 使用 WIA 驅動程式掃描文件                |    |
|--------------------------------|----|
| WIA 相容                         |    |
| 掃描文件到電腦                        |    |
| 使用掃描器玻璃平台進行預覽和剪裁               | 29 |
| 使用 WIA 驅動程式掃描文件                |    |
| (Windows 相片藝廊和 Windows 傳真和掃描 ) |    |
| 掃描文件到電腦                        |    |
| 使用掃描器玻璃平台進行預覽和剪裁               |    |
| 使用 TWAIN 驅動程式掃描文件              |    |
| 掃描整份文件到電腦                      |    |
| 預覽時剪裁您想掃描的部分                   |    |
| 掃描器設定對話方塊中的設定                  | 40 |

#### 3 ControlCenter4

| 44 |
|----|
|----|

| 概述                                    |    |
|---------------------------------------|----|
| <br>● ● ● ● ● ● ● ● ● ● ● ● ● ● ● ● ● |    |
| 在家用模式下使用 ControlCenter4               |    |
| 適用於家用模式使用者的 ControlCenter4 功能         |    |
| 掃描標籤                                  |    |
| 檔案類型                                  |    |
| 文件尺寸                                  |    |
| 進階設定                                  |    |
| 儲存掃描影像                                |    |
| 列印掃描影像                                |    |
| 使用應用程式開啟掃描影像                          | 51 |
| 將掃描資料添加為電子郵件附件                        | 51 |
| PC-FAX 標籤 ( 適用於 MFC 型號 )              |    |
| 從電腦傳送影像檔案                             | 53 |
| 傳送掃描影像                                | 53 |
| 檢視和列印已接收的 PC-FAX 資料                   | 54 |
| 裝置設定標籤                                | 55 |
| 配置遠端設定 ( 適用於 MFC 型號 )                 |    |
| 存取通訊錄 ( 適用於 MFC 型號 )                  |    |
| 配置掃描按鍵設定                              | 57 |
| 支援標籤                                  | 59 |
| 開啟 ControlCenter 說明                   | 59 |
| 使用 Brother Solutions Center 網站        | 59 |
| 開啟 Brother CreativeCenter 網站          | 59 |
| 在進階模式下使用 ControlCenter4               | 60 |
| 適用於進階模式使用者的 ControlCenter4 功能         | 61 |
| 掃描標籤                                  | 62 |
| 檔案類型                                  |    |
| 文件尺寸                                  |    |
| 進階設定                                  |    |
| 使用應用程式開啟掃描影像                          | 63 |
| 將掃描資料添加為電子郵件附件                        | 63 |
| 儲存掃描影像                                | 63 |

| 如何變更各按鈕的預設設定                            | 64 |
|-----------------------------------------|----|
| PC-Copy 標籤                              | 65 |
| 列印掃描影像                                  | 65 |
| PC-FAX 標籤 ( 適用於 MFC 型號 )                |    |
| 從電腦傳送影像檔案                               |    |
| 傳送掃描影像                                  |    |
| 檢視和列印已接收的 PC-FAX 資料                     | 67 |
|                                         |    |
| 配置遠端設定(滴用於 MFC 型號)                      |    |
| 存取通訊錄(適用於 MFC 型號)                       |    |
| 配置掃描按鍵設定                                | 69 |
| 支援標籤                                    | 71 |
| Land Land Land Land Land Land Land Land | 71 |
| 使用 Brother Solutions Center 網站          | 71 |
| 開啟 Brother CreativeCenter 網站            | 71 |
| 自訂標籤                                    | 72 |
| 建立自訂標籤                                  |    |
| 建立自訂按鈕                                  |    |
| —————————————————————————————————————   | 74 |
|                                         |    |

#### 遠端設定(適用於 MFC 型號) 4

| 端設定(適用於 MFC 型號) | 76 |
|-----------------|----|
| 遠端設定            | 76 |

#### Brother PC-FAX 軟體 ( 適用於 MFC 型號 ) 5

| PC-FAX 傳送          | 78 |
|--------------------|----|
| 以 PC-FAX 形式傳送檔案    | 78 |
| 設定使用者資訊            |    |
| 設定傳送               |    |
| 設定傳真封面頁            |    |
| 輸入封面頁資訊            | 83 |
| 通訊錄                |    |
| Brother 诵訊錄        |    |
| 設定通訊錄成員            |    |
| 設定多址傳送群組           |    |
| 編輯成員資訊             |    |
| 刪除成員或群組            |    |
| 匯出通訊錄              |    |
| 匯入到通訊錄             | 91 |
| PC-FAX 接收          |    |
| 在機器上的用 PC-FAX 接收軟體 |    |
| 在電腦上執行 PC-FAX 接收軟體 |    |
|                    |    |
| 檢視新的 PC-FAX 訊息     |    |
| NATIVE A HAG.      |    |

# 第 II 部份 Apple Macintosh

# 6 列印和傳真

| 別表機驅動桿式的功能 (Macintosh)                  |     |
|-----------------------------------------|-----|
| 雙面列印                                    |     |
| 雙面列印的準則                                 |     |
| 手動雙面列印                                  |     |
| 同時掃描、列印和傳真                              |     |
| 選擇頁面設定選項                                |     |
| 選擇列印選項                                  |     |
| 封面頁                                     |     |
| 佈局                                      |     |
| 列印設定                                    |     |
| 移除印表機驅動程式 (Macintosh)                   |     |
| Status Monitor                          |     |
| 更新機器的狀能                                 | 109 |
| 笑新城市的水态                                 | 110 |
| 約2,2,2,2,2,2,2,2,2,2,2,2,2,2,2,2,2,2,2, | 110 |
| 傳送傳直(滴田於 MFC 型號)                        | 111 |
| ほどはみ ( 過/1)か … ● エ 派 /                  |     |

# 7 掃描

#### 115

127

| 使用 ICA 驅動程式掃描文件   |  |
|-------------------|--|
| 從列印與掃描中選擇機器       |  |
| 使用 TWAIN 驅動程式掃描文件 |  |
| 掃描整份文件到 Macintosh |  |
| 預覽時剪裁您想掃描的部分      |  |
| 掃描器視窗中的設定         |  |

#### 8 ControlCenter2

| 使用 ControlCenter2    |  |
|----------------------|--|
| 關閉自動載入功能             |  |
| 掃描                   |  |
| 檔案類型                 |  |
| 文件尺寸                 |  |
| 進階設定                 |  |
| 影像(例如:Apple Preview) |  |
| 電子郵件                 |  |
| 檔案                   |  |
| 自訂掃描                 |  |
| 檔案類型                 |  |
| 文件尺寸                 |  |
| 進階設定                 |  |
|                      |  |
|                      |  |

| 掃描到電子郵件                                                      |  |
|--------------------------------------------------------------|--|
|                                                              |  |
| 複印 /PC-FAX 傳达 (Mac OS X VI0.6.8,PC-FAX 惶適用於 MFC 型號 )<br>批業認定 |  |
| 表直設と                                                         |  |
| 通訊錄 ( 適用於 MFC 型號 )                                           |  |
| 光能監控器                                                        |  |
|                                                              |  |

| 9 | 遠端設定(適用於 MFC 型號) | 148 |
|---|------------------|-----|
|   | 遠端設定             |     |

# 第Ⅲ部份 使用掃描鍵

| 10 | 掃描                                 | 151 |
|----|------------------------------------|-----|
|    | 使用掃描鍵<br>掃描到電子郵件<br>掃描到影像<br>掃描到檔案 |     |
| Α  | 索引                                 | 156 |

# Windows®

| 列印                            | 2  |
|-------------------------------|----|
| 掃描                            | 26 |
| ControlCenter4                | 44 |
| 遠端設定(適用於 MFC 型號)              | 76 |
| Brother PC-FAX 軟體(適用於 MFC 型號) | 78 |

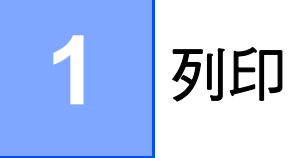

## 註釋

本節內的視窗畫面皆擷取自 Windows<sup>®</sup> 7。您在電腦上看到的視窗畫面可能因作業系統而 有所不同。

# 使用 Brother 印表機驅動程式

印表機驅動程式是使用印表機指令語言或頁面描述語言將資料從電腦使用的格式轉換為特定印表機所需格式的軟體。

印表機驅動程式包含在隨機安裝程式光碟中。請按照快速安裝指南安裝驅動程式。您也可到 Brother Solutions Center 網站下載最新的印表機驅動程式:

http://solutions.brother.com/

# 列印文件

機器從電腦收到資料後,將從紙匣進紙開始列印。紙匣可送入普通紙和再造紙。(如需紙匣 和推薦紙張的資訊 **>>** 使用說明書)

1 從您的應用程式中選擇列印指令。 如果您的電腦上安裝有任何其他的印表機驅動程式,請從軟體應用程式的列印或列印設 定選單中選擇 Brother MFC-XXXX\* 作為您的印表機驅動程式,再按一下確定或列印開 始列印。

\*( 其中 XXXX 是您的型號名稱。)

#### 註釋

- •您可在應用程式軟體中選擇紙張尺寸和方向。
- •如果應用程式軟體不支援您的自訂紙張尺寸,請選擇下一個最大的紙張尺寸。

然後,在應用程式軟體中變更左右邊界,以調整列印區域。

# 雙面列印

隨附的印表機驅動程式支援手動雙面列印。

### 雙面列印的準則

- ■如果紙張太薄,可能會皺摺。
- 如果紙張捲曲,請將紙疊翻面並弄平後再放回紙匣。
- 如果紙張沒有正確送入,可能會造成捲曲。取出紙張,將其弄平,然後將紙疊翻面。
- ●使用手動雙面列印功能時,可能會有卡紙或列印品質不佳問題。
   如果發生卡紙 >> 使用說明書: *卡紙*。如果有列印品質問題 >> 使用說明書: *改善列印品質*。
- 機器會先將偶數頁列印在紙張的一面。然後,印表機驅動程式會指示您(透過彈出訊息) 重新放入紙張。重新放入紙張之前,請先將紙張弄平,否則會卡紙。不建議使用太薄或太 厚的紙張。

# 同時掃描、列印和傳真

本機器在傳送記憶體中的傳真或將傳真接收到記憶體或者將文件掃描到電腦的同時,還可從 電腦進行列印。電腦列印期間傳真傳送不會停止。但是,當機器進行複印時或接收並列印傳 真時,將暫停電腦列印操作,等複印或傳真接收完成後再繼續列印。 列印

# 印表機驅動程式設定

從電腦列印時,您可變更下列印表機設定:

- ■紙張尺寸
- ■方向
- ■份數
- ■媒體類型
- 列印品質
- 列印設定
- ■多頁
- ■雙面列印 / 小冊子列印
- 預覽列印
- ■縮放
- ■反轉列印
- 使用浮水印
- ■頁首-頁尾列印
- ■省碳粉模式
- 管理員
- ■密度調整
- ■改善列印輸出
- 跳過空白頁
- 列印設定檔
- 列印黑色文字

以下頁面是對印表機驅動程式設定的概述。如需詳細資訊,請參閱印表機驅動程式中的說明 內容。

### 存取印表機驅動程式設定

 (針對 Windows<sup>®</sup> XP) 按一下開始,再按一下印表機和傳真。
 (針對 Windows Vista<sup>®</sup>) 按一下 
 次控制台、硬體和音效,再按一下印表機。
 (針對 Windows<sup>®</sup> 7)

按一下 🚳, 再按一下裝置和印表機。

(針對 Windows<sup>®</sup> 8)

將滑鼠游標移到桌面右下角。出現選單列時,按一下**設定**,再按一下**控制台**。在**硬體和** 音效群組中,按一下檢視裝置和印表機。

2 ( 針對 Windows<sup>®</sup> XP 和 Windows Vista<sup>®</sup>)

在 Brother MFC-XXXX Printer 圖示 (其中 XXXX 是您的型號名稱)上按一下滑鼠右鍵, 然後選擇內容。印表機內容對話方塊將會顯示。

( 針對 Windows<sup>®</sup> 7 和 Windows<sup>®</sup> 8)

在 Brother MFC-XXXX Printer 圖示 (其中 XXXX 是您的型號名稱)上按一下滑鼠右鍵, 然後選擇印表機內容。如果出現印表機驅動程式選項,選擇您的印表機驅動程式。印表 機內容對話方塊將會顯示。

3 選擇一般標籤,再按一下喜好設定...或列印喜好設定。 印表機驅動程式對話方塊將會顯示。

# 基本標籤

您也可按一下基本標籤左邊的圖例來變更版面配置設定。

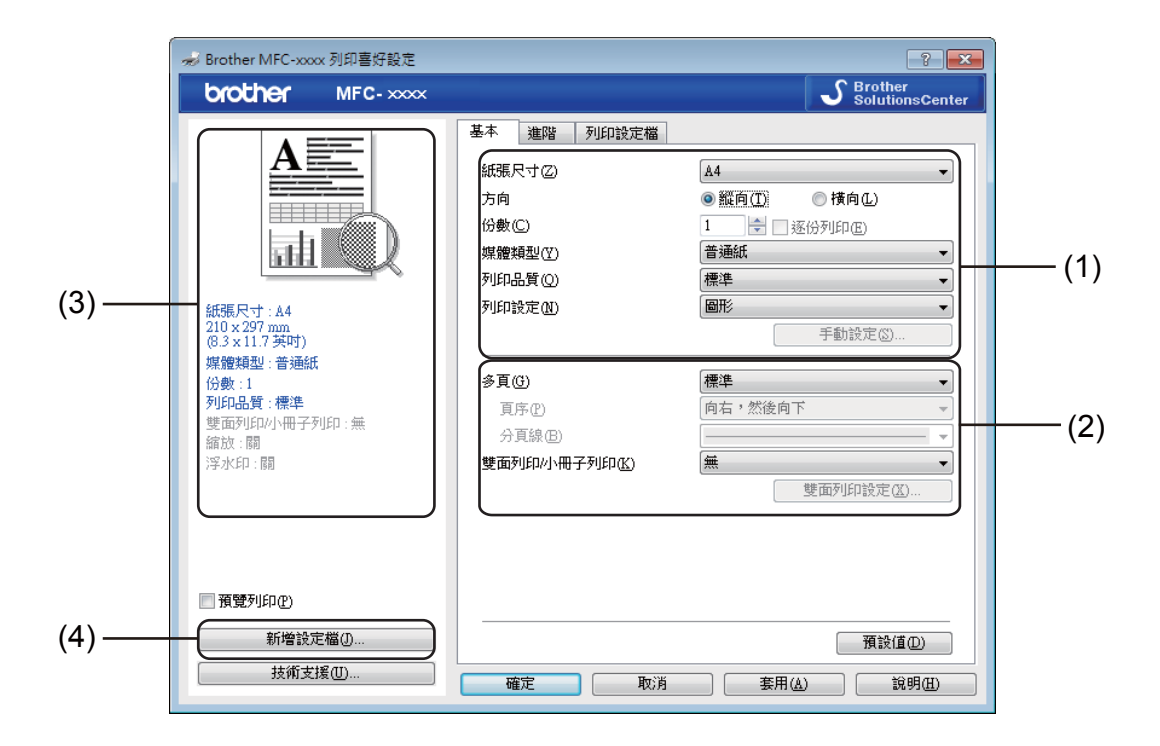

① 選擇紙張尺寸、方向、份數、媒體類型、列印品質和列印設定 (1)。

2 選擇多頁和雙面列印 / 小冊子列印 (2)。

3 確認視窗中的目前設定 (3)。

按一下確定套用所選設定。
若要恢復預設設定,請按一下預設值,再按一下確定。

註釋

如果要在列印前預覽文件,請勾選預覽列印核取方塊(4)。

#### 紙張尺寸

從下拉式選單選擇要使用的紙張尺寸。

# 方向

使用此選項可選擇文件的列印方向(縱向或橫向)。

| 縱向(垂直) | 橫向 (水平) |
|--------|---------|
|        |         |

# 份數

份數選項可設定要列印的份數。

#### ■逐份列印

如果勾選了逐份列印核取方塊,機器將先列印出一份完整文件,然後再根據所選份數重複 列印。如果沒有勾選逐份列印核取方塊,機器將根據所選份數列印完一頁的所有份數之後 再列印文件的下一頁。

| 份數(C) | 2 📚 🗸 遂份列印度 | ) <u>1</u> 2 <u>1</u> 2 |
|-------|-------------|-------------------------|
| 份數(C) | 2 🗘 🚺 逐份列印值 |                         |

#### 媒體類型

您可在機器中使用下列媒體類型。為實現最佳列印效果,請選擇您要使用的媒體類型。

- ■普通紙
- 再造紙

# 列印品質

您可選擇如下列印品質:

- ■草稿
- ■標準
- ■精細

#### 列印設定

您可變更列印設定如下:

■圖形

這是列印含圖形文件的最佳模式。

■文字

這是列印純文字文件的最佳模式。

■手動

選擇**手動**,再按一下**手動設定...**按鈕,您便可手動變更設定。 您可設定亮度、對比度和其他設定。

## 多頁

**多頁**選項可縮小頁面的影像尺寸,以便將多頁列印在一張紙上;或放大影像尺寸,以便將一 頁列印在多張紙上。

■頁序

選擇每頁 N 版選項時,可從下拉式選單選擇頁面順序。

■分頁線

如果使用**多頁**功能將多頁列印在一張紙上,您可選擇將每頁的分頁線設定為實線、虛線或 無分頁線。

■ 列印裁切線

選擇 NxN 頁合 1 版選項時,可選擇列印裁切線選項。此選項可讓您沿著可列印區域列印出一條淡淡的裁切線。

#### 雙面列印 / 小冊子列印

若要列印小冊子或進行雙面列印,請使用此功能。

#### ■無

停用雙面列印。

#### ■雙面列印(手動)

若要進行雙面列印,請使用此選項。

• 雙面列印(手動)

機器先列印所有偶數頁,然後印表機驅動程式將停止列印並顯示重新放入紙張所需的 說明。按一下**確定**後,機器將列印奇數頁。

選擇**雙面列印(手動)**時,便可選擇**雙面列印設定...**按鈕。您可在**雙面列印設定**對話方 塊中進行下列設定:

#### • 雙面列印類型

每個方向有四種雙面裝訂方向。

・裝訂邊距

勾選裝訂邊距時,您還可指定以英时或公釐為單位的裝訂偏距。

#### ■小冊子列印(手動)

使用雙面列印功能製作小冊子時,請使用此選項。它會按照正確的頁碼排列文件,您無需 變更頁面順序,只要對摺已列印的頁面即可。

小冊子列印(手動)

機器先列印所有偶數面,然後印表機驅動程式將停止列印並顯示重新放入紙張所需的說明。按一下**確定**後,機器將列印奇數面。

選擇小冊子列印(手動)時,便可選擇雙面列印設定...按鈕。您可在雙面列印設定對話方 塊中進行下列設定:

#### • 雙面列印類型

每個方向有兩種雙面裝訂方向。

・小冊子列印方式

若選擇**分套列印**:

使用此選項可將整本小冊子列印成較小的單個小冊子集,同樣無需變更頁碼順序,只 要對摺已列印的小冊子集即可。您可從1到15指定各個小冊子集的張數。對折頁數較 多的印出小冊子時,此選項非常有用。

・裝訂邊距

勾選裝訂邊距時,您還可指定以英吋或公釐為單位的裝訂偏距。

#### 預覽列印

您可以在列印文件前預覽文件。如果勾選**預覽列印**核取方塊,則在列印開始前,將顯示預覽 列印檢視器視窗。

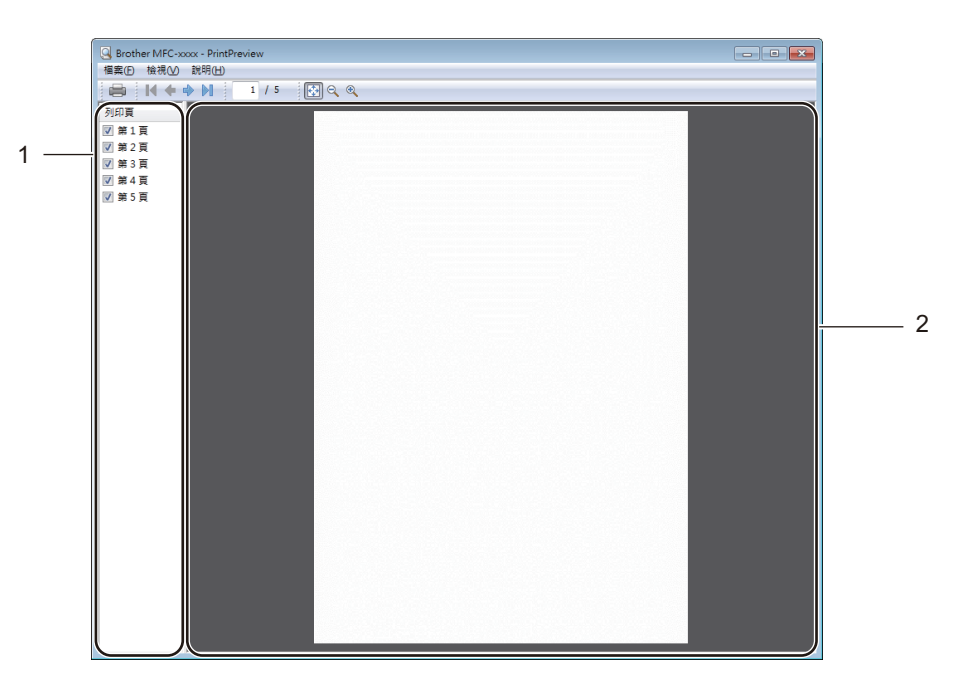

#### 1 頁面清單區域

頁面清單區域顯示實際要列印頁面的頁碼。如果您在此清單中選擇某頁,該頁面的列印結 果預覽將顯示在預覽區域中。

如果您不想列印某個頁面,請清除其對應的核取記號。

#### 2 預覽區域

預覽區域顯示頁面清單區域中所選頁面的列印結果預覽。

#### 註釋

如果在印表機驅動程式設定中選擇了**雙面列印(手動)**或小冊子列印(手動)設定,預覽 列印功能不可用。

# 進階標籤

| 🤝 Brother MFC-xxxx 列印喜好設定                                                                                                    |                                                                                                    |                                                             |
|----------------------------------------------------------------------------------------------------|----------------------------------------------------------------------------------------------------|-------------------------------------------------------------|
| brother MFC-xxxx                                                                                                    | SolutionsCenter                                                                                                    |                                                             |
| 紙張尺寸: A4           203 × 207 mm           (8.3 × 11.7 英可)           媒體類型: 普通紙           分類: 11           201 PLA費: 標準           壁面知印小田子列印: 無           縮放: 調           浮水印: 關 | 基本       進階       列印設定檔           調整至紙張尺寸②                                                                                                    < | — (1)<br>— (2)<br>— (3)<br>— (4)<br>— (5)<br>— (6)<br>— (7) |
| 預覽列印(P)                                                                                                    |                                                                                                    |                                                             |
| 新增設定檔①                                                                                                    | 預設值(型)                                                                                                    |                                                             |
| 技術支援(U)                                                                                                    | 確定 取消 套用(鱼) 說明田                                                                                                    |                                                             |

可在此標籤中變更下列設定:

- 縮放 (1)
- ■反轉列印(2)
- ■使用浮水印(3)
- ■頁首-頁尾列印(4)
- ■省碳粉模式(5)
- ■管理員(6)
- ■其他列印選項(7)

# 縮放

您可變更列印影像的縮放比例。

# 反轉列印

若要(上下)反轉資料,請勾選**反轉列印**。

# 使用浮水印

您可將標識或文字作為浮水印列印到您的文件中。可選擇預設的浮水印,或者使用您建立的點陣圖檔。勾選使用浮水印,再按一下設定...按鈕。

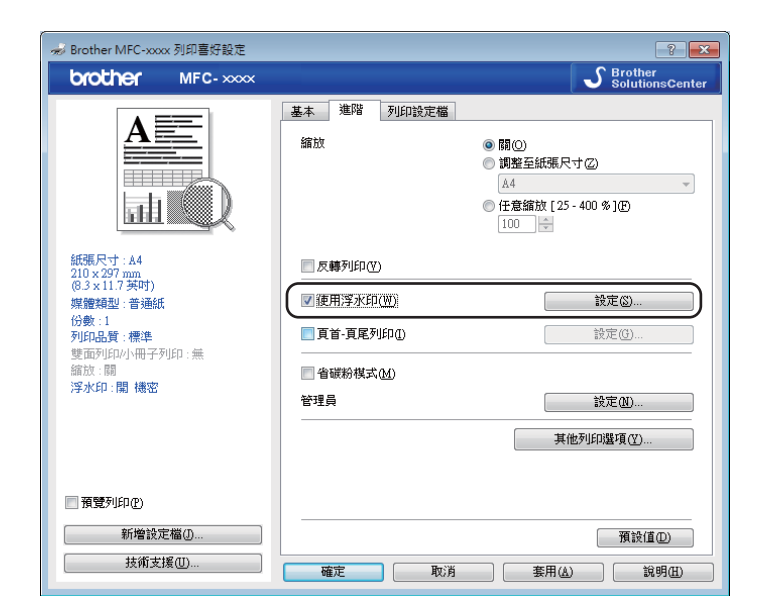

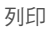

# 浮水印設定

| 浮水印設定                 | 送講学水印(型)<br>講学<br>份數<br>基稿<br>基稿<br>副除(E)                                                                     |
|-----------------------|----------------------------------------------------------------------------------------------------|
| ■ 自訂設定(C) 首頁(P)       | <ul> <li>□ 提到最上層 (2)</li> <li>□ 用輪廓文字(2)</li> <li></li> <li></li> <li></li> <li></li> <li>其他頁面 (2)</li> </ul> |
| (唐)<br>橫密<br>份數<br>草稿 | · · · · · · · · · · · · · · · · · · ·                                                                         |
| <br>確定                | 取消 預設值(D) 說明(H)                                                                                               |

### 選擇浮水印

選擇您想使用的浮水印。

若要新建浮水印,按一下**添加**按鈕新增浮水印設定,然後選擇**浮水印式樣**中的**使用文字**或使用點陣圖檔案。

| 編輯浮水印                                                                                                    |                                             |                  |
|----------------------------------------------------------------------------------------------------|---------------------------------------------|------------------|
|                                                                                                    | 浮水印式様<br><ul> <li>   (使用文字(T))  </li> </ul> | ●使用點陣圖檔案(B)      |
|                                                                                                    | 標題(上)                                       |                  |
| The second second second second second second second second second second second second second second second se | 文字                                          |                  |
|                                                                                                    | 文字(E)                                       | 機密               |
|                                                                                                    | 字型正                                         | 新細明體 👻           |
|                                                                                                    | 類型(3)                                       |                  |
|                                                                                                    | 大小(2)                                       | 180 🚔            |
| 位査<br>   自動業由(II)                                                                                               |                                             | 20 🗢 %           |
| x[-100 - 100](X)                                                                                                | 點陣圈                                         |                  |
| v[-100 - 100](Y)                                                                                                | 檔案①                                         |                  |
| 角度 [0-359 <sup>°</sup> ](G) 45 🔺                                                                                |                                             |                  |
|                                                                                                    |                                             | 》到22 (W)         |
|                                                                                                    | 縮放 [25 - 999 %](C                           | ) <u>100</u> * % |
|                                                                                                    |                                             |                  |

您可變更浮水印的尺寸以及浮水印在頁面上的位置:選擇浮水印,再按一下設定...按鈕。

■ 標題

在此欄位中輸入合適的標題。

#### 列印

#### ■文字

在**文字**方塊中輸入浮水印文字,然後選擇字型、類型、大小和濃度。

#### ■ 點陣圖

在**檔案**方塊中輸入檔案名稱和點陣圖影像的位置,或按一下**瀏覽**搜尋檔案。也可設定影像的縮放比例。

■位置

如果要控制浮水印在頁面上的位置,請使用此設定。

#### 提到最上層

此選項會將選擇的字元或影像覆蓋到列印的文件上。

#### 用輪廓文字

如果您只想列印浮水印的輪廓,請勾選用輪廓文字。僅當選擇文字浮水印時此選項可用。

#### 自訂設定

您可選擇列印到首頁或其他頁面上的浮水印。

#### 頁首-頁尾列印

啟用此功能時,機器會將取自電腦系統時鐘的日期和時間以及 PC 登入使用者名稱或您輸入 的文字列印到您的文件上。按一下**設定**可自訂資訊。

■ ID 列印

如果選擇**登入使用者名稱**,機器將列印您的 PC 登入使用者名稱。如果選擇自訂並在自訂編輯方塊中輸入文字,機器將列印您輸入的文字。

#### 省碳粉模式

您可使用此功能節省碳粉。將**省碳粉模式**設定為開時,列印結果會較淡。預設設定為關。

#### 註釋

- 不建議使用省碳粉模式列印相片或灰階影像。
- 列印品質選擇為精細時,省碳粉模式不可用。

# 管理員

管理員有權限制縮放和浮水印等功能的存取。

| 管理員設定          | × |
|----------------|---|
| 密碼(0) ●●●●●    |   |
| 設定密碼(?)        |   |
| □ 份數鎖定(C)      |   |
| 🔲 多頁及縮放鎖定(3)   |   |
| □浮水印鎖定(₩)      |   |
| 🔲 頁首-頁尾列印鎖定(E) |   |
|                |   |
| 確定 取消 說明但      |   |

#### ■密碼

請在此方塊中輸入密碼。

#### 註釋 —

按一下設定密碼... 可變更密碼。

#### ■份數鎖定

鎖定份數選項,禁止列印多份副本。

■多頁及縮放鎖定

鎖定縮放設定和多頁設定,禁止變更。

■浮水印鎖定

鎖定浮水印選項的目前設定,禁止變更。

■頁首-頁尾列印鎖定

鎖定頁首-頁尾列印選項的目前設定,禁止變更。

# 其他列印選項

您可在印表機功能中設定下列選項:

- 密度調整
- ■改善列印輸出
- 跳過空白頁
- 列印黑色文字

#### 密度調整

提高或降低列印密度。

#### 註釋

**列印品質**選擇為**精細**時,密度調整不可用。

#### 改善列印輸出

此功能可改善列印品質問題。

■ 減少紙張捲曲度

如果選擇此設定,則可減少紙張捲曲度。

如果只是列印幾頁,則不需要選擇此設定。

#### 註釋 -

此操作會降低機器加熱程序的溫度。

#### ■加強碳粉附著度

如果選擇此設定,則可改善紙張上的碳粉附著度。

#### 註釋

此操作會升高機器加熱程序的溫度。

#### 列印

# 跳過空白頁

如果勾選跳過空白頁,印表機驅動程式就會自動偵測空白頁,而且不會列印空白頁。

#### 註釋

選擇下列選項時,無法使用此選項:

- ・使用浮水印
- ·頁首-頁尾列印
- ・多頁中的每頁 N 版或 NxN 頁合 1 版
- •雙面列印(手動)或小冊子列印(手動)
- 預覽列印

## 列印黑色文字

此功能將以黑色代替灰階列印全部文字。

#### 註釋

可能不適用於某些字元。

列印

# 列印設定檔標籤

**列印設定檔**為可編輯的預設值,可讓您快速存取常用列印設定。

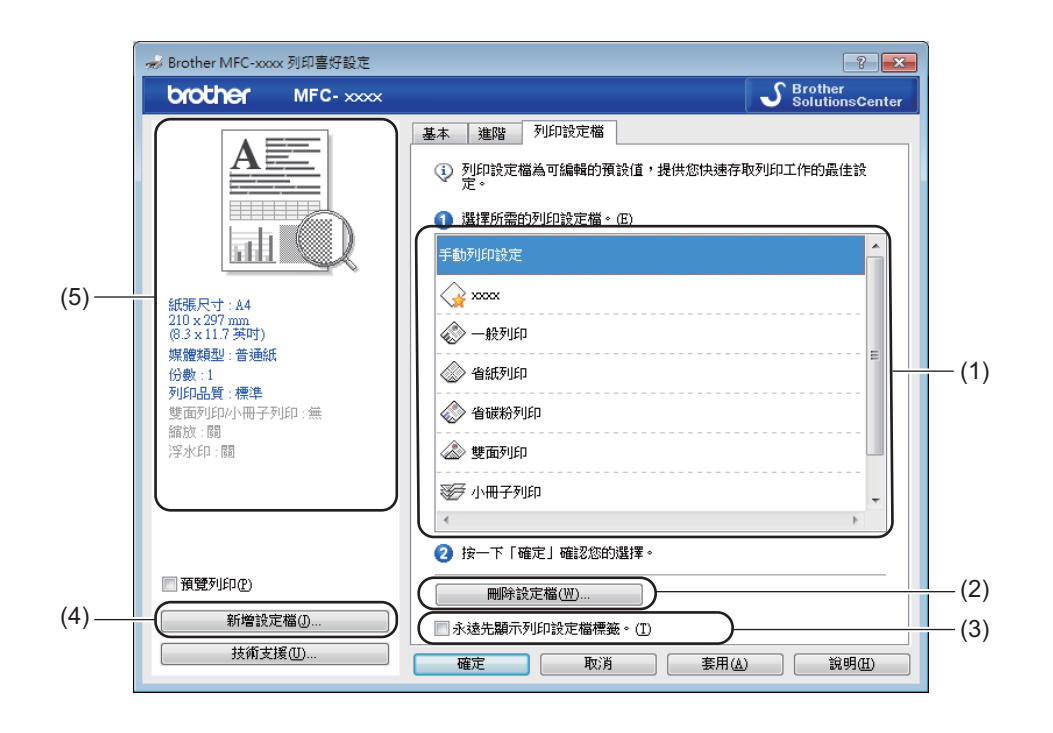

- ■列印設定檔清單方塊(1)
- ■刪除設定檔(2)
- ■永遠先顯示列印設定檔標籤。(3)
- ■新增設定檔(4)
- ■目前列印設定檔視圖(5)
- 1 從列印設定檔清單方塊中選擇所需設定檔。
- 2 如果要從下次列印開始在視窗前面顯示列印設定檔標籤,請勾選永遠先顯示列印設定檔 標籤。。
- 3 按一下確定套用所選設定當。

#### 新增設定檔

按一下**新增設定檔**可顯示**新增設定檔**對話方塊。您可根據自己的喜好設定新增 20 個新設定 檔。

- 在名稱中輸入所需標題。
- 2 從圖示清單中選擇您想使用的圖示,再按一下確定。
- ③ 顯示在印表機驅動程式視窗左側的目前設定將會被保存。

#### 刪除設定檔

按一下刪除設定檔可顯示刪除設定檔對話方塊。您可刪除任何新增的設定檔。

- 按一下刪除設定檔。
- 2 選擇您想刪除的設定檔,再按一下刪除。
- 3 按一下是。
- 4 選取的設定檔將被刪除。

# 技術支援

按一下**列印喜好設定**對話方塊中的技術支援 ...。

| 🥪 Brother MFC-xxxx 列印喜好設定                                                                                                    |                                                                                                    | ? 💌                                                                                                    |
|----------------------------------------------------------------------------------------------------|----------------------------------------------------------------------------------------------------|----------------------------------------------------------------------------------------------------|
| brother MFC-xxxx                                                                                                    |                                                                                                    | S Brother<br>SolutionsCenter                                                                                                    |
| ばいのでは、     「「「」」」     「」」     「」」     「」」     「」     「」     「」     「」     「」     「」     「」     「」     「」     「」     「」     「」     「」     「」     「」     「」     「」     「」     「」     「」     「」     「」     「」     「」     「」     「」     「」     「」     「」     「」     「」     「」     「」     「」     「」     「」     「」     「」     「」     「」     「」     「」     「」     「」     「」     「」     「」     「」     「」     「」     「」     「」     「」     「」     「」     「」     「」     「」     「」     「」     「」     「」     「」     「」     「」     「」     「」     「」     「」     「」     「」     「」     「」     「」     「」     「」     「」     「」     「」     「」     「」     「」     「」     「」     「」     「」     「」     「」     「」     「」     「」     「」     「」     「」     「」     「」     「」     「」     「」     「」     「」     「」     「」     「」     「」     「」     「」     「」     「」     「」     「」     「」     「」     「」     「」     「」     「」     「」     「」     「」     「」     「」     「」     「」     「」     「」     「」     「」     「」     「」     「」     「」     「」     「」     「」     「」     「」     「」     「」     「」     「」     「」     「」     「」     「」     「」     「」     「」     「」     「」     「」     「」     「」     「」     「」     「」     「」     「」     「」     「」     「」     「」     「」     「」     「」     「」     「」     「」     「」     「」     「」     「」     「」     「」     「」     「」     「」     「」     「」     「」     「」     「」     「」     「」     「」     「」     「」     「」     「」     「」     「」     「」     「」     「」     「」     「」     「」     「」     「」     「」     「」     「」     「」     「」     「」     「」     「」     「」     「」     「」     「」     「」     「」     「」     「」     「     「」     「     「」     「」     「」     「」     「」     「」     「」     「」     「」     「」     「」     「」     「」     「」     「」     「」     「」     「」     「」     「」     「」     「」     「」     「」     「」     「」     「」     「」     「」     「」     「」     「」     「」     「」      「     「」      「」      「     「」      「     「」      「      「      「      「      「      「」      「      「      「      「      「      「      「      「      「      「      「      「      「        「      「      「      「      「      「 | 基本         進階         列印設定檔           紙碼尺寸②         方向           分數(℃)         媒體類型(♡)           列印品質(②)         列印設定(④)           多頁(③)         頁序①           分頁線(⑤)         雙面列印/小冊子列印(≦) | ▲4     ▼       ● 擬向①     ● 横向①       1     ▼       ● 逐份列印度)     普通紙       普通紙     ▼       標準     ▼       ● 節形     ▼       ● 節形     ▼       ● 前右,然後向下     ▼       ● 戴面列印設定(2)     壁面列印設定(2) |
| <ul> <li>預覽列印企</li> <li>新增設定檔①</li> <li>技術支援①</li> </ul>                                                                                                    |                                                                                                    | 預設値の                                                                                                    |

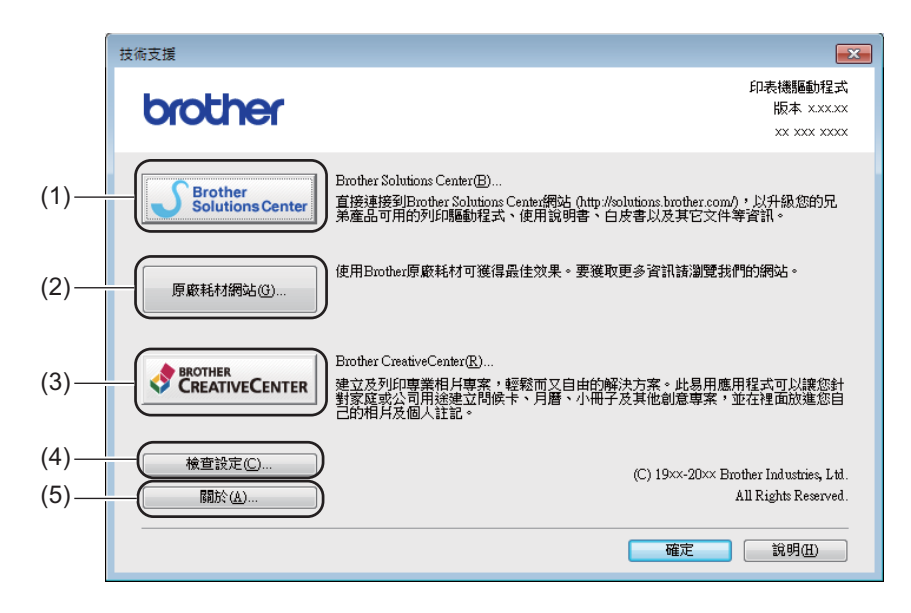

#### Brother Solutions Center (1)

Brother Solutions Center (<u>http://solutions.brother.com/</u>) 是提供 Brother 產品相關資訊的網站,其中包括常見問題解答 (FAQs)、使用說明書、驅動程式更新及機器使用技巧。

原廠耗材網站(2)

按一下此按鈕可造訪我們的 Brother 原廠耗材網站。

#### ■ Brother CreativeCenter (3)

按一下此按鈕可造訪 Brother CreativeCenter 網站,以取得適用於企業及家庭使用者的免費線上解決方案。

■ 檢查設定 (4)

按一下此按鈕可檢查目前的驅動程式設定。

■ 關於 (5)

按一下此按鈕可列出印表機驅動程式檔案及版本資訊。

# 裝置設定標籤

#### 註釋

若要存取裝置設定標籤,請參閱 >> 第6頁存取印表機驅動程式設定。

您可在裝置設定標籤中偵測序列號,如下所示。

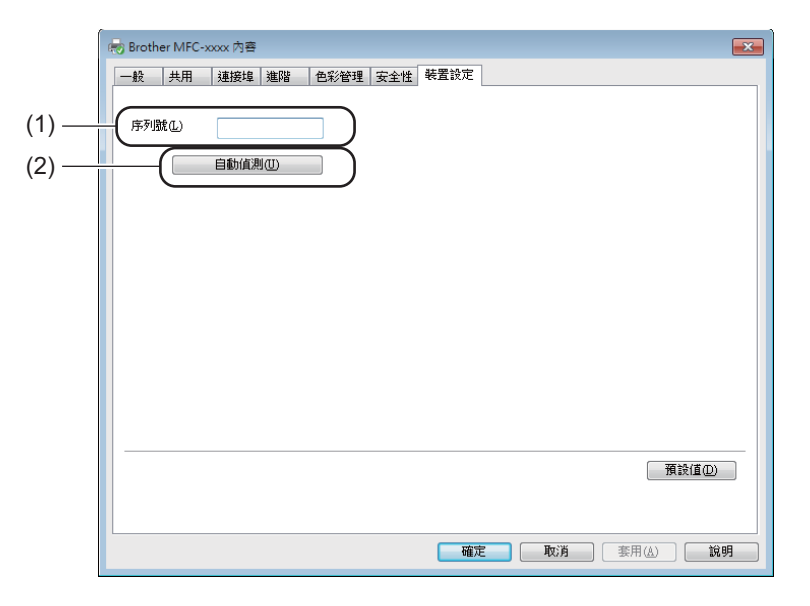

■序列號(1)

按一下**自動偵測(2)**,印表機驅動程式就會探查機器並顯示其序列號。如果無法接收資訊,將顯示「------」。

■ 自動偵測 (2)

自動偵測功能顯示印表機驅動程式中的可用設定。

#### 註釋 -

如果有下列機器狀況,則無法使用自動偵測(2)功能:

- •機器電源關閉。
- •機器使用 USB 傳輸線連接到處於共用網路環境中的列印伺服器。
- USB 傳輸線沒有正確連接到機器。

# **Status Monitor**

狀態監控器公用程式是一個允許您監控一台或多台裝置狀態的可配置軟體工具,使您立即獲 得錯誤訊息通知。

| 😸 Brother S | Status Monitor | × |
|-------------|----------------|---|
| Brother MF  | -C-xxxx        | • |
|             | 休眠状態           |   |
|             | 故障排除           |   |
|             | 瀏覽原裝耗材網站       |   |
|             | ВК             |   |

您可隨時確認裝置狀態,只需按兩下工作欄中的圖示,或選擇位於電腦的**開始 / 所有程式** / Brother/MFC-XXXX 中的 Status Monitor 即可。

(Windows<sup>®</sup> 7)

若要在工作列上顯示 Status Monitor 圖示,請按一下 🔤 按鈕。Status Monitor 圖示將會顯 示在小視窗中。然後,請將 🖾 圖示拖曳到工作列上。

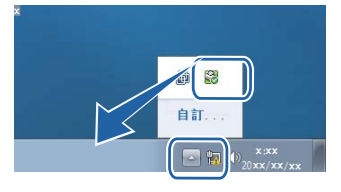

(Windows<sup>®</sup> 8)

按一下 <mark>深云</mark> (Brother Utilities),再按一下下拉式選單,選擇您的型號名稱 ( 如果尚未選擇

)。按一下左側導覽列中的工具,再按一下 Status Monitor。

#### 註釋

- •如需有關使用狀態監控器軟體的詳細資訊,請在 Status Monitor 圖示上按一下滑鼠右鍵, 然後選擇說明。
- 啟用狀態監控器功能時將啟用自動軟體更新功能。透過更新功能,您可自動接收 Brother 應用程式和機器韌體更新。

# 監控機器的狀態

Status Monitor 圖示的顏色會視機器狀態而改變。

■ 圖示為綠色時,表示處於正常備用狀態。

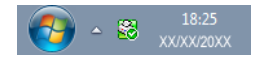

■圖示為黃色時,表示警告。

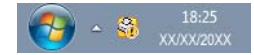

■圖示為紅色時,表示發生錯誤。

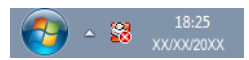

您可選擇在電腦工作欄中或桌面上顯示 Brother Status Monitor。

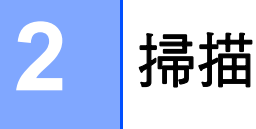

掃描操作和驅動程式會因作業系統而有所不同。本機器採用 TWAIN 相容驅動程式,使您能 夠使用自己的應用程式掃描文件。

安裝了兩個掃描器驅動程式: Windows<sup>®</sup> Imaging Acquisition (WIA, Windows<sup>®</sup> 影像擷取程 式)驅動程式(請參閱 >> 第 26 頁 *使用 WIA 驅動程式掃描文件*)和 TWAIN 相容掃描器驅 動程式(請參閱 >> 第 36 頁 *使用 TWAIN 驅動程式掃描文件*)。

# 使用 WIA 驅動程式掃描文件

#### WIA 相容

您可選擇 Windows<sup>®</sup> Imaging Acquisition (WIA,Windows<sup>®</sup> 影像擷取程式 ) 從機器掃描影像。您可將影像直接掃描到支援 WIA 或 TWAIN 掃描的任何其他應用程式中。

#### 掃描文件到電腦

掃描整頁文件的方法有兩種:使用 ADF(自動進稿器)(限 MFC 型號)或掃描器玻璃平台。
 如果您想在預覽文件後掃描並剪裁頁面的一部分,則需要使用掃描器玻璃平台。(請參閱
 ▶ 第 29 頁 使用掃描器玻璃平台進行預覽和剪裁。)

1 放入您的文件。

2 開啟要用來掃描文件的 Microsoft<sup>®</sup> Paint 應用程式。

#### 註釋

本說明書中的掃描說明適用於使用 Microsoft<sup>®</sup> Paint 時的操作。使用其他軟體應用程式時,掃描步驟可能會有所不同。

3 按一下檔案選單上的從掃描器或相機。 掃描器設定對話方塊將會顯示。 掃描

- 4 在掃描器設定對話方塊中調整下列設定(如有需要):
  - ■紙張來源(1)
  - ■相片類型 (2)
  - ■調整掃描圖片的品質(3)
  - 頁面大小 (4)
  - ■預覽(5)
  - ■掃描(6)

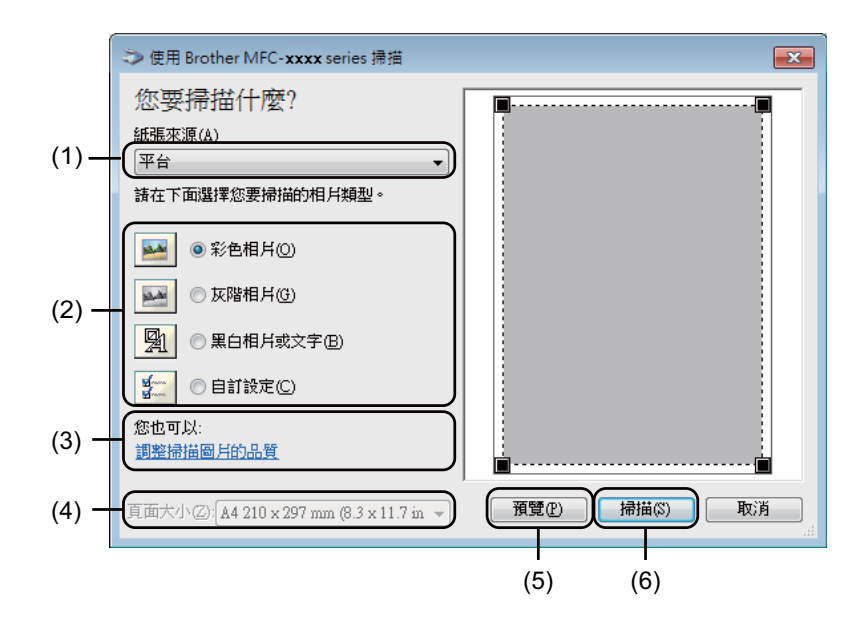

- 5 (針對 MFC 型號)從下拉式選單選擇紙張來源 (1)。
- 6 選擇相片類型 (2)。
- ⑦ 從下拉式選單中選擇頁面大小 (4)。
- 註釋

如果您在步驟 6 中選擇了平台,請跳過此步驟。

8 如果您需要進階設定,請按一下調整掃描圖片的品質(3)。您可從進階內容中選擇亮度、 對比、解析度(DPI)和相片類型。變更設定後,按一下確定。

| 進階內容                          | <b>.</b>                                                    |
|-------------------------------|-------------------------------------------------------------|
| 進階內容                          |                                                             |
| 外観<br>「「「」「」「」<br>「」          | <u>売度</u> (E):<br>① ①  ①   ①   ①   ①     ①    ①     ①     ① |
| 解析度 (DPI)( <u>R</u> ):<br>200 | 相片類型(I):<br>彩色相片 •                                          |
|                               | 重設(2) 一種定 取消                                                |

#### 註釋

- 掃描器解析度可設定為最高 1200 dpi。
- 如需 1200 dpi 以上的解析度,請使用掃描器公用程式。(請參閱 >> 第 31 頁 *掃描器公用* 程式。)
- 9 按一下掃描對話方塊中的掃描按鈕(6)。 機器開始掃描文件。

# 預覽按鈕用於預覽影像,以便從中剪裁掉不需要的部分。如果您滿意預覽效果,請按一下掃描對話方塊中的掃描按鈕開始掃描影像。 註釋 使用自動進稿器(文件送紙器)時,預覽功能不可用。 1 執行 >> 第 26 頁 *掃描文件到電腦*中的步驟 ① 到 ⑧。 2 (針對 MFC 型號)從紙張來源下拉式選單選擇平台 (1)。

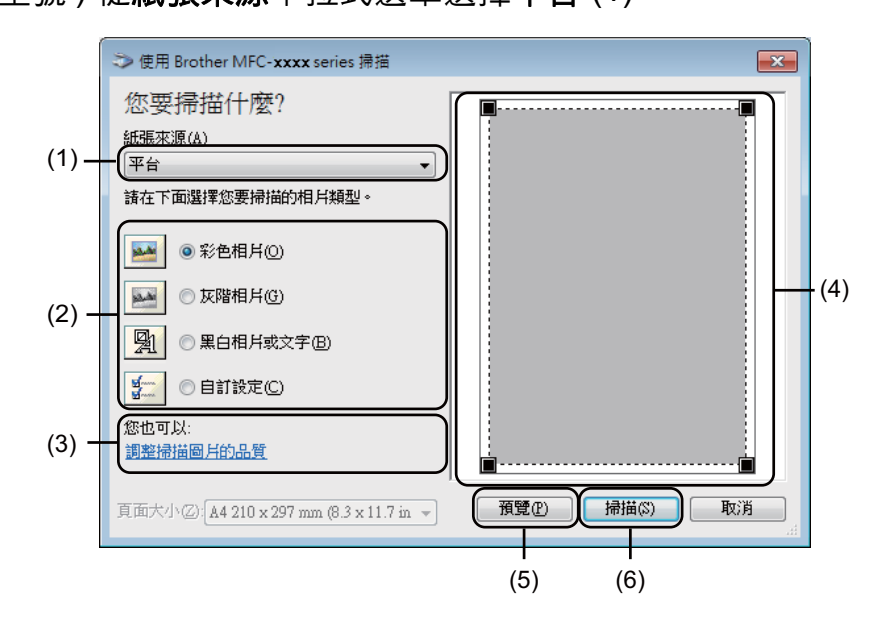

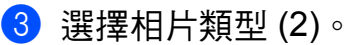

4 按一下預覽 (5)。
機器會將整個影像掃描到電腦中,並顯示在掃描區域內 (4)。

使用掃描器玻璃平台進行預覽和剪裁
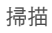

5 按住並拖動滑鼠左鍵,選定您想掃描的部分。

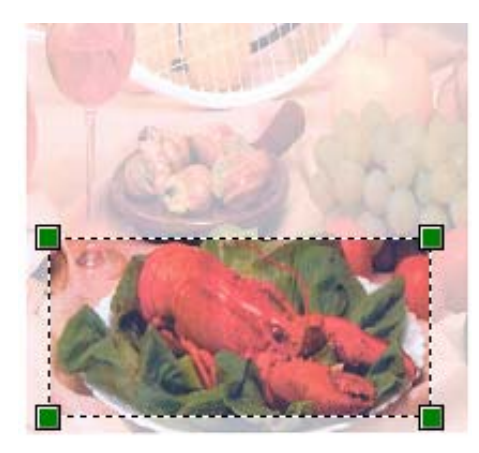

6 如果您想變更任何進階設定,請按一下調整掃描圖片的品質(3)。您可從進階內容中選 擇亮度、對比、解析度(DPI)和相片類型。變更設定後,按一下確定。

| 進階內容           | <b>×</b>              |
|----------------|-----------------------|
| 進階內容           |                       |
| 外観             |                       |
|                | 売度(B):<br>() 0 對比(M): |
|                |                       |
| 解析度 (DPI) (R): | 相戶類型(I):              |
| 200            | 彩色相片                  |
|                | 重設医                   |
|                | 確定取消                  |

按一下掃描對話方塊中的掃描(6)。 機器開始掃描文件。 此時,Microsoft<sup>®</sup> Paint 視窗(或您的應用程式視窗)中只顯示文件的選定部分。

# 掃描器公用程式

掃描器公用程式用於配置 WIA 掃描器驅動程式,可實現 1200 dpi 以上的解析度。必須重新 啟動電腦後新設定方會生效。

### 註釋

- 如果您想使用 1200 dpi 以上的解析度來掃描文件,檔案尺寸可能會很大。請確保有足夠的記憶體和硬碟空間來儲存您將掃描的檔案。如果記憶體或硬碟空間不足,您的電腦可能會當機,您的檔案可能會丟失。
- (Windows<sup>®</sup> XP)

可使用**掃描器公用程式**變更紙張尺寸。如果您要將 Legal 尺寸設定為預設尺寸,請使用此 公用程式變更設定。

■ 執行公用程式

執行下列其中一項操作:

(Windows<sup>®</sup> XP、Windows Vista<sup>®</sup> 和 Windows<sup>®</sup> 7)

可透過從開始 / 所有程式 /Brother/MFC-XXXX (其中 XXXX 為您的型號名稱 )/ 掃描器設 定 / 掃描器公用程式中選擇掃描器公用程式執行此公用程式。

(Windows<sup>®</sup> 8)

按一下 🙀 (Brother Utilities), 再按一下下拉式選單, 選擇您的型號名稱 ( 如果尚未選 擇 )。按一下左側導覽列中的**掃描**, 再按一下**掃描器公用程式**。

您的電腦螢幕可能會因作業系統和機器型號而有所不同。

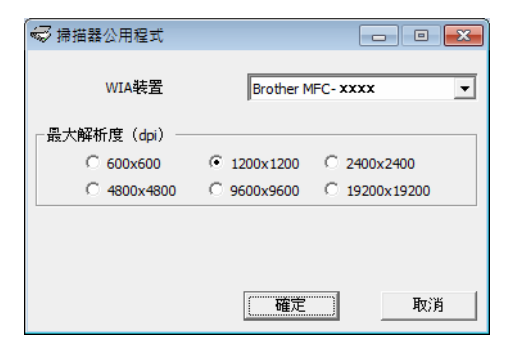

# 註釋

(Windows Vista<sup>®</sup>、Windows<sup>®</sup> 7 和 Windows<sup>®</sup> 8) 顯示**使用者帳戶控制**視窗時<sup>,</sup>執行以下操作:

•具有管理員權限的使用者:按一下**允許**或是。

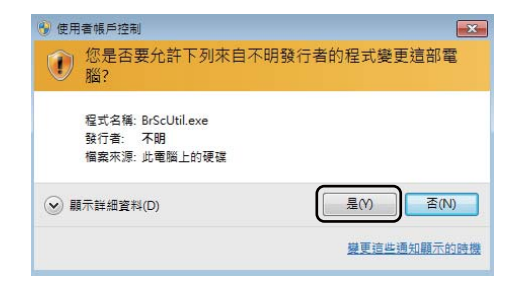

• 不具有管理員權限的使用者:輸入管理員密碼,再按一下**確定**或是。

| 😗 使用 | 日者帳戶控制 🗧                                          | x |
|------|---------------------------------------------------|---|
|      | 您是否要允許下列來自不明發行者的程式變更這部電<br>腦?                     |   |
|      | 程式名稱: BrScUtil.exe<br>已驗證的發行者:不明<br>權義來源: 此電腦上的硬碟 |   |
| 若要   | 編編, 講範入朱統管理員変碼, 然後按一下(是),<br>User<br>変碼           |   |
|      | 新計編度料(D) (量(N)) 否(N)                              |   |

# 使用 WIA 驅動程式掃描文件 (Windows 相片藝廊和 Windows 傳真和掃描)

# 掃描文件到電腦

掃描整頁文件的方法有兩種:使用 ADF(自動進稿器)(限 MFC 型號)或掃描器玻璃平台。
 如果您想在預覽文件後掃描並剪裁頁面的一部分,則需要使用掃描器玻璃平台。(請參閱
 ▶ 第 35 頁 使用掃描器玻璃平台進行預覽和剪裁。)

- 1 放入您的文件。
- 2 開啟要用來掃描文件的軟體應用程式。
- 3 執行下列其中一項操作:
  - ■(Windows 相片藝廊)
    - 按一下**檔案**,再按一下**從相機或掃描器匯入**。
  - ■(Windows 傳真和掃描)
    - 按一下**檔案**和新增,再按一下掃描。
- ④ 選擇您想使用的掃描器。
- 5 按一下匯入或確定。 掃描對話方塊將會顯示。

掃描

- 6 在掃描對話方塊中調整下列設定(如有需要):
  - ■掃描器(1)
  - ■設定檔(2)
  - ■來源(3)
  - ■紙張大小(4)
  - 色彩格式 (5)
  - ■檔案類型(6)
  - ■解析度 (DPI) (7)
  - ■亮度(8)
  - ■對比(9)
  - ■掃描區域 (10)
  - ■預覽 (11)
  - ■掃描 (12)

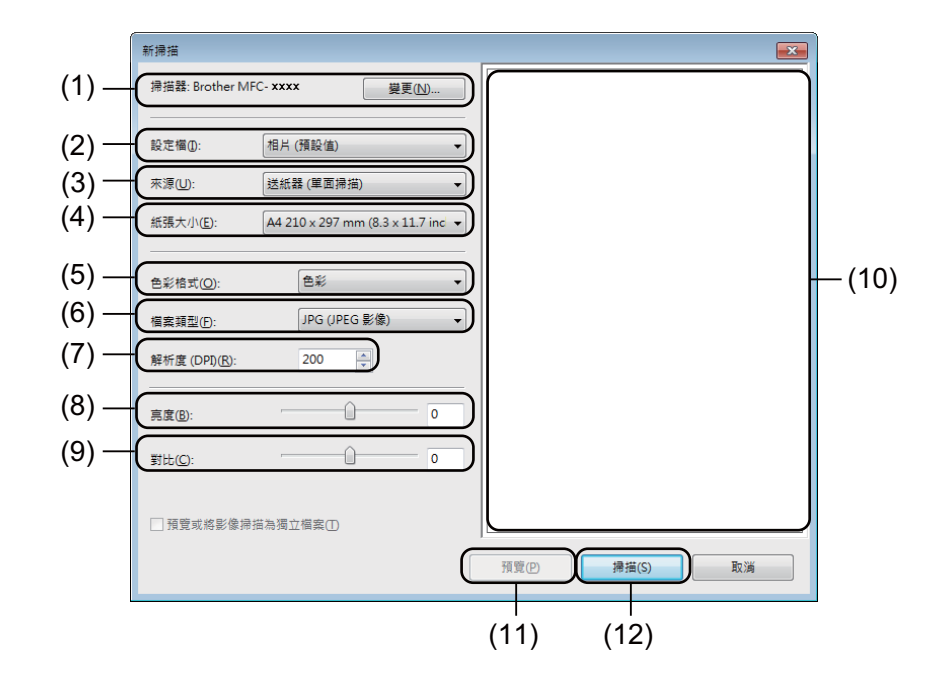

7 按一下掃描對話方塊中的掃描。 機器開始掃描文件。

# 使用掃描器玻璃平台進行預覽和剪裁

**預覽**按鈕用於預覽影像,以便從中剪裁掉不需要的部分。如果您滿意預覽效果,請按一下掃 描對話方塊中的**掃描**按鈕開始掃描影像。

## 註釋

掃描

使用自動進稿器 (送紙器 (單面掃描)) 時,預覽功能不可用。

- 1 執行 ≻≻ 第 33 頁 *掃描文件到電腦*中的步驟 🛈 到 句 ∘
- 2(針對 MFC 型號)從來源下拉式選單選擇平台。
- 3 在掃描對話方塊中調整其他設定(如有需要)。
- 4 按一下預覽。
  機器會將整個影像掃描到電腦中,並顯示在掃描區域內。
- 5 按住並拖動滑鼠左鍵,選定您想掃描的部分。

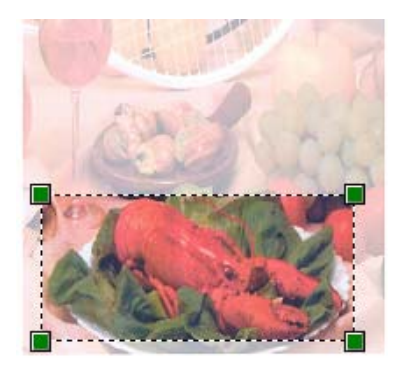

6 按一下掃描對話方塊中的掃描。 機器開始掃描文件。 此時,您的應用程式視窗中只顯示文件的選定部分。

# 使用 TWAIN 驅動程式掃描文件

Brother 機器軟體包含適用於 Windows<sup>®</sup> 的 TWAIN 掃描器驅動程式。此 Windows<sup>®</sup> TWAIN 掃描器驅動程式可兼容任何支援 TWAIN 規格的應用程式。

掃描文件時,可使用 ADF (自動進稿器) (適用於 MFC 型號) 或掃描器玻璃平台。

如需放入文件的詳細資訊 >> 使用說明書: 放入文件。

### 註釋

首次使用 Brother TWAIN 驅動程式時,請將其設定為預設驅動程式。視乎您正在使用的應用程式,選擇驅動程式或掃描文件的方法可能會有所不同。

# 掃描整份文件到電腦

掃描整頁文件的方法有兩種:使用 ADF (自動進稿器)(限 MFC 型號)或掃描器玻璃平台。

- 1 放入您的文件。
- 2 啟動圖形應用程式,然後選擇掃描操作。 掃描器設定對話方塊將會顯示。
- 3 在掃描器設定對話方塊中調整下列設定(如有需要):
  - ■掃描(影像類型)(1)
  - ■解析度(2)
  - ■掃描類型(3)
  - ■降低雜訊(4)
  - ■亮度(5)
  - ■對比度(6)
  - ■文件尺寸(7)

|                                                                                                    | TW-Brother MFC- <b>xxxx</b> series掃描器                                             | l設定 3. x.x | ×                                               |
|----------------------------------------------------------------------------------------------------|-----------------------------------------------------------------------------------|------------|-------------------------------------------------|
| (1)—                                                                                                    | /掃描:<br>● 照片(2)<br>● web(W)<br>● 文字(2)                                            |            | 預覽<br>寬度: 204.0 mm<br>2410 圖素<br>高度: 291.0 mm   |
| (2) —                                                                                                    | 解析度(R)<br>300 x 300 dpi -                                                         |            | 3457 画景<br>資料大小: 23.7 MB                        |
| (3) - (4) - (5) - (6) - (6) | 排描描述UT       (24位元彩色 ▼)       降低堆訊(N)       気度       94低堆訊(N)       気度       91比度 |            | <ul> <li>● mm</li> <li>● 英吋</li> <li></li></ul> |
| (7)—                                                                                                    | 文件尺寸           A4 210 x 297 mm (8.3 x 11. ▼                                       |            | 說明                                              |
|                                                                                                    |                                                                                   |            | 預設值                                             |
|                                                                                                    |                                                                                   |            | 取消                                              |

4 按一下**掃描**。

掃描結束後,按一下**取消**,返回圖形應用程式視窗。

# 預覽時剪裁您想掃描的部分

進行掃描之前,您可使用**預覽**按鈕來預覽影像,並剪裁掉您不想掃描的部分。 如果您滿意預覽效果,請按一下掃描器設定對話方塊中的**掃描**按鈕開始掃描影像。

1 放入您的文件。

- 2 視乎需要,設定掃描(影像類型)、解析度、掃描類型、亮度、對比度和文件尺寸等選項。
- 3 按一下預覽。

機器會將整個影像掃描到電腦中,並顯示在掃描器設定對話方塊的掃描區域內(1)。

| TW-Brother MFC- <b>xxxx</b> series掃描器 | 驗定 3. <b>x.x</b> | <b>×</b>                |       |
|---------------------------------------|------------------|-------------------------|-------|
| 掃描:                                   |                  |                         |       |
| ● 照片(P)                               |                  | 預覽                      |       |
| 🔗 🖉 🔿 Web( <u>W</u> )                 |                  | 寬度: 204.0 mm            |       |
| 文字G                                   |                  | 2410 圖素                 |       |
| 舩 ボ                                   |                  | 局度: 291.0 mm<br>3437 圖素 |       |
| 300 x 300 dpi 🔹                       |                  | 資料大小: 23.7 MB           |       |
|                                       |                  | () mm                   |       |
| 24位元彩色 🔻                              |                  | ◎ 英吋                    | (4)   |
| □降低雜訊(№)                              |                  |                         | — (1) |
|                                       |                  |                         |       |
| 對比度                                   |                  |                         |       |
| 0                                     |                  | 掃描                      |       |
| 文件尺寸                                  |                  |                         |       |
| A4 210 x 297 mm (8.3 x 11. 🔻          |                  | 說明                      |       |
|                                       |                  | 預設值                     |       |
|                                       |                  |                         |       |
|                                       | <u>(</u> )       | 収消                      |       |
|                                       |                  |                         |       |

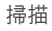

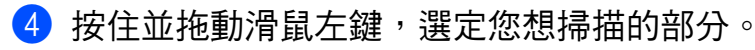

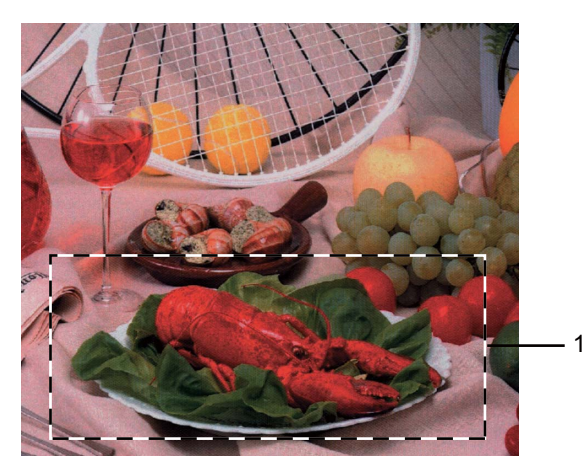

#### 1 掃描區域

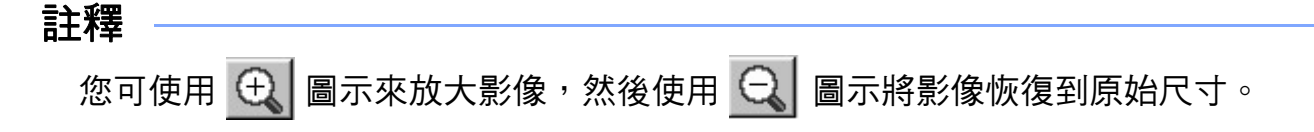

5 再次放入您的文件。

### 註釋

如果您在步驟 ● 中已將文件放到掃描器玻璃平台上,請跳過此步驟。

- 6 按一下掃描。 掃描結束後,按一下取消,返回圖形應用程式視窗。 此時,您的應用程式視窗中只顯示文件的選定部分。
- 7 在您的應用程式視窗中,透過可使用的選項來完善影像。

# 掃描器設定對話方塊中的設定

# 掃描(影像類型)

選擇輸出影像類型:照片、Web 或文字。各選項的解析度和掃描類型預設設定會自動變更。 下表列出了各選項的預設設定:

| 掃描 (影像類 | 理)         | 解析度           | 掃描類型    |
|---------|------------|---------------|---------|
| 照片      | 用於掃描照片影像   | 300 x 300 dpi | 24 位元彩色 |
| Web     | 用於掃描網頁用的影像 | 100 x 100 dpi | 24 位元彩色 |
| 文字      | 用於掃描文字文件   | 200 x 200 dpi | 黑白      |

### 解析度

可從解析度下拉式選單中選擇掃描解析度。解析度越高,所需記憶體空間就越大,需要的傳輸時間也越長,但掃描影像會更精細。下表列出了可選擇的解析度以及可使用的色彩。

| 解析度               | 黑白/<br>灰色(誤差擴散) | 256 色 | 真灰色 /24 位元彩色 |
|-------------------|-----------------|-------|--------------|
| 100 x 100 dpi     | 是               | 是     | 是            |
| 150 x 150 dpi     | 是               | 是     | 是            |
| 200 x 200 dpi     | 是               | 是     | 是            |
| 300 x 300 dpi     | 是               | 是     | 是            |
| 400 x 400 dpi     | 是               | 是     | 是            |
| 600 x 600 dpi     | 是               | 是     | 是            |
| 1200 x 1200 dpi   | 是               | 否     | 是            |
| 2400 x 2400 dpi   | 是               | 否     | 是            |
| 4800 x 4800 dpi   | 是               | 否     | 是            |
| 9600 x 9600 dpi   | 是               | 否     | 是            |
| 19200 x 19200 dpi | 是               | 否     | 是            |

# 掃描類型

■黑白

用於掃描文字或藝術線條。

掃描

■灰色(誤差擴散)

用於掃描照片影像或圖形。(誤差擴散用於建立模擬灰色影像,而無需使用真灰色點。黑 點按照指定圖案排列,形成灰色效果。)

■ 真灰色

用於掃描照片影像或圖形。由於此模式採用了多達 256 種灰色底紋,所以效果更為精細。

■256 色

使用多達 256 種色彩掃描影像。

■ 24 位元彩色

使用多達 1680 萬種色彩掃描影像。

雖然使用 24 位元彩色建立的影像的色彩最為精確,但是其影像檔案尺寸大約是使用 256 色建立的檔案的四倍。因此,此模式需要的記憶體空間最大,傳輸時間也最長。

#### 降低雜訊

用於改善和增強掃描影像的品質。使用 24 位元彩色且掃描解析度為 300 × 300 dpi、400 × 400 dpi 或 600 × 600 dpi 時,降低雜訊設定可用。

### 亮度

透過調整設定值 (-50 到 50),您可獲得最佳影像。預設值為 0,代表平均亮度。

您可透過拖動滑動器來設定**亮度**級別,向右拖動會增加影像亮度,而向左拖動則會降低影像 亮度。您也可在文字方塊內輸入數值來設定亮度級別。

如果掃描影像太亮,請降低**亮度**級別,然後再重新掃描文件。如果掃描影像太暗,請提高**亮 度**級別,然後再重新掃描文件。

#### 註釋

選擇 256 色時,亮度設定不可用。

對比度

您可透過拖動滑動器來設定對比度級別,向左拖動會增加對比度,而向右拖動則會降低對比度。增加對比度會突出影像的暗區和亮區,而降低對比度則會顯示灰色區域的更多色彩。您 也可在文字方塊內輸入數值來設定對比度。

#### 掃描

### 註釋

僅當選擇**灰色(誤差擴散)、真灰色**或24位元彩色時,對比度設定才可用。

當掃描用於文字編輯器或其他圖形應用程式的照片或其他影像時,請嘗試使用不同的對比度 和解析度設定,以確定最符合您需要的設定。

### 文件尺寸

請選擇以下尺寸之一:

- A4 210 x 297 mm (8.3 x 11.7 英吋)
- JIS B5 182 x 257 mm (7.2 x 10.1 英吋 )
- Letter 215.9 x 279.4 mm (8 1/2 x 11 英吋)
- Legal 215.9 x 355.6 mm (8 1/2 x 14 英吋 ) ( 適用於 MFC 型號 )
- A5 148 x 210 mm (5.8 x 8.3 英吋)
- JIS B6 128 x 182 mm (5 x 7.2 英吋)
- A6 105 x 148 mm (4.1 x 5.8 英吋)
- Executive 184.1 x 266.7 mm (7 1/4 x 10 1/2 英吋)
- 名片 90 x 60 mm (3.5 x 2.4 英吋)

若要掃描名片,請選擇**名片**尺寸,然後將名片正面向下放在掃描器玻璃平台的左上側。

- ■10 x 15 cm (4 x 6 英吋)
- ■13 x 20 cm (5 x 8 英吋)
- ■9 x 13 cm (3.5 x 5 英吋)
- ■13 x 18 cm (5 x 7 英吋 )
- ■明信片 1 100 x 148 mm (3.9 x 5.8 英吋 )
- ■明信片 2(雙面) 148 x 200 mm (5.8 x 7.9 英吋)
- ■自訂

(針對 DCP 型號)使用者可調整的範圍為 8.9 x 8.9 mm 至 215.9 x 297 mm (針對 MFC 型號)使用者可調整的範圍為 8.9 x 8.9 mm 至 215.9 x 355.6 mm 如果您選擇自訂尺寸,則自訂文件尺寸對話方塊將會顯示。

| 自訂文件尺寸         |                |         |
|----------------|----------------|---------|
| 自訂文件所          | ⋜寸名稱(№)        |         |
|                |                | -       |
| 寬度( <u>W</u> ) | [ 8.9 - 215.9] | 210     |
| 高度(E)          | [ 8.9 - 355.6] | 297     |
| 單位             | (M)            | ◎ 英吋(1) |
|                | 儲存(S)          |         |
| 確定(0)          | 取消(C)          | 說明(出)   |

輸入文件的自訂文件尺寸名稱、寬度和高度。 您可選擇「mm」或「英时」作為寬度和高度的單位。

### 註釋 -

- •(針對 MFC 型號)您可在自動進稿器中放入四種尺寸的文件:A4、Letter、Legal 和 Folio。 掃描小尺寸文件時,請使用掃描器玻璃平台。
- •(針對 MFC 型號)您可以使用自動進稿器掃描 Folio 尺寸紙張的整個頁面。選擇 Legal 尺寸。
- 螢幕上將會顯示您選擇的實際紙張尺寸。

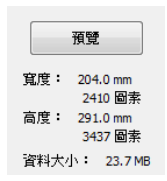

- •寬度:顯示掃描區域的寬度。
- 高度: 顯示掃描區域的高度。
- 資料大小: 顯示以點陣圖格式計算的近似資料大小。 JPEG 等其他檔案格式的資料大小 會有所不同。

3

# **ControlCenter4**

# 概述

ControlCenter4 是一個能夠快捷地開啟常用應用程式的軟體公用程式。使用 ControlCenter4 無需手動啟動特定應用程式。

ControlCenter4 有兩種使用者介面:家用模式和進階模式。

ControlCenter4 還可控制 Brother 機器控制面板上**掃描**按鍵的設定。如需瞭解如何配置機器 掃描按鍵設定,請參閱 >> 第 57 頁 配置掃描按鍵設定(適用於家用模式)或 >> 第 69 頁 配 置掃描按鍵設定(適用於進階模式)。

#### ■家用模式

透過**家用模式**,您可輕鬆使用機器的主要功能。建議蘇活 (SOHO) 一族使用此模式。請參 閱 **>>** 第 45 頁 *在家用模式下使用 ControlCenter4*。

■ 進階模式

透過**進階模式**,您可更好地控制機器的具體功能。您可在原始設定中添加多達3個自訂標 籤。請參閱 ▶▶ 第 60 頁 *在進階模式下使用 ControlCenter4*。

# 變更使用者介面

1 按一下設置,然後選擇模式選擇。

2 在模式對話方塊中選擇家用模式或進階模式。

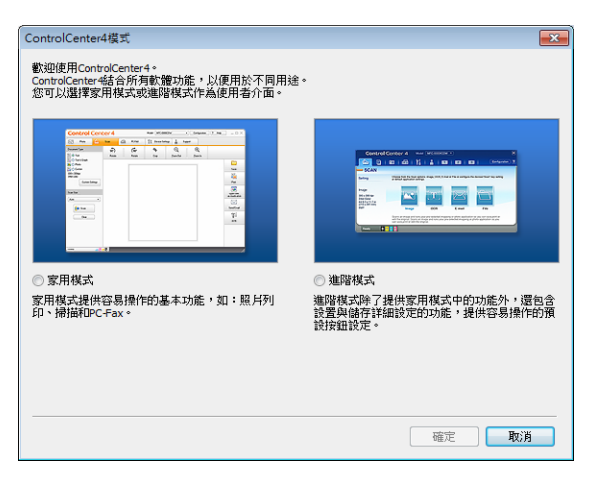

# 在家用模式下使用 ControlCenter4

本節簡要介紹**家用模式**下的 ControlCenter4 功能。如需各項功能的詳細資訊,請按一下?( 說明)。

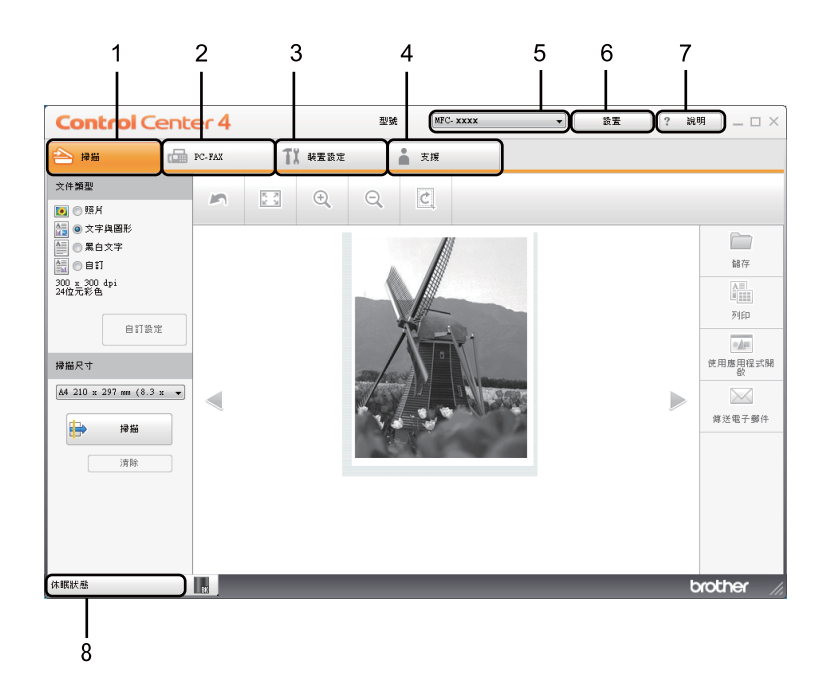

- 1 直接掃描到您選擇的檔案、電子郵件或圖形應用程式中。
- 2 存取 PC-FAX 應用程式 (如適用)。(適用於 MFC 型號)
- 3 存取可配置您裝置的設定。
- 4 連結到 Brother Solutions Center、Brother CreativeCenter 和 ControlCenter 說明檔案。
- 5 可從型號下拉式選單選擇您想使用 ControlCenter4 軟體的機器。
- 6 可變更使用者介面和 ControlCenter4 啟動喜好設定。
- 7 存取**說明**檔案。
- 8 按一下裝置狀態按鈕存取 Brother Status Monitor。

## 適用於家用模式使用者的 ControlCenter4 功能

- **掃描**(請參閱 ▶▶ 第 47 頁 *掃描標籤*。)
- ■請參閱 >> 第 50 頁 儲存掃描影像。
- ■請參閱 >> 第 50 頁 列印掃描影像。
- ■請參閱 >> 第51頁 使用應用程式開啟掃描影像。
- ■請參閱 >> 第51頁 將掃描資料添加為電子郵件附件。
- PC-FAX (請參閱 >> 第 52 頁 PC-FAX 標籤 (適用於 MFC 型號)。)
- ■請參閱 >> 第 53 頁 傳送掃描影像。
- ■請參閱>> 第53頁 從電腦傳送影像檔案。
- ■請參閱 >> 第 54 頁 檢視和列印已接收的 PC-FAX 資料。
- **裝置設定** ( 請參閱 ▶▶ 第 55 頁 *裝置設定標籤*。)
- ■請參閱 >> 第 56 頁 配置遠端設定(適用於 MFC 型號)。
- ■請參閱 >> 第 56 頁 存取通訊錄 (適用於 MFC 型號)。
- ■請參閱 >> 第 57 頁 配置掃描按鍵設定。
- **支援** (請參閱 ▶▶ 第 59 頁 *支援標籤*。)
- ■請參閱 >> 第 59 頁 *開啟* ControlCenter 說明。
- ■請參閱 >> 第 59 頁 使用 Brother Solutions Center 網站。
- ■請參閱 >> 第 59 頁 *開啟* Brother CreativeCenter 網站。

# 掃描標籤

共有四個掃描選項:儲存、列印、使用應用程式開啟和傳送電子郵件。 本節簡要介紹掃描標籤的功能。如需各項功能的詳細資訊,請按一下 2(說明)。

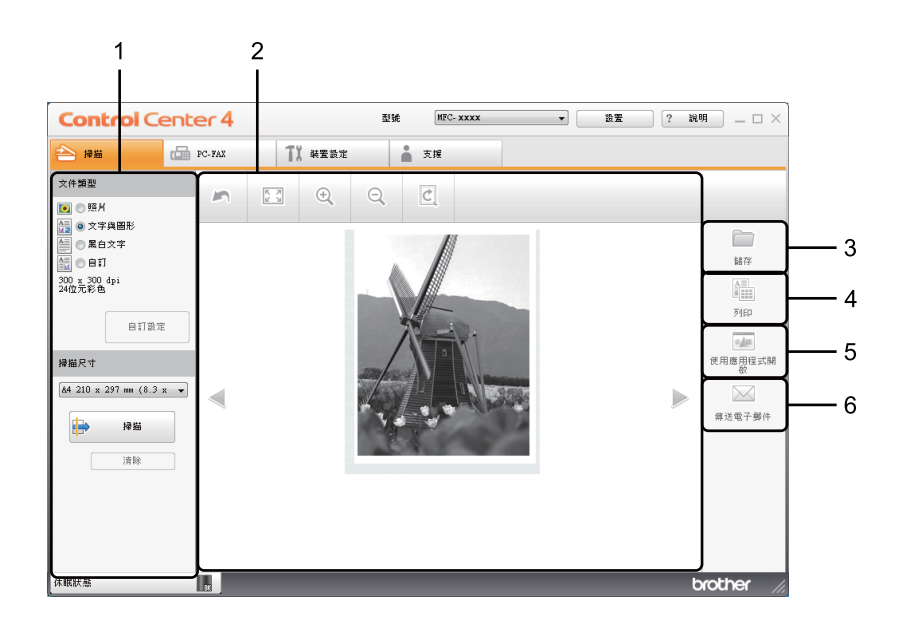

- 1 電腦掃描設定區域
- 2 影像檢視器
- 3 **儲存**按鈕
- 4 列印按鈕
- 5 使用應用程式開啟按鈕
- 6 **傳送電子郵件**按鈕

## 檔案類型

將檔案儲存到資料夾時,您可從下列檔案類型中選擇一種。

針對儲存和傳送電子郵件

- Windows Bitmap (\*.bmp)
- JPEG (\*.jpg) 建議大多數使用者掃描相片時使用。
- TIFF (\*.tif)
- TIFF Multi-Page (\*.tif)
- Portable Network Graphics (\*.png)
- PDF (\*.pdf) 建議掃描和共用文件時使用。
- ■高壓縮 PDF (\*.pdf)<sup>1</sup>
- ■加密 PDF (\*.pdf)
- XML Paper Specification (\*.xps)
- <sup>1</sup> 若要將文件儲存為高壓縮 PDF,您必須將**解析度**設為 300 x 300 dpi,並將**掃描類型**設為**真灰色**或 24 位元彩色。

#### 註釋

- 在 Windows Vista<sup>®</sup>、Windows<sup>®</sup> 7 和 Windows<sup>®</sup> 8 作業系統下,或者使用支援 XML 文件 規格檔案的應用程式時,XML 文件規格可用。
- •如果將檔案類型設定為 TIFF 或 TIFF Multi-Page,可選擇未壓縮或已壓縮。
- 使用掃描器玻璃平台掃描多頁文件時,請勾選**連續掃描**並按照螢幕上的說明進行。

# 文件尺寸

可從下拉式選單選擇文件尺寸。如果選擇「1至2」文件尺寸,例如1至2(A4),掃描的影像將被拆分為兩個A5尺寸的文件。

# 進階設定

選擇自訂,再按一下自訂設定,可配置進階設定。自訂掃描設定對話方塊將會顯示。按一下 進階設定,進階設定對話方塊將會顯示。

您也可按一下掃描設定對話方塊中的進階設定按鈕配置進階設定。

| 進階設定    |             | ×  |
|---------|-------------|----|
| ▼移除背景色彩 | 等級<br>低<br> | 高  |
|         | 確定 取消       | 說明 |

## ■移除背景色彩

移除文件的底色,使掃描資料更加清晰。使用此功能時,有三個級別的設定供您選擇: 高、中和低。

# 儲存掃描影像

按一下 🧰 (儲存) 按鈕, 即可掃描影像並以檔案類型清單中顯示的檔案類型儲存到硬碟資 料夾中。

- 1 配置電腦掃描設定區域中的設定。
- 2 按一下 📄 (掃描)。
- 3 在影像檢視器中確認並編輯(如有必要)掃描影像。
- 4 按一下 🧰 (儲存)。
- ⑤ 儲存對話方塊將會顯示。選擇目標資料夾和其他設定。按一下確定。
- 6 影像將會儲存在您所選擇的資料夾中。

### 列印掃描影像

可使用 Brother 機器印表機驅動程式支援的任意 ControlCenter4 功能在機器上掃描頁面並列印副本。

- 選擇掃描標籤。
- 2 配置電腦掃描設定區域中的設定。
- 3 按一下 📄 (掃描)。
- 4 在影像檢視器中確認並編輯(如有必要)掃描影像。
- 5 按一下 🌆 (列印)。
- 6 配置列印設定,再按一下 📇 (開始列印)。

# 使用應用程式開啟掃描影像

按一下 👥 (使用應用程式開啟) 按鈕,即可將影像直接掃描到圖形應用程式中,以備編 輯。

- 選擇掃描標籤。
- 2 配置電腦掃描設定區域中的設定。
- 3 按一下 📄 (掃描)。
- 4 在影像檢視器中確認並編輯(如有必要)掃描影像。
- 5 按一下 🗾 (使用應用程式開啟)。
- ⑥ 從下拉式選單選擇應用程式,再按一下確定。
- 7 影像將會顯示在您所選擇的應用程式中。

### 將掃描資料添加為電子郵件附件

按一下 (傳送電子郵件)按鈕,即可將文件掃描到預設電子郵件應用程式中,以便將掃描結果作為電子郵件的附件傳送。

- 選擇掃描標籤。
- 2 配置電腦掃描設定區域中的設定。
- 3 按一下 詩 (掃描)。
- 4 在影像檢視器中確認並編輯 (如有必要) 掃描影像。
- 5 按一下 🖂 (傳送電子郵件)。
- 6 配置附件設定,再按一下**確定**。
- 7 預設的電子郵件應用程式將開啟,影像將作為附件添加到新的空白電子郵件中。

#### 註釋

掃描到電子郵件功能不支援網路郵件服務。

# PC-FAX 標籤(適用於 MFC 型號)

本節簡要介紹 PC-FAX 標籤的功能。如需各項功能的詳細資訊,請按一下 2 (說明)。

# 註釋

PC-FAX 軟體僅可傳送 A4 尺寸的黑白傳真文件。

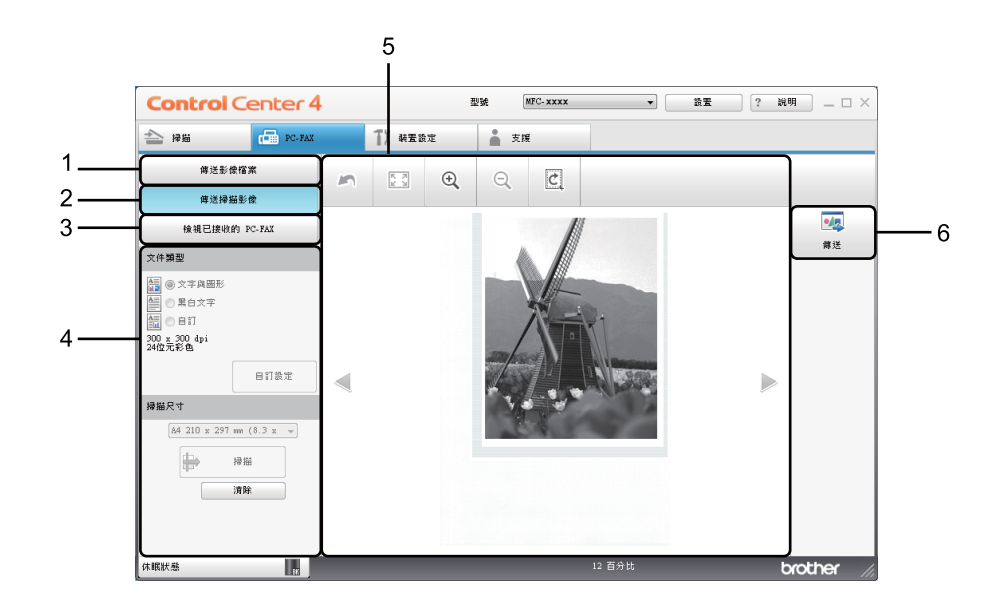

- 1 傳送影像檔案按鈕
- 2 傳送掃描影像按鈕
- 3 檢視已接收的 PC-FAX 按鈕
- 4 電腦掃描設定區域
- 5 掃描影像區域
- 6 **傳送**按鈕

## 從電腦傳送影像檔案

按一下**傳送影像檔案**按鈕,即可透過電腦使用 Brother PC-FAX 軟體以傳真方式傳送影像檔案。

- 3
   3
   3
   3
   4
   4
   4
   4
   4
   4
   4
   4
   4
   4
   4
   4
   4
   4
   4
   4
   4
   4
   4
   4
   4
   4
   4
   4
   4
   4
   4
   4
   4
   4
   4
   4
   4
   4
   4
   4
   4
   4
   4
   4
   4
   4
   4
   4
   4
   4
   4
   4
   4
   4
   4
   4
   4
   4
   4
   4
   4
   4
   4
   4
   4
   4
   4
   4
   4
   4
   4
   4
   4
   4
   4
   4
   4
   4
   4
   4
   4
   4
   4
   4
   4
   4
   4
   4
   4
   4
   4
   4
   4
   4
   4
   4
   4
   4
   4
   4
   4
   4
   4
   4
   4
   4
   4
   4
   4
   4
   4
   4
   4
   4
   4
   4
   4
   4
   4
   4
   4
   4
   4
   4
   4
   4
   4
   4
   4
   4
   4
   4
   4
   4
   4
   4
- 2 按一下傳送影像檔案。
- 3 按一下資料夾樹狀目錄,瀏覽要傳送的影像所在的資料夾,然後選擇要傳送的檔案。
- 4 按一下 <u>娅</u> (傳送)。
- ⑤ PC-FAX 傳送對話方塊將會顯示。輸入傳真號碼,再按一下 ■■■。然後,按一下開 始。

# 傳送掃描影像

按一下**傳送掃描影像**按鈕,即可使用 Brother PC-FAX 軟體掃描頁面或文件,並自動透過電 腦以傳真方式傳送影像。

- 3 選擇 PC-FAX 標籤。
- 2 按一下傳送掃描影像。
- 3 配置電腦掃描設定區域中的設定。
- 4 按一下 🖶 (掃描)。
- 5 在影像檢視器中確認並編輯 ( 如有必要 ) 掃描影像。
- 🧕 按一下 💁 (傳送)。
- 7 PC-FAX 傳送對話方塊將會顯示。輸入傳真號碼,再按一下 
  3 然後,按一下開
  3 始。

# 檢視和列印已接收的 PC-FAX 資料

按一下檢視已接收的 PC-FAX 按鈕,即可使用 Brother PC-FAX 軟體檢視和列印接收到的傳 真資料。使用 PC-FAX 接收功能之前, 您必須從 Brother 機器的控制面板選單選擇 PC Fax 接收選項。(請參閱 >> 第 93 頁 *在機器上啟用 PC-FAX 接收軟體*。)

- 3 選擇 PC-FAX 標籤。
- 2 按一下檢視已接收的 PC-FAX。
- ③ PC-FAX 接收功能被激活並開始接收來自機器的傳真資料。接收到的資料將會顯示。若 要檢視資料,選擇資料,再按一下 (Q)(檢視)。
- 4 若要列印接收到的資料,選擇資料,再按一下 🚛 (**列印**)。
- 5 配置列印設定,再按一下 📇 (**開始列印**)。

# 裝置設定標籤

本節簡要介紹裝置設定標籤的功能。如需各項功能的詳細資訊,請按一下 2 (說明)。

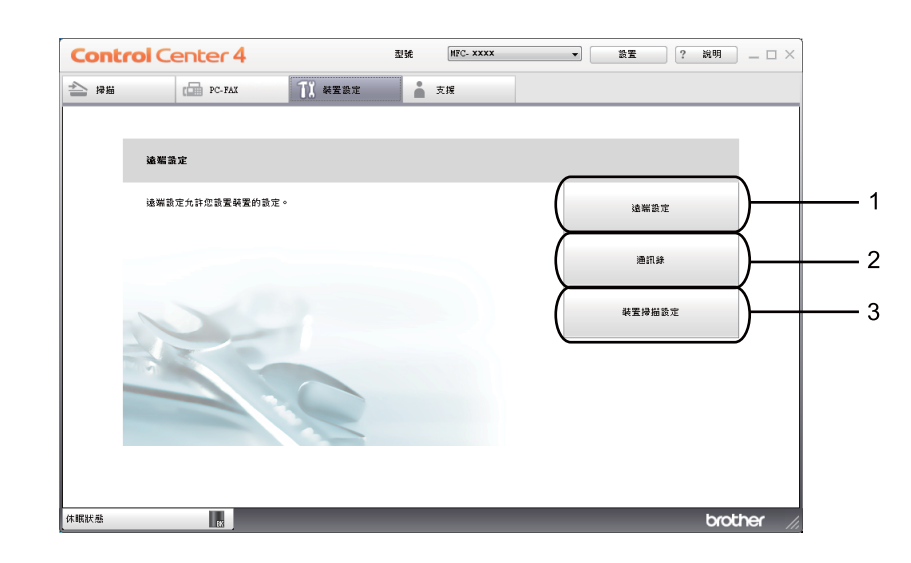

- 1 **遠端設定**按鈕
- 2 通訊錄按鈕
- 3 裝置掃描設定按鈕

### 配置遠端設定(適用於 MFC 型號)

按一下這端設定按鈕,即可開啟遠端設定程式視窗,配置大部份機器設定選單。

- 選擇裝置設定標籤。
- 2 按一下遠端設定。

3

③ 遠端設定程式視窗將會顯示。如需遠端設定配置的詳細資訊,請參閱 >> 第 76 頁 *遠端設定(適用於 MFC 型號)。* 

### 存取通訊錄(適用於 MFC 型號)

按一下通訊錄按鈕,即可開啟遠端設定程式中的 Address Book (通訊錄) 視窗。然後,便 可在電腦上輕鬆註冊或變更機器的通訊錄號碼。

選擇裝置設定標籤。

- 2 按一下通訊錄。
- ③ 通訊錄視窗將會顯示。如需通訊錄配置的詳細資訊,請參閱 >> 第 76 頁 遠端設定(適用 於 MFC 型號)。

# 配置掃描按鍵設定

按一下**裝置掃描設定**按鈕,即可配置機器的**掃描**按鍵設定。

| / | $\gamma = 1$ |
|---|--------------|

| 檔案類型<br>「PEG (*,jpg) ・<br>目標應用程式<br>「Windows 相片検視器 ・<br>目的地域案論语<br>C: Users User Pictures (Control Center 4 (Scan (CC120 100207_coor<br>解析度<br>300 x 300 dpi ・<br>特諾編型<br>24位元彩色 ・<br>文仲尺寸<br>A4 210 x 297 mm (8.3 x 11.7 狭时) ・ | 構築大小     大       小     大       x.jpg     變更       充度     0       對比度     0 |
|----------------------------------------------------------------------------------------------------|----------------------------------------------------------------------------|
| [PEG (*,)pg)<br>日標應用程式<br>Windows 相片検視器<br>日的地檔素除径<br>C: Visers Viser 'Pictures'ControlCenter4\Scan(CCI20130207_poo<br>解析度<br>200 x 300 dpi<br>24位元彩色<br>文件尺寸<br>A4 210 x 297 mm (8.3 x 11.7 英时) ▼                              | · · · · · · · · · · · · · · · · · · ·                                      |
| 目標應用程式<br>Windows 相片檢視器<br>目的地檔案路径<br>(C:Users)User'Pictures)ControlCenter4(Scan(CCI20130207_soc<br>解析度<br>300 x 300 dpi<br>マ<br>排描縫型<br>24位元彩色<br>文<br>尺尺寸<br>A4 210 x 297 mm (8.3 x 11.7 英吋)<br>▼                             | x;pg 變更<br>充度<br>0<br>對比度                                                  |
| Windows 相片検視器<br>目的地域策略语<br>C:\Users\User\Pictures\ControlCenter4\Scan\CCI20130207_poor<br>解析度<br>300 x 300 dpi<br>//<br>神猫論型<br>24位元彩色<br>文件尺寸<br>A4 210 x 297 mm (8.3 x 11.7 英寸)<br>・                                         | 2<br>x.jpg                                                                 |
| 目的地域架路径<br>C:Users/User/Pictures/ControlCenter4/Scan/CCI20130207_xxx<br>解析度<br>300 x 300 dpi<br>学問論種型<br>24位元彩色<br>文件尺寸<br>(A4 210 x 297 mm (8.3 x 11.7 英时)<br>・                                                                | x.jog 變更<br>充度<br>0<br>0<br>對比度                                            |
| [C:\Lsers\LserPictures\ControlCenter4\Scan\CCI20130207_xxx 解析度 300 x 300 dpi  湯油類型 24位元彩色  文件尺寸  A4 210 x 297 mm (8.3 x 11.7 英吋)                                                                                                | xx.spg 變更<br>洗度<br>引比度                                                     |
| 解析度<br>[300 x 300 dpi ▼<br>掃描類型<br>24位元彩色 ▼<br>文件尺寸<br>[A4 210 x 297 mm (8.3 x 11.7 英时) ▼                                                                                                    | 充度<br>0<br>0                                                               |
| 300 x 300 dpi ・<br>樹油類型<br>24位元彩色 ・<br>文件尺寸<br>A4 210 x 297 mm (8.3 x 11.7 英吋) ・                                                                                                    | 0<br>射比度                                                                   |
| 補描模型<br>24位元彩色 ▼<br>文件尺寸<br>A4 210 x 297 mm (8.3 x 11.7 英时) ▼                                                                                                    | 0<br>對比度                                                                   |
| 24位元彩色 ▼<br>文件尺寸<br>A4 210 x 297 mm (8.3 x 11.7 狭时) ▼                                                                                                    | 對比度                                                                        |
| 文件尺寸<br>A4 210 x 297 mm (8.3 x 11.7 狭时) ▼                                                                                                    | 31LWR                                                                      |
| A4 210 x 297 mm (8.3 x 11.7 其时) 🔹                                                                                                    |                                                                            |
|                                                                                                    | o                                                                          |
|                                                                                                    |                                                                            |
|                                                                                                    |                                                                            |
|                                                                                                    |                                                                            |
|                                                                                                    |                                                                            |
|                                                                                                    |                                                                            |
|                                                                                                    |                                                                            |
|                                                                                                    |                                                                            |
| 預設值                                                                                                    | 進階設定                                                                       |
|                                                                                                    |                                                                            |

可配置三項掃描功能以適應您的掃描需要。

若要配置各掃描功能,請選擇**裝置設定**標籤,再按一下**裝置掃描設定。裝置掃描設定**對話方 塊將會顯示。

### 影像標籤

此標籤用於配置透過按 Brother 機器掃描按鍵執行的掃描到影像的設定。

視乎需要,設定**檔案類型、目標應用程式、目的地檔案路徑、檔案大小、解析度、掃描類** 型、**文件尺寸、亮度和對比度**等選項。按一下**確定**。

如果您從**檔案類型**下拉式選單選擇了加密 PDF (\*.pdf),按一下 <u>影</u>(設定 PDF 密碼)按鈕。 設定 PDF 密碼對話方塊將會顯示。在密碼和重新輸入密碼方塊中輸入密碼,再按一下確 定。

## 註釋

- •加密 PDF (\*.pdf) 同樣適用於掃描到電子郵件和掃描到檔案。
- 您可透過檔案大小變更掃描影像的資料壓縮比率。

### 電子郵件標籤

此標籤用於配置透過按 Brother 機器掃描按鍵執行的掃描到電子郵件的設定。

視乎需要,設定**檔案類型、目的地檔案路徑、檔案大小、解析度、掃描類型、文件尺寸、亮 度和對比度**等選項。按一下確定。

### 註釋 -

您可透過檔案大小變更掃描影像的資料壓縮比率。

#### 檔案標籤

此標籤用於配置透過按 Brother 機器掃描按鍵執行的掃描到檔案的設定。

視乎需要,設定**檔案類型、檔名、目標資料夾、顯示資料夾、檔案大小**和在檔名中插入日期 等選項。按一下確定。

# 註釋 -

•如果已勾選**顯示資料夾**,掃描完成後將會顯示掃描影像的目標資料夾。

您可透過檔案大小變更掃描影像的資料壓縮比率。

# 支援標籤

本節簡要介紹**支援**標籤的功能。如需各項功能的詳細資訊,請按一下 ControlCenter4 中的 **?**(說明)按鈕。

# 開啟 ControlCenter 說明

- 按一下 ControlCenter 說明,即可開啟說明檔案,以檢視 ControlCenter 的詳細資訊。
- 選擇支援標籤。
- 2 按一下 ControlCenter 說明。
- 3 ControlCenter 說明首頁將會顯示。

# 使用 Brother Solutions Center 網站

按一下 Brother Solutions Center 按鈕,即可開啟 Brother Solutions Center 網站,此網站 提供 Brother 產品的相關資訊,其中包括常見問題解答 (FAQs)、使用說明書、驅動程式更新 以及機器使用技巧。

- 選擇支援標籤。
- 2 按一下 Brother Solutions Center ∘
- 3 網頁瀏覽器中將顯示 Brother Solutions Center 網站。

## 開啟 Brother CreativeCenter 網站

按一下 Brother CreativeCenter 按鈕,即可造訪 Brother CreativeCenter 網站,以取得適用 於企業及家庭使用者的免費線上解決方案。

- 選擇支援標籤。
- 2 按一下 Brother CreativeCenter。ControlCenter4 將啟動網頁瀏覽器,然後開啟 Brother CreativeCenter 網站。

# 在進階模式下使用 ControlCenter4

本節簡要介紹進階模式下的 ControlCenter4 功能。如需各項功能的詳細資訊,請按一下 ??

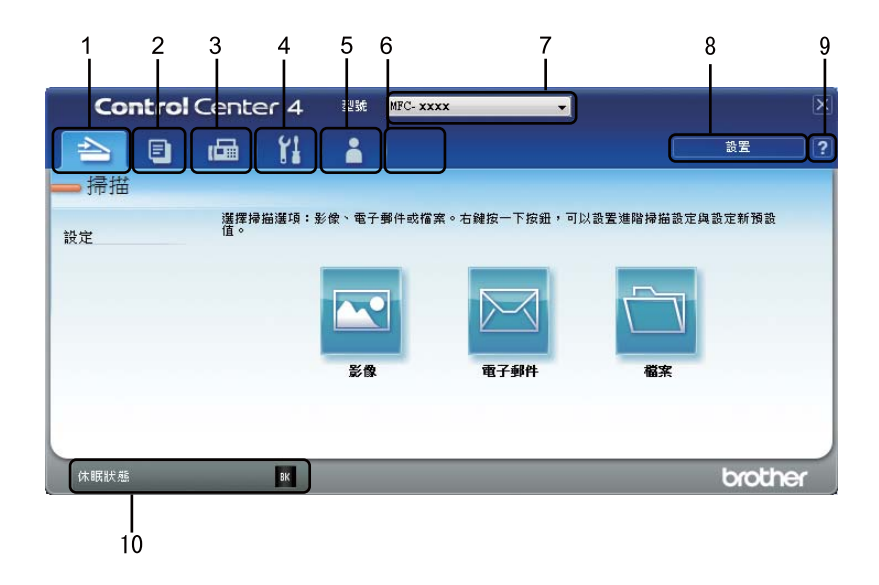

- 1 直接掃描到您選擇的檔案、電子郵件或圖形應用程式中。
- 2 在您的電腦上存取 PC-Copy 功能。
- 3 存取 PC-FAX 應用程式 (如適用)。(適用於 MFC 型號)
- 4 存取可配置您裝置的設定。
- 5 連結到 Brother Solutions Center、Brother CreativeCenter 和 ControlCenter 說明檔案。
- 6 在標籤區域上按一下滑鼠右鍵,可配置初始設定標籤。
- 7 可從型號下拉式選單選擇您想使用 ControlCenter4 軟體的機器。
- 8 可開啟每項掃描功能的配置視窗並變更使用者介面模式。
- 9 存取**說明**檔案。
- 10按一下裝置狀態按鈕存取 Brother Status Monitor。

### 適用於進階模式使用者的 ControlCenter4 功能

- **掃描**(請參閱 ➤> 第 62 頁 *掃描標籤*。)
- ■請參閱 >> 第 63 頁 *使用應用程式開啟掃描影像*。
- ■請參閱>> 第63頁將掃描資料添加為電子郵件附件。
- ■請參閱 >> 第 63 頁 儲存掃描影像。
- ■請參閱 >> 第 64 頁 如何變更各按鈕的預設設定。
- PC-Copy (請參閱 >> 第 65 頁 PC-Copy 標籤。)
- ■請參閱 >> 第 65 頁 列印掃描影像。
- PC-FAX (請參閱 >> 第 66 頁 PC-FAX 標籤 (適用於 MFC 型號)。)
- ■請參閱>> 第66頁 從電腦傳送影像檔案。
- ■請參閱 >> 第 66 頁 *傳送掃描影像*。
- ■請參閱 >> 第 67 頁 檢視和列印已接收的 PC-FAX 資料。
- **裝置設定** ( 請參閱 ▶▶ 第 68 頁 *裝置設定標籤*。)
- ■請參閱 >> 第 68 頁 配置遠端設定(適用於 MFC 型號)。
- ■請參閱 >> 第 68 頁 存取通訊錄(適用於 MFC 型號)。
- ■請參閱 >> 第 69 頁 配置掃描按鍵設定。
- 支援(請參閱 >> 第71頁 支援標籤。)
- ■請參閱 >> 第 71 頁 使用 Brother Solutions Center 網站。
- ■請參閱 >> 第 71 頁 *開啟* ControlCenter *說明*。
- ■請參閱 >> 第 71 頁 *開啟* Brother CreativeCenter 網站。
- 自訂 (請參閱 ➤➤ 第 72 頁 *自訂標籤*。)
- ■請參閱 >> 第72頁 建立自訂標籤。
- ■請參閱 >> 第 73 頁 建立自訂按鈕。

# 掃描標籤

共有三個掃描選項:影像、電子郵件和檔案。

本節簡要介紹掃描標籤的功能。如需各項功能的詳細資訊,請按一下 **?**(說明)。

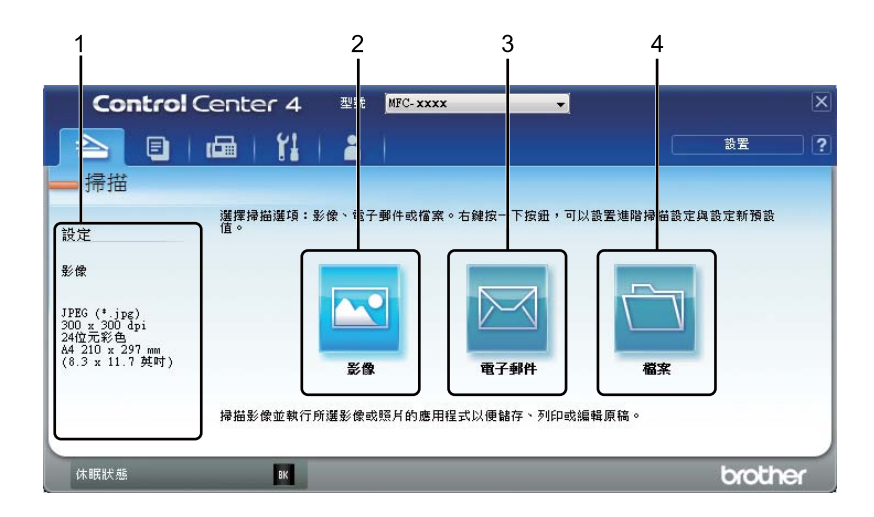

- 1 電腦掃描設定區域
- 2 影像按鈕
- 3 電子郵件按鈕
- 4 檔案按鈕

# 檔案類型

可選擇用於儲存掃描影像的檔案類型。如需詳細資訊,請參閱 >> 第 48 頁 檔案類型。

# 文件尺寸

可從下拉式選單選擇文件尺寸。如果選擇「1至2」文件尺寸,例如1至2(A4),掃描的影像將被拆分為兩個A5尺寸的文件。

## 進階設定

可配置進階設定。如需詳細資訊,請參閱 >> 第49頁 進階設定。

# 使用應用程式開啟掃描影像

按一下 🔤 (影像) 按鈕, 即可將影像直接掃描到圖形應用程式中, 以備編輯。

- → 選擇掃描標籤。
- 2 按一下 🔤 (影像)。 掃描設定對話方塊將會顯示。
- ③ 您可在此對話方塊中配置掃描設定。如果您想預覽和配置掃描影像,請勾選預覽方塊。
- 4 按一下**掃描。**影像將會顯示在您所選擇的應用程式中。

### 將掃描資料添加為電子郵件附件

按一下 🔤 ( 電子郵件 ) 按鈕,即可將文件掃描到預設電子郵件應用程式中,以便將掃描結 果作為電子郵件的附件傳送。

- → 選擇掃描標籤。
- 2 按一下 🖂 (電子郵件)。掃描設定對話方塊將會顯示。
- ③ 您可在此對話方塊中配置掃描設定。如果您想預覽和配置掃描影像,請勾選預覽方塊。
- 4 按一下掃描。預設的電子郵件應用程式將開啟,影像將作為附件添加到新的電子郵件中。

註釋

電子郵件功能不支援網路郵件服務。

# 儲存掃描影像

按一下 🔄 ( 檔案 ) 按鈕, 即可掃描影像並以檔案附件清單中顯示的檔案類型儲存到硬碟資 料夾中。

- 選擇掃描標籤。
- 2 按一下 🔄 (檔案)。掃描設定對話方塊將會顯示。
- ③ 您可在此對話方塊中配置掃描設定。如果您想預覽和配置掃描影像,請勾選預覽方塊。
- 4 按一下掃描。影像將會儲存在您所選擇的資料夾中。

# 如何變更各按鈕的預設設定

可變更 🔤 ( 影像 )、 🔤 ( 電子郵件 ) 和 🧰 ( 檔案 ) 按鈕的預設設定。

① 在您想配置的按鈕上按一下滑鼠右鍵,再按一下按鈕設定。設定對話方塊將會顯示。

2 視乎需要,設定檔案類型、預覽、解析度、掃描類型、文件尺寸、亮度、對比度和連續 掃描等選項。

3 按一下確定。新設定將用作預設設定。

## 註釋

若要預覽和配置掃描影像,請勾選設定對話方塊中的預覽。

# PC-Copy 標籤

## 列印掃描影像

可使用 Brother 機器印表機驅動程式支援的任意 ControlCenter4 功能在機器上掃描頁面並列印副本。

- 選擇 PC-Copy 標籤。
- 2 如果您想變更掃描設定,請在要變更設定的相應按鈕上按一下滑鼠右鍵,然後變更設定。如果您想預覽和配置掃描影像,請勾選預覽。按一下確定。
- 3 按一下黑白複印、2合1複印或4合1複印。 您可自訂各按鈕設定。
- 4 將列印掃描影像。
# PC-FAX 標籤(適用於 MFC 型號)

本節簡要介紹 PC-FAX 標籤的功能。如需各項功能的詳細資訊,請按一下 **?**(說明)。

#### 註釋 -

PC-FAX 軟體僅可傳送 A4 尺寸的黑白傳真文件。

### 從電腦傳送影像檔案

按一下 🔤 (傳送影像檔案) 按鈕,即可透過電腦使用 Brother PC-FAX 軟體以傳真方式傳送 影像檔案。

- **1** 選擇 PC-FAX 標籤。
- 2 按一下 型(傳送影像檔案)。
- 3 按一下資料夾樹狀目錄,瀏覽要傳送的影像所在的資料夾,然後選擇要傳送的檔案。
- 4 按一下 娅 (傳送)。PC-FAX 傳送對話方塊將會顯示。
- 5 輸入傳真號碼,再按一下 **三三**。然後,按一下**開始**。

#### 傳送掃描影像

按一下 <a>

 (傳送掃描影像)
 按鈕,即可使用 Brother PC-FAX 軟體掃描頁面或文件,並自動

 透過電腦以傳真方式傳送影像。

- **1** 選擇 PC-FAX 標籤 ∘
- 2 如果您想變更掃描設定,請在 <a>(傳送掃描影像)上按一下滑鼠右鍵,然後變更設定。 如果您想預覽和配置掃描影像,請勾選預覽。按一下確定。</a>
- 3 按一下 ➡ (傳送掃描影像)。PC-FAX 傳送對話方塊將會顯示。
- ④ 輸入傳真號碼,再按一下 ■■■。然後,按一下開始。

## 檢視和列印已接收的 PC-FAX 資料

按一下 
(檢視已接收的 PC-FAX) 按鈕,即可使用 Brother PC-FAX 軟體檢視和列印接收到的傳真資料。使用 PC-FAX 接收功能之前,您必須從 Brother 機器的控制面板選單選擇 PC Fax 接收選項。(請參閱 >> 第 93 頁 在機器上啟用 PC-FAX 接收軟體。)

1 選擇 PC-FAX 標籤。

2 按一下 📴 (檢視已接收的 PC-FAX)。

- ③ PC-FAX 接收功能被激活並開始接收來自機器的傳真資料。接收到的資料將會顯示。若 要檢視資料,選擇資料,再按一下
- 4 若要列印接收到的資料,選擇資料,再按一下 🚛 (**列印**)。
- 5 配置列印設定,再按一下 📇 ( **開始列印** )。

# 裝置設定標籤

本節簡要介紹裝置設定標籤的功能。如需各項功能的詳細資訊,請按一下 김 (說明)。

# 配置遠端設定(適用於 MFC 型號)

按一下 🔚 (遠端設定)按鈕,即可開啟遠端設定程式視窗,配置大部份機器設定選單。

選擇裝置設定標籤。

- 2 按一下 唱 ( 遠端設定 )。遠端設定程式視窗將會顯示。
- 3 如需遠端設定配置的詳細資訊,請參閱 ➤➤ 第 76 頁 *遠端設定 ( 適用於 MFC 型號 )*。

### 存取通訊錄(適用於 MFC 型號)

按一下 🔤 (通訊錄) 按鈕,即可開啟遠端設定程式中的 Address Book (通訊錄) 視窗。然後,便可在電腦上輕鬆註冊或變更機器的通訊錄號碼。

- 選擇裝置設定標籤。
- 2 按一下 🚟 (通訊錄)。通訊錄視窗將會顯示。
- 3 如需通訊錄配置的詳細資訊,請參閱 ➤➤ 第 76 頁 *遠端設定 ( 適用於 MFC 型號)*。

# 配置掃描按鍵設定

按一下 🔚 (裝置掃描設定)按鈕,即可配置機器的掃描按鍵設定。

| 装置掃描設定                                                          | -            |
|-----------------------------------------------------------------|--------------|
| 影像 電子郵件 桜客                                                      |              |
| 檔案類型                                                            | 檔案大小         |
| JPEG (*.jpg)                                                    | 小 大          |
| 目標應用程式                                                          |              |
| Windows 相戶檢視器 👻                                                 | L            |
| 目的地檔案路徑                                                         |              |
| C: Jusers Juser Pictures (ControiCenter 4/Scan/CC120150207_XXX. |              |
| 解析度                                                             | 亮度           |
| 300 x 300 dpi 🗸                                                 |              |
| 掃描類型                                                            | 0            |
| 24位元彩色 👻                                                        | #+1+1 FBF    |
| 文件尺寸                                                            |              |
| A4 210 x 297 mm (8.3 x 11.7 英吋) 👻                               | 0            |
|                                                                 |              |
|                                                                 |              |
|                                                                 |              |
|                                                                 |              |
|                                                                 |              |
|                                                                 |              |
|                                                                 |              |
| 預設值                                                             | 進階設定         |
|                                                                 |              |
| 確定                                                              | ₩7月 茶用(Δ) 説明 |

可配置三項掃描功能以適應您的掃描需要。

若要配置各掃描功能,請選擇**裝置設定**標籤,再按一下**裝置掃描設定。裝置掃描設定**對話方 塊將會顯示。

#### 影像標籤

此標籤用於配置透過按 Brother 機器掃描按鍵執行的掃描到影像的設定。

視乎需要,設定**檔案類型、目標應用程式、目的地檔案路徑、檔案大小、解析度、掃描類** 型、文件尺寸、**亮度**和對比度等選項。按一下確定。

如果您從**檔案類型**下拉式選單選擇了加密 PDF (\*.pdf),按一下 **》**(設定 PDF 密碼)按鈕。 設定 PDF 密碼對話方塊將會顯示。在密碼和重新輸入密碼方塊中輸入密碼,再按一下確 定。

# 註釋

•加密 PDF (\*.pdf) 同樣適用於掃描到電子郵件和掃描到檔案。

您可透過檔案大小變更掃描影像的資料壓縮比率。

69

#### 電子郵件標籤

此標籤用於配置透過按 Brother 機器掃描按鍵執行的掃描到電子郵件的設定。

視乎需要,設定**檔案類型、目的地檔案路徑、檔案大小、解析度、掃描類型、文件尺寸、亮 度和對比度**等選項。按一下確定。

#### 註釋 -

您可透過檔案大小變更掃描影像的資料壓縮比率。

#### 檔案標籤

此標籤用於配置透過按 Brother 機器掃描按鍵執行的掃描到檔案的設定。

視乎需要,設定**檔案類型、檔名、目標資料夾、顯示資料夾、檔案大小**和在檔名中插入日期 等選項。按一下確定。

# 註釋 -

•如果已勾選顯示資料來,掃描完成後將會顯示掃描影像的目標資料來。

您可透過檔案大小變更掃描影像的資料壓縮比率。

# 支援標籤

本節簡要介紹**支援**標籤的功能。如需各項功能的詳細資訊,請按一下 ControlCenter4 中的 **?**(說明)按鈕。

# 開啟 ControlCenter 說明

按一下 🔟 (ControlCenter 說明),即可開啟說明檔案,以檢視 ControlCenter 的詳細資訊。

- 選擇支援標籤。
- 2 按一下 🗾 (ControlCenter 說明 ) ∘
- OntrolCenter 說明首頁將會顯示。

# 使用 Brother Solutions Center 網站

按一下 
(Brother Solutions Center) 按鈕,即可開啟 Brother Solutions Center 網站,此 網站提供 Brother 產品的相關資訊,其中包括常見問題解答 (FAQs)、使用說明書、驅動程式 更新以及機器使用技巧。

選擇支援標籤。

- 2 按一下 🗿 (Brother Solutions Center)。
- ③ 網頁瀏覽器中將顯示 Brother Solutions Center 網站。

### 開啟 Brother CreativeCenter 網站

按一下 📝 (Brother CreativeCenter) 按鈕,即可造訪 Brother CreativeCenter 網站,以取得適用於企業及家庭使用者的線上解決方案。

- 選擇支援標籤。
- 2 按一下 ☆ (Brother CreativeCenter)。ControlCenter4 將啟動網頁瀏覽器,然後開啟 Brother CreativeCenter 網站。

# 自訂標籤

本節簡要介紹如何添加自訂標籤。如需更多資訊,請按一下 ??(說明)。

# 建立自訂標籤

可建立最多三個自訂標籤,每個標籤最多包含五個自訂按鈕,對應您的自訂設定。

1 按一下設置,然後選擇建立自訂標籤。

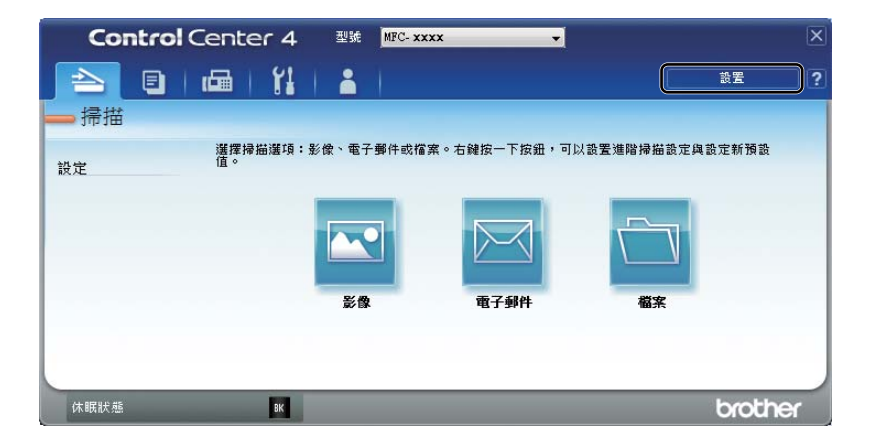

# 建立自訂按鈕

按一下設置,然後選擇建立自訂按鈕。
 從選單選擇要建立的按鈕。設定對話方塊將會顯示。

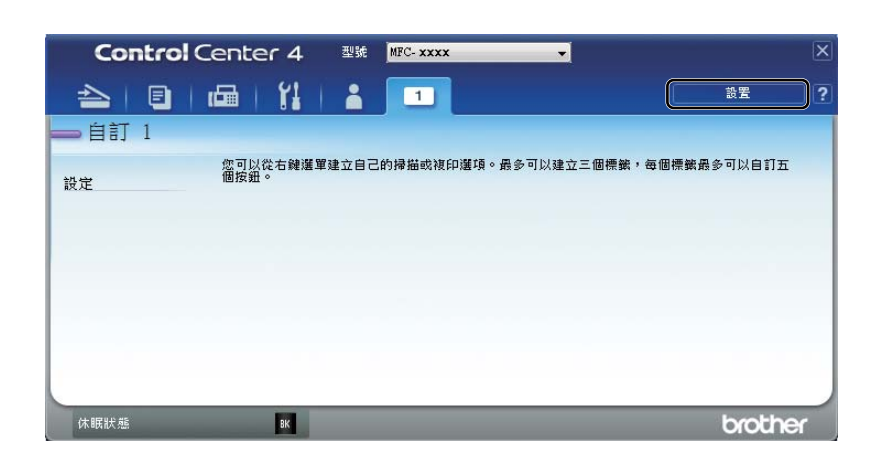

2 輸入按鈕名稱,必要時變更設定。按一下確定。(視乎建立的按鈕,設定選項可能會有所不同。)

| 影像 - ControlCenter4                                                        | <b>×</b> |
|----------------------------------------------------------------------------|----------|
| 按鈕名稱                                                                       |          |
| 影像                                                                         |          |
| 檔案類型                                                                       | 檔案大小     |
| JPEG (*.jpg)                                                               | 小大       |
| 目標應用程式                                                                     |          |
| Windows 相片檢視器 👻                                                            |          |
| 目的地檔案路徑<br>C:\Users\User\Pictures\ControlCenter4\Scan\CCI20130207 xxxx.ipg | 變更       |
|                                                                            |          |
| ☐ 預覽                                                                       |          |
| 解析度 克度                                                                     |          |
| 300 x 300 dpi                                                              |          |
| 掃描類型                                                                       |          |
| 24位元彩色 對比度                                                                 | [        |
| 文件尺寸                                                                       |          |
| A4 210 x 297 mm (8.3 x 11.7 英吋) 🔹                                          | 0        |
| ■ 連續掃描                                                                     |          |
|                                                                            |          |
|                                                                            |          |
|                                                                            |          |
|                                                                            |          |
| ☑ 掃描之前顯示設定對話方塊。                                                            |          |
| 預設值 進階設定 確定                                                                | 取消 說明    |

### 註釋

可變更或刪除建立的標籤、按鈕或設定。按一下設置,然後按照選單說明進行。

# 變更掃描到電腦選單的掃描按鍵設定

可使用 ControlCenter4 變更掃描到電腦時機器掃描按鍵的設定。

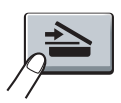

開啟 ControlCenter4。執行下列其中一項操作:

 (針對 Windows<sup>®</sup> XP、Windows Vista<sup>®</sup> 和 Windows<sup>®</sup> 7)
 依次按開始 / 所有程式 /Brother/MFC-XXXX (其中 MFC-XXXX 是您的型號名稱)/ControlCenter4。

(針對 Windows<sup>®</sup> 8)

按一下 (Brother Utilities), 再按一下下拉式選單, 選擇您的型號名稱 (如果尚未 選擇)。按一下左側導覽列中的**掃描**, 再按一下 ControlCenter4。

2 確定已從型號下拉式選單選擇您要使用的機器。

3 按一下裝置設定標籤。

4 按一下裝置掃描設定。

ControlCenter4

5 選擇檔案標籤。您可變更預設設定。

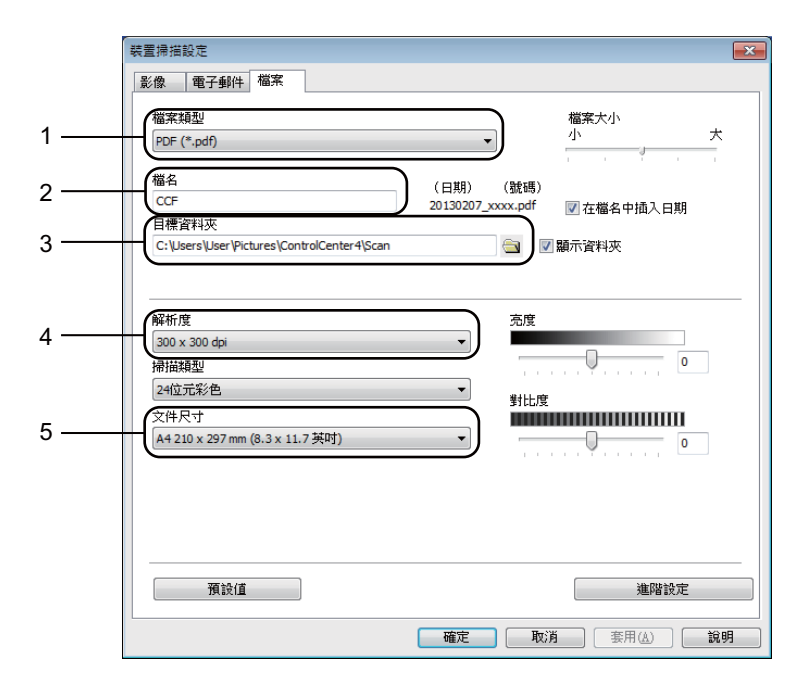

1 可從下拉式選單選擇檔案類型。

2 可輸入您為文件設定的檔案名稱。

3 可將檔案儲存至預設資料夾,或按一下 🔤 (瀏覽)按鈕選擇資料夾。

4 可從解析度下拉式選單選擇掃描解析度。

5 可從文件尺寸下拉式選單選擇文件尺寸。

# 6 按一下**確定**。

# 4

# 遠端設定(適用於 MFC 型號)

# 遠端設定

使用遠端設定程式,可在 Windows<sup>®</sup> 應用程式中配置機器的多項設定。啟用此應用程式時, 機器的所有設定會自動下載到您的電腦並顯示在電腦螢幕上。如果您變更了設定,可將它們 直接上傳到機器。

執行下列其中一項操作:

(針對 Windows<sup>®</sup> XP、Windows Vista<sup>®</sup> 和 Windows<sup>®</sup> 7)

按一下開始按鈕、所有程式、Brother、MFC-XXXX 和遠端設定。

( 針對 Windows<sup>®</sup> 8)

按一下 (Brother Utilities),再按一下下拉式選單,選擇您的型號名稱(如果尚未選擇)。按一下左側導覽列中的工具,再按一下遠端設定。

| Brother MFC Remote Setup F                                                                                                    | Program - MFC- xxxx                                                                                                    |                                                                          |              |
|----------------------------------------------------------------------------------------------------|----------------------------------------------------------------------------------------------------|--------------------------------------------------------------------------|--------------|
| Brother MFC Remote Setup F<br>MFC-xxxx<br>- MFC-xxxx<br>- Setup Send<br>- Setup Send<br>- Adress Book<br>- Report Setting<br>- Remote Fax Opt<br>- Macellaneous<br>- Copy<br>- Printer<br>- Initial Setup | Yrogram - MFC- xxxx<br>General Setup<br>Mode Timer<br>Paper Type<br>Paper Size<br>Volume<br>Ring<br>Speaker<br>Toner Save<br>Scan Size<br>Replace Toner | 2 Mins v<br>Plain v<br>Ad v<br>Med v<br>Off v<br>Ad v<br>Continue © Stop | Beeper Med • |
| Export Import                                                                                                    | Print                                                                                                    | OK Cano                                                                  | el Apply     |

76

4

#### OK

按一下此按鈕可將資料上傳到機器並退出遠端設定應用程式。如果顯示錯誤訊息,請重新 輸入正確的資料,再按一下 **OK**。

Cancel

按一下此按鈕可退出遠端設定應用程式而不將資料上傳到機器。

Apply

按一下此按鈕可將資料上傳到機器而不退出遠端設定應用程式。

Print

按一下此按鈕可在機器上列印選定項目。待資料上傳完成後方可進行列印。按一下 Apply 將新資料上傳到機器,再按一下 Print。

#### Export

按一下此按鈕可將目前的配置設定儲存到檔案中。

Import

按一下此按鈕可讀取檔案中的設定。

#### 註釋 -

•可使用 Export 按鈕儲存通訊錄或機器的全部設定。

• 如果您正在使用 Windows<sup>®</sup> 防火牆,並從隨機安裝程式光碟安裝了 MFL-Pro Suite,則無 需再進行防火牆設定。

5

# Brother PC-FAX 軟體(適用於 MFC 型號)

# PC-FAX 傳送

Brother PC-FAX 讓您可使用電腦的應用程式將文件作為標準傳真傳送。電腦的任何應用程 式建立的檔案均可作為 PC-FAX 傳送。您甚至還可以添加傳真封面頁。您只需要將接收方設 定為您的 PC-FAX 通訊錄成員或群組,或直接將目標位址或傳真號碼輸入使用者介面。可透 過通訊錄尋找功能快速搜尋目標成員。

如需 Brother PC-FAX 功能的最新資訊和更新,請造訪 http://solutions.brother.com/。

#### 註釋

PC-FAX 軟體僅可傳送 A4 尺寸的黑白傳真文件。

## 以 PC-FAX 形式傳送檔案

- 1 在您電腦上的任何應用程式中建立一個檔案。
- 2 按一下檔案,再按一下列印。 列印對話方塊將會顯示:

| 🖶 列印                                                   | ×                                        |
|--------------------------------------------------------|------------------------------------------|
| 一般                                                     |                                          |
| 選擇印表機                                                  |                                          |
| 19.新增印表機                                               | 🚔 Fax                                    |
| Brother MFC- xxxx                                      |                                          |
|                                                        |                                          |
| <b>狀態: 就緒</b>                                          | 列印到檔案(P) 喜好設定(R)                         |
| 位置:                                                    | この この この この この この この この この この この この この こ |
| 註時¥: MFC-xxxx                                          |                                          |
| 頁面範圍                                                   |                                          |
| <ul> <li>● 主部(止)</li> <li>● 準課範囲(T) ● 本百(T)</li> </ul> | 份數(C): 1 🚔                               |
| ● 頂數(G);                                               |                                          |
|                                                        | 11 22 33                                 |
|                                                        |                                          |
| -                                                      | 列印(P) 取消 套用( <u>A</u> )                  |
|                                                        |                                          |

3 選擇 Brother PC-FAX 作為印表機,再按一下列印。 PC-FAX 傳送對話方塊將會顯示:

| Brother PC-FAX                                         |   |                                                                                      |   |          | <b>—</b> × |
|--------------------------------------------------------|---|--------------------------------------------------------------------------------------|---|----------|------------|
|                                                        |   | 🖌 新増封面                                                                               | 頁 | <u>i</u> | ? 1        |
| 通訊錄<br>· 過敏認利<br>· · · · · · · · · · · · · · · · · · · | - | <ul> <li>Joe Smith [ 908-555-1234 ]</li> <li>John Roller [ 908-704-2312 ]</li> </ul> |   |          |            |
|                                                        |   | 2/20                                                                                 |   | 全部清除     |            |
|                                                        | 1 | 2                                                                                    | 3 |          |            |
| 重變                                                     | 4 | 5                                                                                    | 6 | ▶ 取清     |            |
| <b>新</b> 停                                             | 7 | 8                                                                                    | 9 | 開始       |            |
|                                                        | * | 0                                                                                    | # |          |            |

④ 使用以下其中一個方法輸入傳真號碼:

■使用撥號鍵盤輸入號碼,再按一下 ■ 按鈕。

■ 按一下**通訊錄**按鈕,然後從通訊錄中選擇成員或群組。

若出現錯誤,按一下**全部清除**按鈕刪除所有輸入。

5 若要包含封面頁,勾選**新增封面頁**。

#### 註釋 ——

按一下 💆 圖示可編輯封面頁。

**6** 按一下**開始**傳送傳真。

### 註釋

•如果您想取消傳真傳送,按一下**取消**。

•如果您想重撥號碼,按一下**重撥**滾動顯示最後五個傳真號碼,再按一下開始。

# 設定使用者資訊

#### 註釋

按一下 🚺 圖示可開啟 PC-FAX 傳送對話方塊中的用戶資訊。

(請參閱 >> 第 78 頁 以 PC-FAX 形式傳送檔案。)

 執行下列其中一項操作: (Windows<sup>®</sup> XP、Windows Vista<sup>®</sup> 和 Windows<sup>®</sup> 7) 按一下開始按鈕、所有程式、Brother、MFC-XXXX、PC-FAX 發送,再按一下 PC-FAX 設定。

(Windows<sup>®</sup> 8)

按一下 (Brother Utilities), 再按一下下拉式選單, 選擇您的型號名稱 (如果尚未 選擇)。按一下左側導覽列中的傳送 PC-FAX, 再按一下 PC-FAX 設定。

PC-FAX 設定對話方塊將會顯示:

| PC-FAX設定      |     | ×  |
|---------------|-----|----|
| 用戶資訊 發送       | 通訊錄 |    |
|               |     |    |
| 姓名:           | [   |    |
| 公司:           |     | _  |
| <b>音印門:</b>   |     | _  |
| <b>金社的框</b> , |     | _  |
| 电油纸助,         |     |    |
| 傳真號碼:         |     | _  |
| 電子郵件:         |     |    |
| 地址 1:         |     | _  |
| 地址 2:         |     | _  |
|               | 1   |    |
|               |     |    |
|               | 確定  | 取消 |
|               |     |    |

2 在對話方塊中輸入所需資訊,建立傳真標題和封面頁。

3 按一下確定儲存用戶資訊。

註釋

可分別為各個 Windows<sup>®</sup> 帳戶設定**用戶資訊**。

# 設定傳送

在 PC-FAX 設定對話方塊中,按一下發送顯示以下螢幕。

| PC-FAX設定                      |       |
|-------------------------------|-------|
| 用戶資訊 發送 通訊錄                   |       |
| 線號設定<br>外線存取:<br>例如:按數字键9轉接外線 |       |
| 標題<br>▼ 包括標題                  |       |
|                               |       |
|                               |       |
|                               |       |
|                               | 確定 取消 |

# ■外線存取

在文字方塊中輸入一個用於存取外線的號碼。本地 PBX 電話系統有時會有此要求 (例如: 使用辦公室電話撥外線時要先撥 9)。進行 PC-Fax 傳送時,將套用此號碼並忽略功能選單 中設定的撥號前置碼。

### ■包括標題

若要將您在**用戶資訊**標籤中輸入的標題資訊新增到要傳送傳真的頂端,請勾選包括標題核 取方塊。(請參閱 ▶▶ 第 80 頁 *設定使用者資訊*。)

# 設定傳真封面頁

在 PC-FAX 傳送對話方塊中,按一下 🖲 圖示,即可存取 Brother PC-FAX 傳真封頁設定螢幕。

Brother PC-FAX 傳真封頁設定對話方塊將會顯示:

| g)远至    |                            | 竹田                            |
|---------|----------------------------|-------------------------------|
| ∕公司:    | Brother International Corp | 1                             |
| 7 部門:   | Sales                      |                               |
| 7 姓名:   | Taro Nagoya                |                               |
| 6月      |                            | 清除                            |
| 7公司:    | Brother Industries, LTD    | 表單                            |
| ☑ 音爲門門: | Marketing                  | - 配置 類型1 ▼                    |
| 7姓名:    | John Doe                   | (旗方封百伊頭                       |
| / 位址1:  | 123 Rose Hill Drive        | ◎ 預設値支計百種類                    |
| / 位址2:  | Potsville, NJ 088          | <ul> <li>○ 無傳真封頁標題</li> </ul> |
| 7 電話:   | 123-456-789                | ◎ 自訂                          |
| / 傳真:   | 987-654-321                | Cover01_Cht.bmp 瀏覽            |
| 1 電子郵件: | abc@def.ghi                | 對齊 靠左 🔻                       |
|         | 預設                         |                               |
|         |                            | ✓ 計算傳真封貞                      |

# 輸入封面頁資訊

### 註釋

如果您要將傳真傳送給兩個或以上的接收方,傳真封面頁上將不列印接收方資訊。

#### ■ 發送至

選擇您想新增到傳真封面頁上的接收方資訊。

■ 來自

選擇您想新增到傳真封面頁上的傳送方資訊。

#### ■ 備註

輸入您想新增到傳真封面頁上的備註。

#### ■表單

選擇您想使用的封面頁格式。

■ 傳真封頁標題

如果選擇**自訂**,您可將公司標識等點陣圖檔案新增到傳真封面頁上。 按一下**瀏覽**選擇 BMP 檔案,然後選擇對齊類型。

■計算傳真封頁

如果勾選計算傳真封頁,計算頁碼時將包含封面頁。

# 通訊錄

如果您的電腦上安裝有 Outlook<sup>®</sup>、Outlook Express 或 Windows<sup>®</sup> Mail,可從**選擇通訊錄**下 拉式選單選擇用於 PC-FAX 傳送的通訊錄。

按一下瀏覽按鈕選擇資料庫檔案。

| ▶ PC-FAX設定<br>用戶資訊   發送   通訊錄      |    |    |
|------------------------------------|----|----|
| 選擇通訊錄                              |    |    |
| PC-FAX通訊錄                          | •  |    |
| 通訊錄檔案                              |    |    |
| C:\ProgramData\PCFaxTx\address.ba2 |    | 瀏覽 |
| 撥號規則                               |    |    |
| ☑ 使用Windows撥號規則                    |    | 設定 |
|                                    |    |    |
|                                    |    |    |
|                                    |    |    |
|                                    | 確定 | 取消 |

按一下傳真傳送對話方塊中的**通訊錄**按鈕,即可使用從**選擇通訊錄**下拉式選單選擇的通訊錄。

| indows 連絡人<br>請輸入名稱或從清單挑選() | ):     |         |                    |
|-----------------------------|--------|---------|--------------------|
|                             | 尋找(D)  |         | 郵件收件看( <u>M</u> ): |
| 名稿 👻                        | 電子郵件地址 | 公司 ->   |                    |
| 🐼 User<br>💷 Michael Evans   |        |         |                    |
| 📰 Joe Smith                 |        |         |                    |
| <                           | •      | 主家住址 -> |                    |
| 新理語へ(W)                     | NGR    |         |                    |
|                             | 確定     |         | 牧消                 |

#### Windows 連絡人

### 註釋

- 若要使用 Outlook 通訊錄,您必須選擇 Microsoft<sup>®</sup> Outlook<sup>®</sup> 2000、2002、2003、2007 或 2010 作為您的預設電子郵件應用程式。
- Microsoft<sup>®</sup> Outlook<sup>®</sup> 2010 不支援 64 位元版本。

# Brother 通訊錄

 執行下列其中一項操作: (Windows<sup>®</sup> XP、Windows Vista<sup>®</sup> 和 Windows<sup>®</sup> 7) 按一下開始按鈕、所有程式、Brother、MFC-XXXX(其中 XXXX 是您的型號名稱)、 PC-FAX 發送,再按一下 PC-FAX 通訊錄。

(Windows<sup>®</sup> 8)

按一下 <mark>译读</mark> (Brother Utilities),再按一下下拉式選單,選擇您的型號名稱 ( 如果尚未 選擇 )。按一下左側導覽列中的**傳送 PC-FAX**,再按一下 **PC-FAX 通訊錄**。

**通訊錄**對話方塊將會顯示:

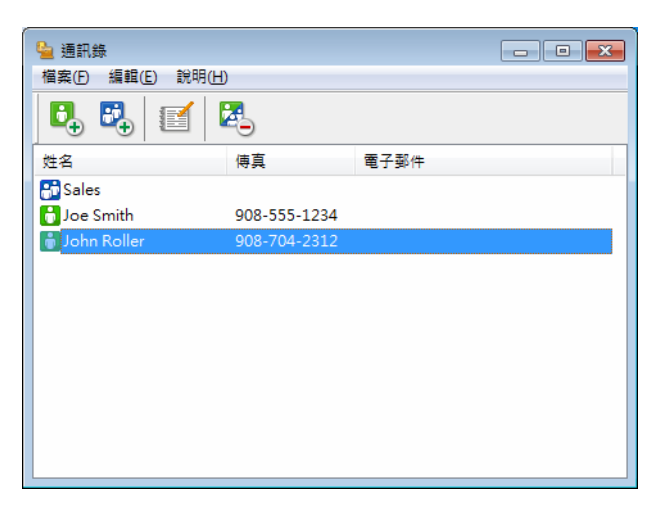

# 設定通訊錄成員

在通訊錄對話方塊中,您可新增、編輯和刪除成員和群組。

在通訊錄對話方塊中,按一下
 通訊錄成員設定對話方塊將會顯示:

| 🎍 通訊錄成員設定             |                    |
|-----------------------|--------------------|
| 姓名(11): 🚺             | 職務①:               |
| 公司(0):                |                    |
| 音阝門(D):               | 工作職稱(」):           |
| 街道地址( <u>S</u> ):     |                    |
| 城市 <mark>∁</mark> :   | 卅/省\①:             |
| 郵遞區號⊘∶                | 國家/地區( <u>R</u> ): |
| 公司電話(B):              | 住家電話(出):           |
| 傳真 <mark>(F</mark> ): | 手提電話(P):           |
| 電子郵件(E):              |                    |
|                       |                    |
|                       | 確定取消               |

2 在通訊錄成員設定對話方塊中,輸入成員資訊。姓名為必填欄位。按一下確定儲存資訊。

# 設定多址傳送群組

可建立一個群組,以便同時向多個接收方傳送相同的 PC-FAX。

● 在通訊錄對話方塊中,按一下 → 圖示建立一個群組。

**通訊錄群組設定**對話方塊將會顯示:

| 🋀 通訊錄群組設定 |            |      | ×                        |
|-----------|------------|------|--------------------------|
| 群組名稱ℕ     | <b>.</b> : | Sale | is                       |
| 可用名稱₩     |            |      | 群組成員(G)                  |
|           |            | »    | Joe Smith<br>John Roller |
| 新增(A)>>   |            |      | << 移除( <u>R</u> )        |
|           |            |      | 確定 取消                    |

- 2 在群組名稱欄位中輸入新增群組的名稱。
- 3 在可用名稱方塊中,選擇需要加入到此群組的成員,再按一下新增 >>。 群組成員方塊中將會顯示新增到群組的成員。
- 4 完成新增全部所需成員後,按一下**確定**。

### 註釋 -

一個群組可包含多達 50 位成員。

# 編輯成員資訊

- 1 選擇您想編輯的成員或群組。
- 2 按一下編輯 🔝 圖示。
- ③ 變更成員或群組資訊。
- 4 按一下**確定**。

# 刪除成員或群組

- 選擇您想刪除的成員或群組。
- 2 按一下刪除 🛃 圖示。
- ③ 顯示確認對話方塊時,按一下確定。

### 匯出通訊錄

可將整個通訊錄匯出到 ASCII 文字檔案 (\*.csv)。您也可以為通訊錄成員建立 vCard (vCard 電子名片包含傳送方的聯絡資訊), vCard 可附加到傳送的電子郵件中。您還可以將通訊錄 匯出為遠端設定撥號資料,用於機器的遠端設定應用程式。(請參閱 >> 第 76 頁 *遠端設定*。 ) 若要建立 vCard,必須先按一下您想要為其建立 vCard 的通訊錄成員。

### 匯出通訊錄項目

# 註釋

- 若要建立 vCard,您必須先選擇成員。
- 如果您在步驟 中選擇 vCard · 存檔類型:將顯示為 vCard (\*.vcf)。

#### 1 執行下列其中一項操作:

- ■在通訊錄中,按一下**檔案、匯出**和**文字**。
- ■在通訊錄中,按一下檔案、匯出和 vCard,然後轉到步驟 6。
- 在通訊錄中,按一下檔案、匯出和遙控設定撥號資料,然後轉到步驟 6。

2 在可用項目欄中選擇您想匯出的資料欄位,再按一下新增 >>。

#### 註釋

請按照您需要的排列順序選擇項目。

- ③ 如果您想匯出到 ASCII 檔案,請從分隔符號中選擇跳位字元或逗號,用於分隔資料欄 位。
- 4 按一下**確定**儲存資料。

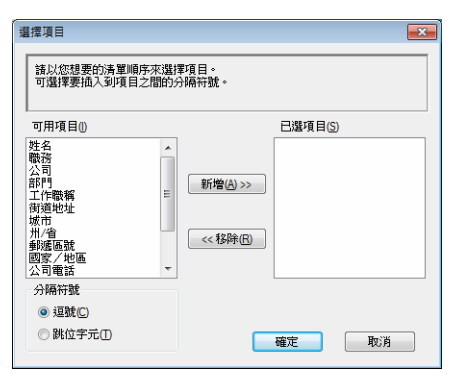

Brother PC-FAX 軟體 ( 適用於 MFC 型號 )

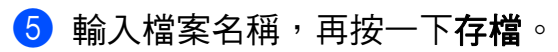

| 🎍 另存新檔           |                      |              |     |         | ×   |
|------------------|----------------------|--------------|-----|---------|-----|
| 儲存於①:            | 📄 文件                 |              | - ( | ) 🤌 📂 🗓 | -   |
| 最近的位置            | 鷆 BrFaxRx            |              |     |         |     |
| 桌面               |                      |              |     |         |     |
| 煤體櫃              |                      |              |     |         |     |
| <b>派</b><br>電機   |                      |              |     |         |     |
| <b>《</b> 〕<br>網路 | 檔案名稱(M):<br>存檔類型(D): | 文字檔案 (* nsv) |     | •       | 存檔③ |

### 匯入到通訊錄

您可將 ASCII 文字檔案 (\*.csv)、vCards (電子名片) 或遙控設定撥號資料匯入到您的通訊錄中。

#### 匯入到 ASCII 文字檔案

- 1 執行下列其中一項操作:
  - 在通訊錄中,按一下檔案、匯入和文字。
  - ■在通訊錄中,按一下檔案、匯入和 vCard,然後轉到步驟 6。
  - 在通訊錄中,按一下檔案、匯入和遙控設定撥號資料,然後轉到步驟 6。

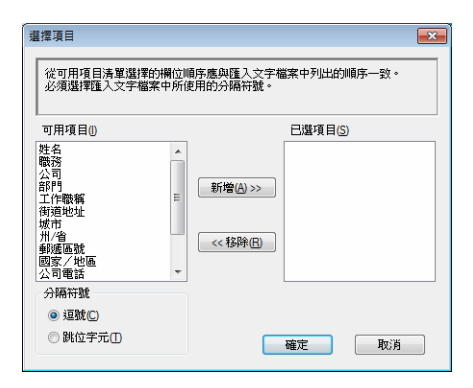

2 在可用項目欄中選擇您想匯入的資料欄位,再按一下新增 >>。

註釋

從可用項目清單選擇的欄位順序應與匯入文字檔案中列出的順序一致。

- 🕄 根據您需要匯入的檔案的格式,從**分隔符號**中選擇**跳位字元**或逗號。
- 4 按一下**確定**匯入資料。

Brother PC-FAX 軟體 (適用於 MFC 型號)

# 5 輸入檔案名稱,再按一下**開啟舊檔**。

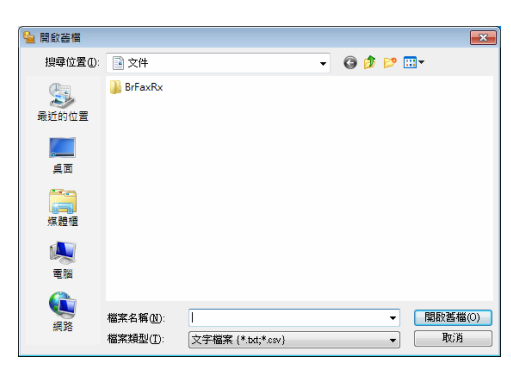

# 註釋

如果您在步驟 ● 中選擇文字檔案,檔案類型:將顯示為文字檔案 {\*.txt;\*.csv}。

# PC-FAX 接收

Brother PC-FAX 接收軟體讓您可在電腦上檢視並儲存傳真。此軟體在安裝 MFL-Pro Suite 時已自動安裝,可在本地機器上執行。

啟用此軟體後,機器將接收傳真,並儲存在記憶體中。接收傳真後,機器會自動傳送到您的 電腦。

即使您關閉了電腦,機器仍會繼續接收傳真,並儲存在記憶體中。機器的液晶螢幕上會顯示 儲存的已接收傳真的數量,例如:

- [PC Fax Msg:001 (PC Fax 訊息:001)]
- 啟動電腦後,PC-FAX 接收軟體會自動將傳真傳送到您的電腦。
- 若要啟用 PC-FAX 接收軟體,請執行以下操作:
- ■使用 PC-FAX 接收功能之前,您必須從機器的選單中選擇 PC-FAX 接收。
- 在您的電腦上執行 Brother PC-FAX 接收軟體。(我們建議您勾選新增到啟動資料來核取方塊,以便此軟體能夠在電腦啟動後自動執行並傳輸所有傳真。)

#### 註釋

PC-FAX 軟體僅可接收黑白傳真文件。

### 在機器上啟用 PC-FAX 接收軟體

您也可以選擇啟用備份列印選項。啟用此選項時,機器會在將傳真傳送到電腦前或電腦關閉 前列印一份傳真副本。

按功能。

- 2 按 ▲ 或 ▼ 選擇 〔Fax (傳真)〕。 按 OK。
- 3 按▲或▼選擇〔Remote Fax Opt (遠端傳真選項)〕。 按OK。
- 4 按▲或▼選擇〔PC Fax Receive (PC Fax 接收)〕。 按OK。
- 5 按 ▲ 或 ▼ 選擇〔On (開)〕。 按 OK。

- 6 確認訊息。 按 OK。
- 7 按▲或▼選擇 [Backup Print:On (備份列印:開)]或 [Backup Print:Off ( 備份列印:關)]。 按 OK。

8 按停止/退出。

註釋 -

如果您選擇〔Backup Print:On (備份列印:開)〕,機器將會列印傳真,以便傳真 傳送到電腦前突然斷電時您能留有一份傳真副本。成功列印及傳送傳真到電腦後,機器記 憶體中的傳真訊息將被自動刪除。當備份列印設定為關時,成功將傳真傳送到電腦後,機 器記憶體中的傳真訊息將被自動刪除。

### 在電腦上執行 PC-FAX 接收軟體

執行下列其中一項操作:

( 針對 Windows<sup>®</sup> XP、Windows Vista<sup>®</sup> 和 Windows<sup>®</sup> 7)

按一下開始按鈕、所有程式、Brother、MFC-XXXX、PC-FAX 接收和接收。

(針對 Windows<sup>®</sup> 8)

按一下 (Brother Utilities),再按一下下拉式選單,選擇您的型號名稱(如果尚未選擇)。按一下左側導覽列中的接收 PC-FAX,再按一下接收。

PC-FAX 圖示將會顯示在您的電腦工作欄中。

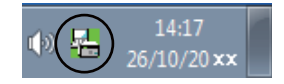

# 設定您的電腦

1 在電腦工作欄的 PC-FAX 🕡 🛃

圖示上按一下滑鼠右鍵,再按一下 PC-Fax 接

收設定。

PC-Fax 接收設定對話方塊將會顯示:

| PC-Fax接收設定    |                               | ×  |
|---------------|-------------------------------|----|
|               |                               |    |
|               |                               |    |
| 储存檔案至         | C:\Users\Public\Documents\Br! | 瀏覽 |
| 檔案格式          | 🔘 . pdf                       |    |
|               | O . tif                       |    |
| 📄 當接收傳真時      | 播放wave檔案                      |    |
| Wave檔案        |                               | 瀏覽 |
| ■ 新増到敵動資      | 料夾                            |    |
|               |                               |    |
| N ALSOFT MANY |                               |    |
|               |                               |    |
|               | 薩定                            | 取消 |

14:17 6/10/20 **x**:

2 若要變更 PC-FAX 檔案的儲存路徑,請在儲存檔案至中按一下瀏覽。

3 在檔案格式中,選擇.tif 或.pdf 作為已接收文件的格式。預設格式為.tif。

- 4 若要在接收傳真時播放 wave 檔案 (.wav 提示音檔案),請勾選當接收傳真時播放 wave 檔案,並輸入 wave 檔案的路徑。
- 5 若要啟動 Windows<sup>®</sup> 時自動啟動 PC-FAX 接收軟體,請勾選新增到啟動資料來。

# 檢視新的 PC-FAX 訊息

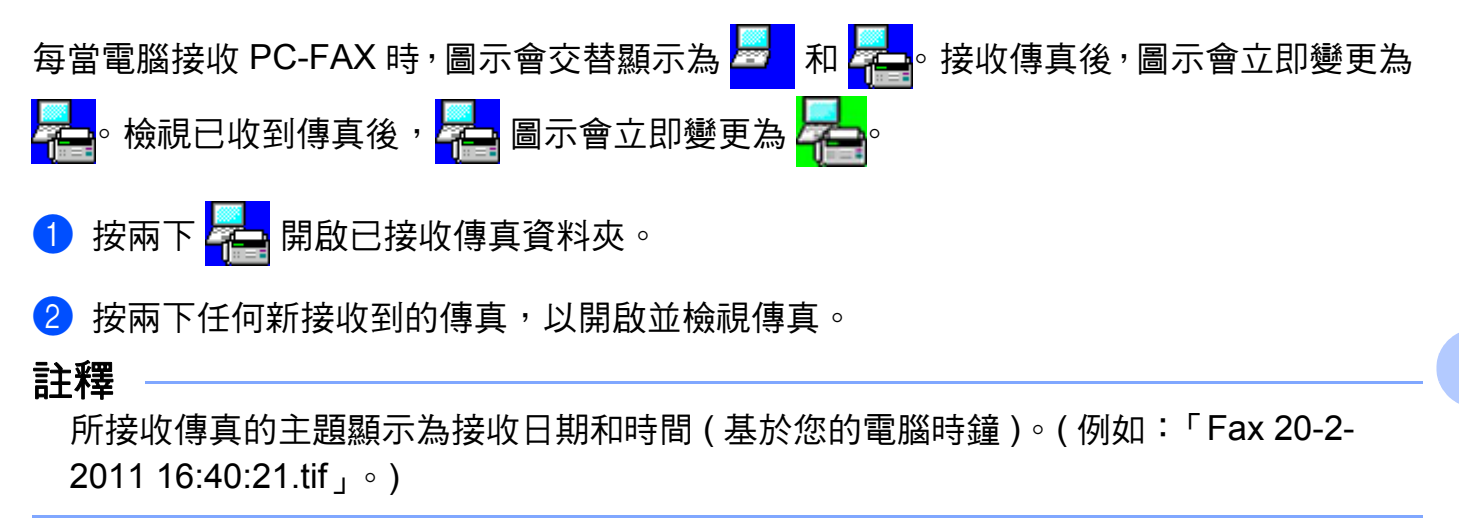

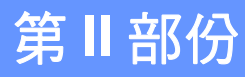

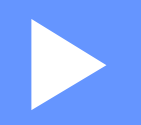

# **Apple Macintosh**

| 列印和傳真            | 98  |
|------------------|-----|
| 掃描               | 115 |
| ControlCenter2   | 127 |
| 遠端設定(適用於 MFC 型號) | 148 |

列印和傳真

# 印表機驅動程式的功能 (Macintosh)

本機器支援 Mac OS X v10.6.8、10.7.x、10.8.x。

### 註釋

6

- 可造訪 Brother Solutions Center 網站 (<u>http://solutions.brother.com/</u>), 從您的機器型號的 下載頁面下載適用於 Macintosh 的印表機驅動程式。
- •本節內的視窗畫面取自 OS X v10.7.x。您的 Macintosh 螢幕會因作業系統版本而有所不同。

# 雙面列印

隨附的印表機驅動程式支援雙面列印。

# 雙面列印的準則

- ■如果紙張太薄,可能會皺摺。
- ■如果紙張捲曲,請將紙疊翻面並弄平後再放回紙匣。
- ■如果紙張沒有正確送入,可能會造成捲曲。取出紙張,將其弄平,然後將紙疊翻面。
- ●使用手動雙面列印功能時,可能會有卡紙或列印品質不佳問題。
   如果發生卡紙 >> 使用說明書: *卡紙*。如果有列印品質問題 >> 使用說明書: *改善列印品 質*。

# 手動雙面列印

機器會先將偶數頁列印在紙張的一面。重新放入紙張之前,請先將紙張弄平,否則會卡紙。 不建議使用太薄或太厚的紙張。 6

# 同時掃描、列印和傳真

本機器在傳送記憶體中的傳真或將傳真接收到記憶體或者將文件掃描到電腦的同時,還可從 電腦進行列印。電腦列印期間傳真傳送不會停止。但是,當機器進行複印時或接收並列印傳 真時,將暫停電腦列印操作,等複印或傳真接收完成後再繼續列印。

### 選擇頁面設定選項

您可設定紙張大小、方向和縮放。

 從應用程式(如 TextEdit),按一下檔案,再按一下設定頁面。確定已從格式彈出式選單 選擇 Brother MFC-XXXX(其中 XXXX 是您的型號名稱)。您可變更紙張大小、方向和 縮放的設定,再按一下好。

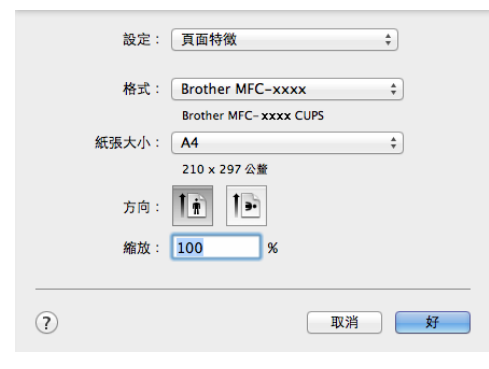

2 從應用程式 (如 TextEdit),按一下檔案,再按一下列印,以開始列印。

■(針對 Mac OS X v10.6.8)

如果您需要選擇更多頁面設定選項,請按一下印表機彈出式選單旁邊的提示三角鍵。

|   | en:<br> | 表機:<br>預設:<br>PDF ▼ | Brothe<br>標準 | er MFC-xxxx<br>預覧 | ↓<br>↓<br>取消 列   |                |
|---|---------|---------------------|--------------|-------------------|------------------|----------------|
|   |         |                     |              |                   |                  |                |
|   |         |                     |              | 印表機:              | Brother MFC-xxxx | •              |
|   |         |                     |              | 預設:               | 標準               | \$             |
|   |         |                     |              | 列印份數:             | 1 逐份利用           |                |
|   |         |                     |              | 利印百數 ·            | ▲ 本朝             |                |
|   |         |                     |              | 77775X3X ·        | ○從: 1 至: 1       | ]              |
|   |         |                     |              | 紙張大小:             | A4 20            | .99 x 29.70 公分 |
|   |         |                     |              | 方向:               |                  |                |
|   |         |                     |              |                   | 文字編輯             | •              |
|   |         |                     |              |                   | 🤄 列印標頭和註腳        |                |
|   |         |                     |              |                   |                  |                |
|   |         | 1/1 (               |              |                   |                  |                |
| ? | PDF V   |                     |              |                   | R                | 消 列印           |

# 註釋

您可從**預設**彈出式選單選擇儲存為,以將目前設定儲存為預設設定。

■(針對 OS X v10.7.x 至 v10.8.x)

如果您需要選擇更多頁面設定選項,請按一下顯示詳細資訊。

| 印表機:           | Brother MFC-xxxx ‡      |
|----------------|-------------------------|
| 預設組:           | 預設設定 \$                 |
| 列印份數:          |                         |
| 列印頁數:          | 全部 \$                   |
|                |                         |
|                |                         |
|                |                         |
|                |                         |
|                |                         |
|                |                         |
|                |                         |
|                |                         |
|                |                         |
|                |                         |
|                |                         |
|                |                         |
| ? PDF          | ▼ 願示詳細資訊                |
|                |                         |
|                |                         |
|                | 印書道: Drother MEC vyvy 本 |
|                | 預設組: 預設設定 +             |
|                | 利印份數: 1                 |
|                | 列印頁數: ④ 全部              |
|                |                         |
|                | 紙張大小: A4 ♀ 210 × 297 公董 |
|                | 方向:                     |
|                | 文字編輯                    |
|                | □ 列印標頭和註腳               |
|                | 」 調整內容行數來付首就派大小         |
|                | PP                      |
| ? PDF ▼ 隱藏詳細資訊 | 取消 列印                   |

# 註釋

您可從**預設組**彈出式選單選擇儲存目前設定為預設組,以將目前設定儲存為預設設定。
# 選擇列印選項

若要控制特殊列印功能,請從列印對話方塊中選擇您想變更的選項。

|              | 印表機: Brother MFC-xxxx \$               |
|--------------|----------------------------------------|
|              | 預設組: 預設設定 🛟                            |
|              | 列印份数: 1                                |
|              | 列印頁數: ④ 全部                             |
|              | ○ 從: 1 至: 1<br>紙張大小: A4 ♀ 210 × 297 公整 |
|              | 方向: 11                                 |
|              | ✓ 文字編輯                                 |
|              | 佈局<br>紙張處理<br>封面頁                      |
|              | 列印設定                                   |
|              | 發送傳真                                   |
| DDC - 應盡詳細容如 | Tri Line Alter                         |

6

# 封面頁

## 您可選擇下列封面頁設定:

| 印表機: Brother MFC-xxxx \$       |
|--------------------------------|
| 預設組: 預設設定 💠                    |
| 列印份數: 1                        |
| 列印頁數: ● 全部                     |
| 紙張大小: A4 ↓ 210 × 297 公誉        |
| 方向: 11                         |
|                                |
| 列印封面頁: • 無<br>○ 文件之前<br>○ 文件之後 |
| 封面頁類型: 標準 🛟                    |
| 帳單資訊:                          |
|                                |

■ 列印封面頁

如果要為文件新增封面頁,請使用此功能。

■ 封面頁類型

選擇封面頁的範本。

■帳單資訊

如果要在封面頁加入計費資訊,請在帳單資訊方塊中輸入文字。

# 佈局

| 印表機: Brother | MFC-xxxx                                 | \$           |
|--------------|------------------------------------------|--------------|
| 預設組: 預設設2    | Ē                                        | \$           |
| 列印份數: 1      |                                          |              |
| 列印頁數: 💿 全部   |                                          |              |
| ○從: [        | 1 至: 1                                   |              |
| 紙張大小: A4     | ÷                                        | 210 x 297 公釐 |
| 方向: 1        | 1.                                       |              |
| 佈局           |                                          | \$           |
| 每張頁          | 數: 1                                     | \$           |
| 佈局方          | n: <b>2</b> 5                            | NN           |
| 框            | 線: 無                                     | \$           |
| 雙            | 面:「開閉                                    | *            |
|              | <ul> <li>反轉頁面方向</li> <li>水平翻轉</li> </ul> |              |
|              |                                          |              |

■每張頁數

使用每張頁數選項可將多個頁面列印在一張紙上,從而縮小頁面的影像尺寸。

■ 佈局方向

指定每張的頁數時,也可指定佈局方向。

■框線

如果要新增邊框,請使用此功能。

■反轉頁面方向

若要從上至下反轉資料,請勾選反轉頁面方向。

■水平翻轉

若要以從左邊反射到右邊的方式列印,請勾選水平翻轉。

# 列印設定

您可選擇**列印設定**清單中的設定,以變更設定:

| PP-SQUE . | biotici ini e s |      | · ·          |
|-----------|-----------------|------|--------------|
| 預設組:      | 預設設定            |      | ÷            |
| 列印份數:     | 1               |      |              |
| 列印頁數:     | ● 全部            | 1    | _            |
|           | ○從: 1           | 至: 1 |              |
| 紙張大小:     | A4              | \$   | 210 x 297 公盤 |
| 方向:       |                 |      |              |
|           | 列印設定            |      | \$           |
|           | 媒體類型:           | 普通紙  | \$           |
|           | 列印品質:           | 標準   | \$           |
| ▶ 進階      |                 |      |              |
|           |                 |      |              |
|           |                 |      |              |
|           |                 |      |              |

### ■媒體類型

您可將媒體類型變更為下列任一種:

- ・普通紙
- ・再造紙
- ■列印品質

您可選擇如下列印品質:

- ・草稿
- ・標準
- ・精細

#### **進階**列印設定

按一下進階旁邊的三角鍵 (▶),將會出現進階列印設定。

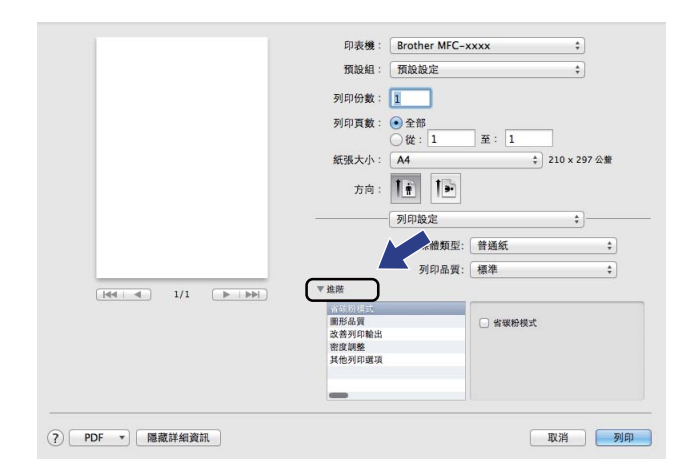

#### ■省碳粉模式

您可使用此功能節省碳粉。將**省碳粉模式**設定為開時,列印結果會較淡。預設設定為關。 **註釋** 

•不建議使用省碳粉模式列印相片或灰階影像。

•列印品質選擇為精細時,省碳粉模式不可用。

### ■圖形品質

您可變更列印品質如下:

・圖形

圖形模式優先考慮對比度。列印文字和圖表(如商業及簡報文件)時,請選擇此設定。 您可呈現陰影區域的強烈對比。

・文字

這是列印純文字文件的最佳模式。

列印和傳真

#### ■改善列印輸出

此功能可改善列印品質問題。

#### · 減少紙張捲曲度

如果選擇此設定,則可減少紙張捲曲度。

### 註釋

此操作會降低機器加熱程序的溫度。

#### •加強碳粉附著度

如果選擇此設定,則可改善紙張上的碳粉附著度。

### 註釋

此操作會升高機器加熱程序的溫度。

#### ■ 密度調整

提高或降低列印密度。

- 其他列印選項
  - ・跳過空白頁

如果勾選跳過空白頁,印表機驅動程式就會自動偵測空白頁,而且不會列印空白頁。

雙面列印

#### ■手動雙面列印

選擇紙張處理。

選擇**僅雙數頁**並進行列印。然後,將列印過的紙張重新放回紙匣(空白面朝上),再選擇 **僅單數頁**並進行列印。

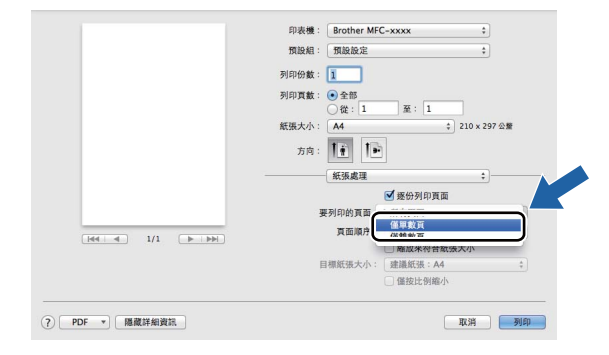

# 移除印表機驅動程式 (Macintosh)

- 1 以管理員 (Administrator) 身分登入。
- 2 從 Apple 選單,選擇系統偏好設定。按一下列印與掃描<sup>1</sup>,選擇要移除的印表機,再按 一下-按鈕進行移除。
- **3** 按一下**刪除印表機**。
- <sup>1</sup> Mac OS X v10.6.8 作業系統為 列印與傳真

6

# **Status Monitor**

Status Monitor 公用程式是一個允許您監控機器狀態的可配置軟體工具,使您按照預先設定 的更新間隔獲得錯誤訊息。您可以隨時認裝置的狀態,只需按照下列步驟啟動 Status Monitor 即可:

1 執行系統偏好設定,選擇列印與掃描<sup>1</sup>,再選擇您的機器。

2 按一下選項與耗材 ...。選擇工具程式標籤,再按一下打開印表機工具程式。 Status Monitor 將會啟動。

<sup>1</sup> Mac OS X v10.6.8 作業系統為 **列印與傳真** 

## 更新機器的狀態

如果您想在 Status Monitor 視窗開啟時獲得機器的最新狀態,請按一下 😥 圖示。您可設 定軟體更新機器狀態資訊的時間間隔。請移至選單列,指向 Brother Status Monitor,再選 擇**偏好設定**。

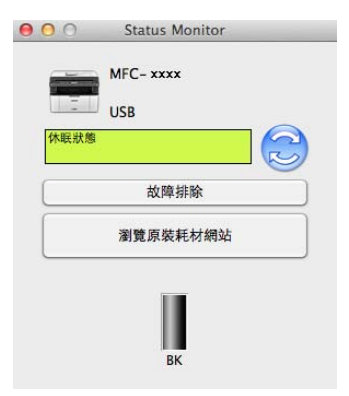

## 隱藏或顯示視窗

啟動 Status Monitor 後,您可隱藏或顯示此視窗。若要隱藏視窗,請移至選單列,指向 Brother Status Monitor,再選擇**隱藏 Status Monitor**。若要顯示此視窗,請按一下 Dock 中的 Brother Status Monitor 圖示。

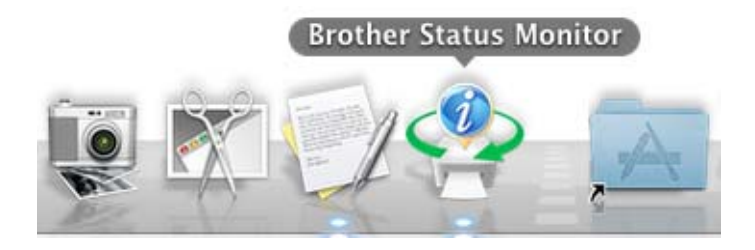

### 結束視窗

按一下選單列中的 Brother Status Monitor,然後從彈出式選單選擇結束 Status Monitor。

# 傳送傳真(適用於 MFC 型號)

您可直接從 Macintosh 應用程式傳送傳真。

## 註釋

僅以黑白形式傳送傳真文件。

- 1 在 Macintosh 應用程式中建立一個文件。
- 2 從應用程式 (如 TextEdit),按一下檔案,再按一下列印。
  - ■(針對 Mac OS X v10.6.8)

如果您需要選擇更多頁面設定選項,請按一下印表機彈出式選單旁邊的提示三角鍵。

|          | ?     | 印表<br>預<br>PL | 機:<br>設:<br>DF ▼ | Brothe<br>標準 | er MFC-xxx<br>預覽 | xx                                         | ÷<br>(取消)                                                                                                    | <ul><li>列印</li></ul>                                                  |
|----------|-------|---------------|------------------|--------------|------------------|--------------------------------------------|----------------------------------------------------------------------------------------------------|-----------------------------------------------------------------------|
|          |       |               |                  |              | 7월]<br>3월<br>(征) | 印表機:<br>預設:<br>印份數:<br>印页數:<br>張大小:<br>方向: | Brother MFC-xxxx         標準         1       ♥ 逐份列印         ● 全部       ① 逐份列印         ● 公部       ① 至 部         ○ 役:       1       至 :         A4       ●       ●         文字編輯       ●       ● | <ul> <li>○</li> <li>○</li> <li>1</li> <li>20.99 x 29.70 公分</li> </ul> |
| <u> </u> | PDF V | د (►          | 1/1              |              |                  |                                            |                                                                                                    | 取消 列印                                                                 |

■(針對 OS X v10.7.x 至 v10.8.x)

如果您需要選擇更多頁面設定選項,請按一下顯示詳細資訊。

| 印表機:           | Brother MFC-xxxx ‡ |
|----------------|--------------------|
| 預設組:           | 預設設定 🛟             |
| 列印份數:          | 1                  |
| 列印 <b>頁數</b> : | 全部 \$              |
|                |                    |
|                |                    |
|                |                    |
|                |                    |
|                |                    |
|                |                    |
|                |                    |
|                |                    |
|                |                    |
|                |                    |
|                |                    |
|                |                    |
|                |                    |
|                |                    |
| PDF            | ▼ 【                |
|                |                    |
|                |                    |
|                |                    |

|                | 印表機: Brother MFC-xxxx \$     |
|----------------|------------------------------|
|                | 預設組: 預設設定 +                  |
|                | 列印份數: 1                      |
|                | 列印頁數: • 全部                   |
|                | 低張大小: A4      ↓ 210 × 297 公鳌 |
|                | 方向: 1 前 1 🕨                  |
|                | (文字編輯                        |
|                | □ 列印標頭和註腳                    |
|                | ] 調整內容行數來符合紙張大小              |
|                |                              |
| ? PDF * 隱藏詳細資訊 | 取消 列印                        |

## 3 從彈出式選單選擇**發送傳真**。

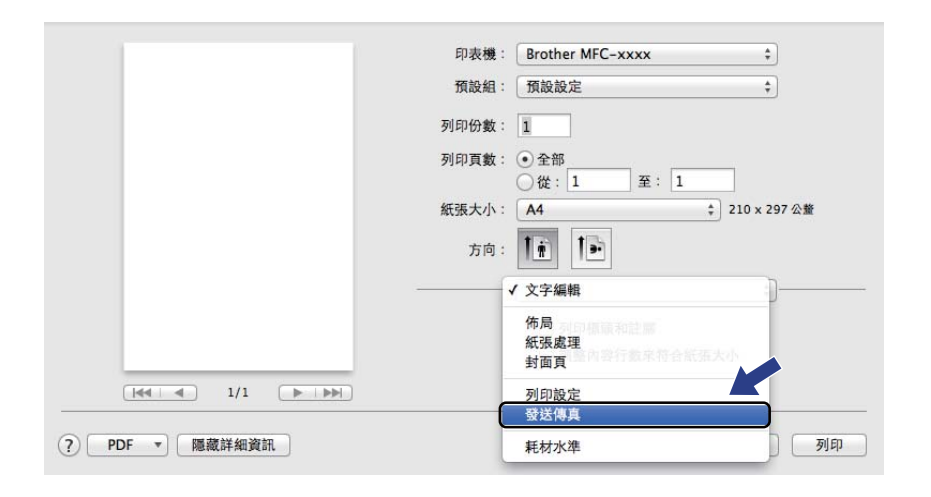

## 4 從輸出彈出式選單選擇傳真。

| 預設組: 預設設定 🛟             |
|-------------------------|
| 列印份數: 1                 |
| 列印頁數: ④ 全部              |
| ○從:1 至:1                |
| 紙張大小: A4 \$ 210 × 297 公 |
| 方向: 11 11               |
| 發送傳真 \$                 |
| 输出: 傳真 🛟                |
| 目的地傳真號碼:                |
| 姓名 傳真號碼#                |
|                         |
| -<br>- 現成現制             |
|                         |

- 5 在**輸入傳真號碼**方塊中輸入傳真號碼。
- 6 按一下新增。 傳真號碼即已註冊到目的地傳真號碼中。
- 7 按一下列印。

6

# 註釋

如果您想將傳真傳送給一個以上號碼,請在輸入第一個傳真號碼後按一下**新增**。對話方塊 中將會列出目標傳真號碼。

|                | 印表機:Broth          | ner MFC-xxxx | \$           |
|----------------|--------------------|--------------|--------------|
|                | 預設組: 預設            | 设定           | \$           |
|                | 列印份數: 1            |              |              |
|                | 列印頁數:              | β            | 7            |
|                | 紙張大小: A4           | ÷            | 210 x 297 公整 |
|                | 方向: 1              | 10           |              |
|                |                    | 專真           | \$           |
|                | 输出:                | 傳真           | \$           |
|                | 目的地傳真號碼:           |              |              |
|                | 姓名                 | 傳真號碼#        |              |
|                |                    | 222-111-333  |              |
|                | -                  |              |              |
|                | - 總統協制             |              |              |
|                | 10 1 00 th 04 th . |              |              |
|                | 和八時與35時。           |              | 新增           |
| ? PDF * 隱藏詳細資訊 |                    |              | 取消 列印        |

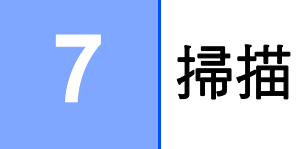

# 使用 ICA 驅動程式掃描文件

您可使用 ICA 驅動程式掃描文件。

## 註釋

- 可造訪 Brother Solutions Center 網站 (<u>http://solutions.brother.com/</u>)<sup>,</sup>從您的機器型號的 下載頁面下載適用於 Macintosh 的 ICA 驅動程式。
- 安裝 ICA 驅動程式後,如果您的機器未出現在列印與傳真或列印與掃描清單中,可按一下+按鈕新增機器。
- •本節螢幕取自 OS X v10.7.x。您的 Macintosh 螢幕會因作業系統版本而有所不同。

1 使用 USB 傳輸線將您的 Brother 機器連接到 Macintosh。

2 啟動影像擷取。

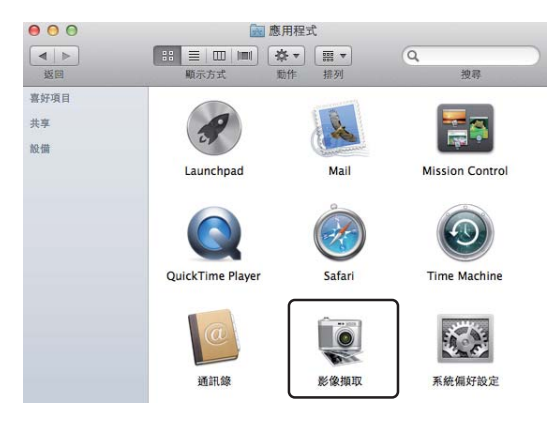

#### 掃描

3 從螢幕左側的清單中選擇機器。

如果已使用 USB 傳輸線連接了 Brother 機器和 Macintosh,您將在設備區域看到您的機器。

### 註釋

(針對 OS X v10.7.x 至 v10.8.x)

如果設備區域中未顯示本機器,請將滑鼠指標指向該區域,再按一下顯示。

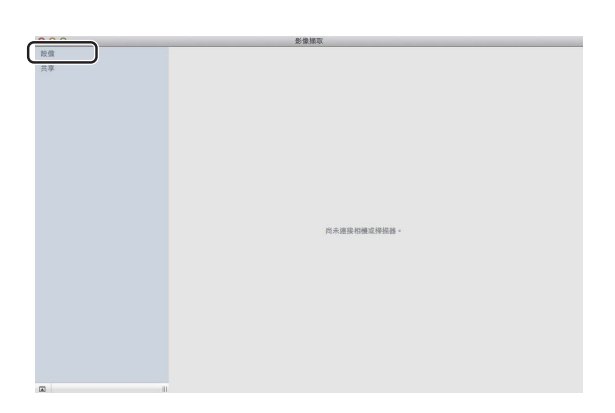

4 將您的文件放到自動進稿器(適用於 MFC 型號)中或掃描器玻璃平台上。

■(針對 OS X v10.7.x)

如果將文件放到了自動進稿器中,請從**模式**中選擇**文件送紙匣**,並從**掃描大小**中選擇 文件尺寸。

如果將文件放到了掃描器玻璃平台上,請從**模式**中選擇**平台式**(適用於 MFC 型號), 並從**掃描大小**選擇您的文件尺寸。

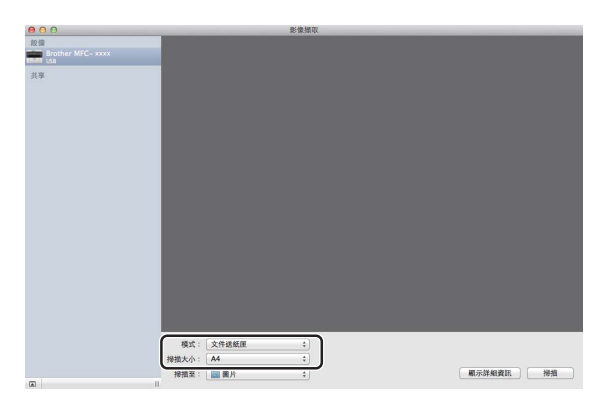

■(針對 OS X v10.8.x)

如果將文件放到了自動進稿器中,請勾選使用文件送紙匣,並選擇文件尺寸。

掃描

如果將文件放到了掃描器玻璃平台上,請取消勾選**使用文件送紙匣**(適用於 MFC 型 號),並選擇您的文件尺寸。

### 註釋

• ( 針對 Mac OS X v10.6.8)

沒有勾選**偵測個別項目**核取方塊時,文件將作為單個項目掃描並儲存為一個檔案。勾選**偵 測個別項目**核取方塊時,程式將偵測各個影像並將它們儲存為單獨的檔案。如果程式沒有 如您所需自動剪裁文件,您可按一下**顯示詳細資料**開啟對話方塊,然後再按住並拖動滑鼠 左鍵,手動剪裁您想掃描的部份。

• ( 針對 OS X v10.7.x 至 v10.8.x)

**掃描大小**選擇為**偵測內含方框**時,文件將作為單個項目掃描並儲存為一個檔案。**掃描大小** 選擇為**偵測個別項目**時,程式將偵測各個影像並將它們儲存為單獨的檔案。如果程式沒有 如您所需自動剪裁文件,您可按一下**顯示詳細資訊**開啟對話方塊,然後再按住並拖動滑鼠 左鍵,手動剪裁您想掃描的部份。

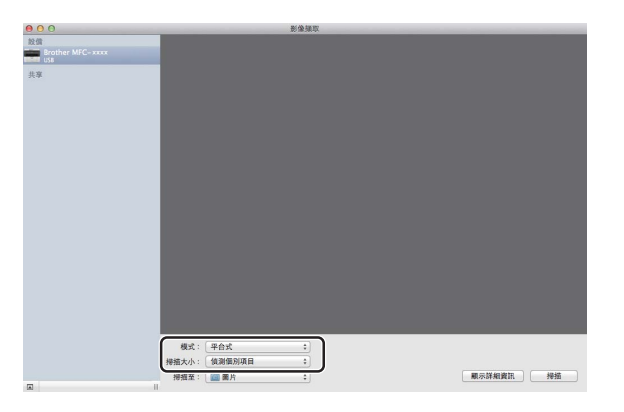

5 選擇掃描至的目標資料夾和目標應用程式。

| 00                | 影像细取         | and the second second second second second second second second second second second second second second second |
|-------------------|--------------|----------------------------------------------------------------------------------------------------|
| 設備                |              |                                                                                                    |
| Brother MFC- xxxx |              |                                                                                                    |
| 共享                |              |                                                                                                    |
|                   |              |                                                                                                    |
|                   |              |                                                                                                    |
|                   |              |                                                                                                    |
|                   |              |                                                                                                    |
|                   |              |                                                                                                    |
|                   |              |                                                                                                    |
|                   |              |                                                                                                    |
|                   |              |                                                                                                    |
|                   |              |                                                                                                    |
|                   |              |                                                                                                    |
|                   |              |                                                                                                    |
|                   |              |                                                                                                    |
|                   |              |                                                                                                    |
|                   |              |                                                                                                    |
|                   |              |                                                                                                    |
|                   |              |                                                                                                    |
|                   |              |                                                                                                    |
|                   | 模式: 文件送紙匣 \$ |                                                                                                    |
|                   | 4048.4.A. AA |                                                                                                    |
|                   | 接摘至: 📷 業片 📫  | 資訊 拇指                                                                                                    |
|                   |              |                                                                                                    |

如有需要,可按一下**顯示詳細資訊**開啟對話方塊,然後再調整下列設定。請注意,視乎 您的機器,項目名稱和可分配值可能會有所不同。 7

- ■掃描模式:選擇文件送紙器或平台式。
- ■種類:選擇彩色、黑白或文字。
- ■**解析度**:選擇掃描檔案時您想使用的解析度。
- ■使用自定大小 (OS X v10.7.x 至 v10.8.x): 勾選此核取方塊可自訂文件尺寸。
- **掃描大小**或大小: 選擇從文件送紙器或平台掃描的文件的大小。
- ■方向或旋轉角度:選擇從文件送紙器或平台掃描的文件的方向。
- 自動選取範圍 (OS X v10.7.x 至 v10.8.x): 如果使用平台時勾選了使用自定大小, 則可 選擇掃描器驅動程式中的自動偵測功能。
- ■掃描至:選擇目標資料夾和目標應用程式。
- 名稱:輸入用於所掃描影像名稱的前綴文字。
- ■格式:選擇掃描資料的檔案格式。
- 製作單一文件 (Mac OS X v10.6.8): 選擇 PDF 作為檔案格式時,如果勾選了此核取方 塊,機器會將所有掃描文件儲存為一個 PDF 檔案。
- ■合併為單一文件 (OS X v10.7.x 至 v10.8.x): 選擇 PDF 或 TIFF 檔案格式時,如果勾選了此核取方塊,機器會將文件作為單個項目掃描並儲存為一個檔案。
- ■影像修正:在手動設定中,可調整亮度、對比度(限 OS X v10.7.x 至 v10.8.x)、色調、 色溫、閾值和飽和度。

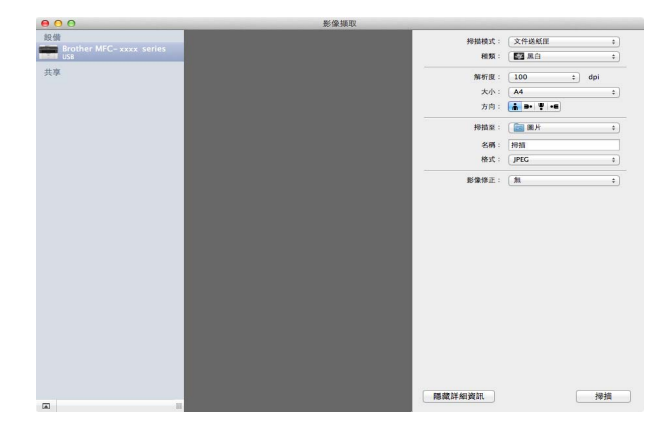

6 按一下**掃描**啟動掃描。

## 從列印與掃描中選擇機器

1 使用 USB 傳輸線將您的 Brother 機器連接到 Macintosh。

2 從 Apple 選單中選擇系統偏好設定。

**③**按一下**列印與掃描<sup>1</sup>。** 

4 從螢幕左側的清單中選擇機器,再按一下**打開列印佇列**。

### 註釋

如果螢幕上未顯示**掃描**標籤,請按一下**列印與傳真**或列印與掃描清單中的-按鈕刪除本機器,再按一下+按鈕新增本機器。

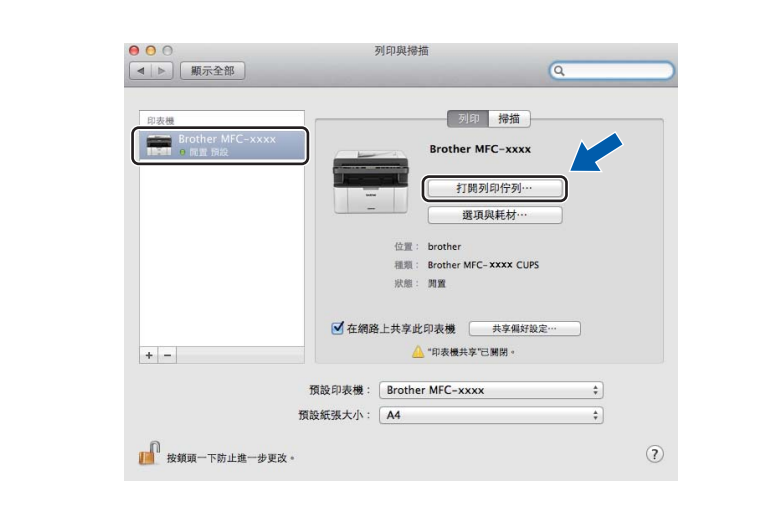

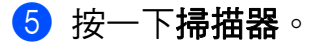

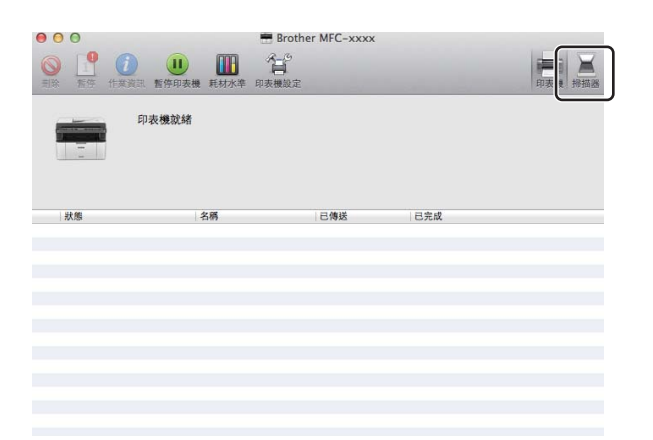

6 轉到 >> 第 115 頁 使用 ICA 驅動程式掃描文件中的步驟 ④ 繼續操作。 螢幕可能會因所使用的掃描方法而有所不同。

<sup>1</sup> Mac OS X v10.6.8 作業系統為 列印與傳真

# 使用 TWAIN 驅動程式掃描文件

Brother 機器軟體包含適用於 Macintosh 的 TWAIN 掃描器驅動程式。此 Macintosh TWAIN 掃描器驅動程式可兼容任何支援 TWAIN 規格的應用程式。

掃描文件時,可使用 ADF (自動進稿器) (適用於 MFC 型號) 或掃描器玻璃平台。如需放入 文件的詳細資訊 ▶▶ 使用說明書: *放入文件*。

### 註釋

- 可造訪 Brother Solutions Center 網站 (<u>http://solutions.brother.com/</u>), 從您的機器型號的 下載頁面下載適用於 Macintosh 的 TWAIN 驅動程式。
- 首次使用 Brother TWAIN 驅動程式時,請將其設定為預設驅動程式。視乎您正在使用的 應用程式,選擇驅動程式或掃描文件的方法可能會有所不同。

## 掃描整份文件到 Macintosh

掃描整頁文件的方法有兩種:使用 ADF (自動進稿器)(限 MFC 型號)或掃描器玻璃平台。

## 掃描整個頁面

- 1 放入您的文件。
- 2 啟動圖形應用程式,然後開始掃描操作。
- 3 在掃描器設定對話方塊中調整下列設定(如有需要):
  - 1 解析度
  - 2 掃描類型
  - 3 文件尺寸
  - 4 調整影像
    - 亮度
    - 對比度

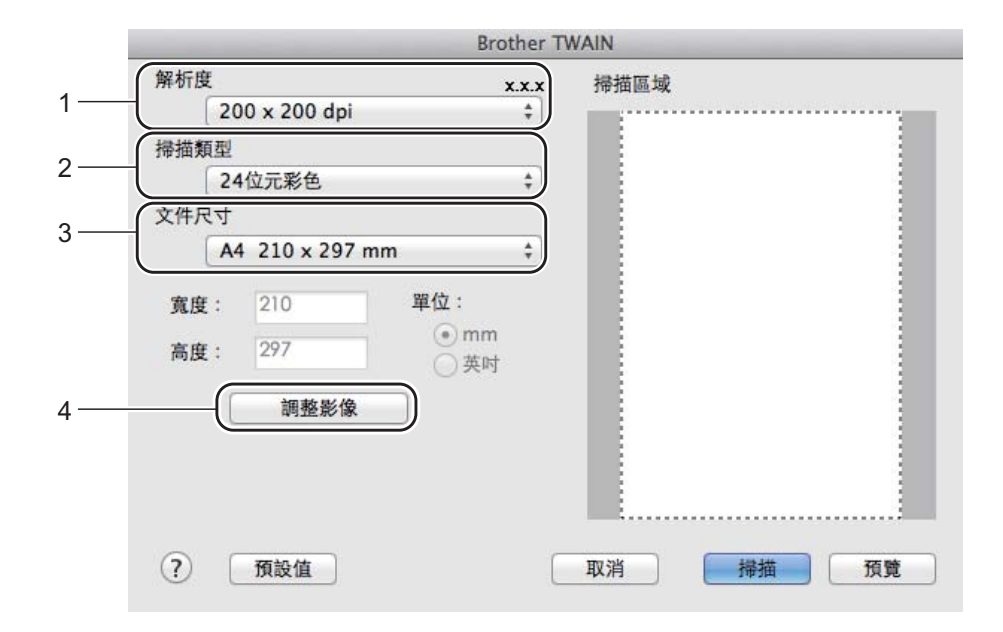

4 按一下**掃描**。

掃描完成後,您的圖形應用程式中將會顯示掃描的影像。

### 預覽時剪裁您想掃描的部分

進行掃描之前,您可使用**預覽**按鈕來預覽影像,並剪裁掉您不想掃描的部分。 如果您滿意預覽效果,請按一下掃描器設定對話方塊中的**掃描**按鈕開始掃描影像。

1 放入您的文件。

2 啟動圖形應用程式,然後開始掃描操作。

3 按一下預覽。
機器會將整個影像掃描到您的 Macintosh 中,並顯示在掃描區域內。

4 按住並拖動滑鼠左鍵,選定您想掃描的部分。

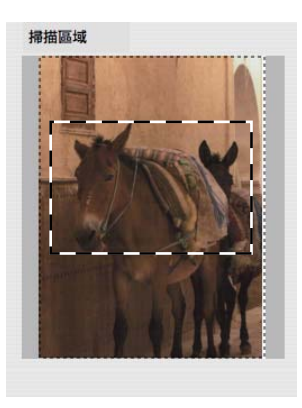

5 再次放入您的文件。

註釋

如果您在步驟 ● 中已將文件放到掃描器玻璃平台上,請跳過此步驟。

6 如有需要,在掃描器設定對話方塊中調整**解析度、掃描類型、亮度和對比度**的設定。

7 按一下掃描。 此時,應用程式視窗中只顯示文件的選定部分。

8 在您的應用程式視窗中,透過可使用的選項來完善影像。

## 掃描器視窗中的設定

## 解析度

可從解析度彈出式選單中變更掃描解析度。解析度越高,所需記憶體空間就越大,需要的傳輸時間也越長,但掃描影像會更精細。下表列出了可選擇的解析度以及可使用的色彩。

| 解析度               | 黑白/<br>灰色(誤差擴散) | 256 色 | 真灰色 /24 位元彩色 |
|-------------------|-----------------|-------|--------------|
| 100 x 100 dpi     | 是               | 是     | 是            |
| 150 x 150 dpi     | 是               | 是     | 是            |
| 200 x 200 dpi     | 是               | 是     | 是            |
| 300 x 300 dpi     | 是               | 是     | 是            |
| 400 x 400 dpi     | 是               | 是     | 是            |
| 600 x 600 dpi     | 是               | 是     | 是            |
| 1200 x 1200 dpi   | 是               | 否     | 是            |
| 2400 x 2400 dpi   | 是               | 否     | 是            |
| 4800 x 4800 dpi   | 是               | 否     | 是            |
| 9600 x 9600 dpi   | 是               | 否     | 是            |
| 19200 x 19200 dpi | 是               | 否     | 是            |

#### 掃描類型

用於掃描文字或線條影像。

■ 灰色 (誤差擴散)

用於掃描照片影像或圖形。(誤差擴散用於建立模擬灰色影像,而無需使用真灰色點。黑點按照指定圖案排列,形成灰色效果。)

■真灰色

用於掃描照片影像或圖形。由於此模式採用了多達 256 種灰色底紋,所以效果更為精細。

■256 色

使用多達 256 種色彩掃描影像。

<sup>■</sup>黑白

#### ■ 24 位元彩色

使用多達 1680 萬種色彩掃描影像。

雖然使用 24 位元彩色建立的影像的色彩最為精確,但是其影像尺寸大約是使用 256 色選項建立的檔案的四倍。因此,此模式需要的記憶體空間最大,傳輸時間也最長。

|     | _                   |                    | Bro                                | ther T     | WAIN            |
|-----|---------------------|--------------------|------------------------------------|------------|-----------------|
| 解析中 | -<br>黒白<br>灰白<br>真か | 日<br>色(誤差擴散)<br>灰色 |                                    | .x.x<br>\$ | 掃描區域            |
| 1   | 24                  | 位元彩色               |                                    | \$         |                 |
| 文件尺 | 14                  |                    | -                                  |            |                 |
|     | A4                  | 210 x 297 mm       |                                    | \$         |                 |
| 寬度  | :                   | 210                | 單位:                                |            |                 |
| 高度  | :                   | 297                | <ul> <li>mm</li> <li>英吋</li> </ul> |            |                 |
|     | ſ                   | 調整影像               | 1                                  |            |                 |
|     | _                   |                    |                                    |            |                 |
|     |                     |                    |                                    |            |                 |
|     |                     |                    |                                    |            |                 |
|     | -                   | 石业店                |                                    | r.         | ITU 20K 4/29-4# |

### 文件尺寸

請選擇以下文件尺寸之一:

- A4 210 x 297 mm
- JIS B5 182 x 257 mm
- Letter 215.9 x 279.4 mm
- Legal 215.9 x 355.6 mm (適用於 MFC 型號)
- A5 148 x 210 mm
- JIS B6 128 x 182 mm
- A6 105 x 148 mm
- Executive 184.1 x 266.7 mm
- ■名片 90 x 60 mm

若要掃描名片,請選擇**名片**尺寸,然後將名片正面向下放在掃描器玻璃平台的左上側。

- 10 x 15 cm
- 13 x 20 cm
- 9 x 13 cm
- 13 x 18 cm

掃描

- ■明信片 1 100 x 148 mm
- ■明信片2 (雙面)148 x 200 mm
- ■自訂

(針對 DCP 型號)使用者可調整的範圍為 8.9 x 8.9 mm 至 215.9 x 297 mm

(針對 MFC 型號)使用者可調整的範圍為 8.9 x 8.9 mm 至 215.9 x 355.6 mm

如果您選擇自訂尺寸,則可調整掃描區域。按住滑鼠左鍵,拖動滑鼠即可剪裁影像。

**寬度**:輸入自訂寬度。

**高度**:輸入自訂高度。

#### 註釋 -

- •(針對 MFC 型號)您可在自動進稿器中放入四種尺寸的文件:A4、Letter、Legal 和 Folio。 掃描小尺寸文件時,請使用掃描器玻璃平台。
- ( 針對 MFC 型號 ) 您可以使用自動進稿器掃描 Folio 尺寸紙張的整個頁面。選擇 Legal 尺寸。

#### 調整影像

■亮度

透過調整設定值 (-50 到 50), 您可獲得最佳影像。預設值為 0, 代表平均亮度, 適用於大 多數影像。

您可透過拖動滑動器來設定**亮度**級別,向右拖動會增加影像亮度,而向左拖動則會降低影像亮度。您也可在文字方塊內輸入數值來設定亮度級別。

|       | 對比度                  |    | 0 |
|-------|----------------------|----|---|
| O Col | orSync<br>方式         |    |   |
|       | 感覺法 (影像)             | ÷  |   |
|       | 掃描器設定檔               |    |   |
|       | Brother sRGB Scanner | \$ |   |
| -     | In the to            |    |   |

如果掃描影像太亮,請降低**亮度**級別,然後再重新掃描文件。 如果掃描影像太暗,請提高**亮度**級別,然後再重新掃描文件。 7

### 註釋

掃描

**亮度**設定不適用於 256 色選項。

#### ■ 對比度

您可透過拖動滑動器來設定對比度級別,向左拖動會增加對比度,而向右拖動則會降低對 比度。增加對比度會突出影像的暗區和亮區,而降低對比度則會顯示灰色區域的更多色 彩。您也可在文字方塊內輸入數值來設定**對比度**。

#### 註釋

只有將**掃描類型**設定為**灰色(誤差擴散)、真灰色**或24位元彩色時,對比度設定才可用。

#### ■ 降低雜訊

用於改善和增強掃描影像的品質。使用 24 位元彩色且掃描解析度為 300 × 300 dpi、400 × 400 dpi 或 600 × 600 dpi 時,降低雜訊設定可用。

當掃描用於文字編輯器或其他圖形應用程式的照片或其他影像時,請嘗試使用不同的**解析 度、掃描類型、亮度和對比度**設定,以確定最符合您需要的設定。

8

# **ControlCenter2**

## 註釋

- 可造訪 Brother Solutions Center 網站 (<u>http://solutions.brother.com/</u>), 從您的機器型號的 下載頁面下載 ControlCenter2。
- 視乎您機器的型號, ControlCenter2 的可用功能會有所不同。

# 使用 ControlCenter2

ControlCenter2 是一個能夠快捷地開啟常用應用程式的軟體公用程式。使用 ControlCenter2 無需手動啟動特定應用程式。選單列中將會顯示 ControlCenter2 圖示。若要開啟

ControlCenter2 視窗,請按一下 🌠 圖示並選擇開啟。ControlCenter2 可執行以下操作:

- 1 直接掃描到您選擇的檔案、電子郵件或圖形應用程式中。
- 2 透過自訂掃描按鈕,您可配置符合您的應用程式需求的按鈕。
- 3 在您的 Macintosh 上存取可以使用的複印功能與適用的 PC-FAX 應用程式 (如適用)。 (Mac OS X v10.6.8)
- 4 存取可配置您裝置的設定。
- 5 從型號彈出式選單選擇 ControlCenter2 要連接的機器。

從型號彈出式選單選擇其他 ... 開啟裝置選擇器。

6 按一下**設置**按鈕也可開啟各項功能的配置視窗。

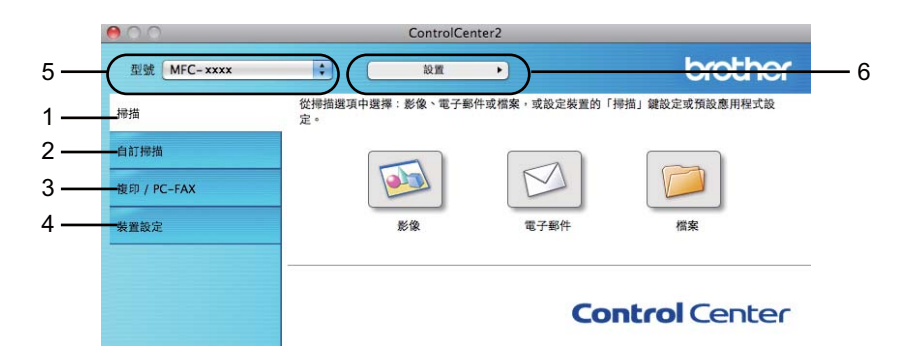

## 關閉自動載入功能

如果您不想在每次啟動 Macintosh 時都自動執行 ControlCenter2,請按照下列步驟:

1 按一下選單列中的 ControlCenter2 圖示,然後選擇喜好設定。 ControlCenter2 的喜好設定視窗將會顯示。

- 2 取消勾選電腦啟動時啟動 ControlCenter。
- 3 按一下**確定**關閉視窗。

| □ 霊 飈 啟 動時 啟 動/          |                 |      |
|--------------------------|-----------------|------|
| - HE MAK MAX MAY HAX MAY | ControlCenter   |      |
|                          | <b>女動時開啟主視窗</b> |      |
| ControlCenter            | 如動時顯示閃爍畫面       |      |
| -                        |                 |      |
|                          | III)            | 肖 確定 |

# 註釋

ControlCenter2 應用程式圖示位於 Macintosh HD/ 應用程式 /Brother。

# 掃描

共有三個掃描按鈕:掃描到影像、掃描到電子郵件和掃描到檔案應用程式。

■影像 ( *預設值*: Apple Preview)

可將頁面直接掃描到任何影像檢視器 / 編輯器應用程式中。您可選擇 Macintosh 上的目標 應用程式,如 Adobe<sup>®</sup> Photoshop<sup>®</sup> 或其他影像編輯應用程式。

■ 電子郵件(預設值: Apple Mail)

可將頁面或文件直接掃描到電子郵件應用程式中,掃描結果將作為電子郵件的標準附件。 您可選擇附件的檔案類型和解析度。

■檔案

可將文件直接掃描到磁碟檔案中。如有需要,您可變更檔案類型和目標資料夾。

透過 ControlCenter2,您可配置機器的**掃描**按鍵和各項掃描功能的 ControlCenter2 軟體按鈕。若要配置機器的**掃描**按鍵,請從各**掃描**按鈕的配置選單選擇**裝置按鈕**(按住 **Ctrl** 鍵的同時按一下各 ControlCenter 按鈕並選擇**裝置按鈕**)。若要配置 ControlCenter2 中的軟體按鈕,請從各**掃描**按鈕的配置選單選擇**軟體按鈕**標籤(按住 **Ctrl** 鍵的同時按一下各 ControlCenter 按鈕並選擇**軟體按鈕**)。

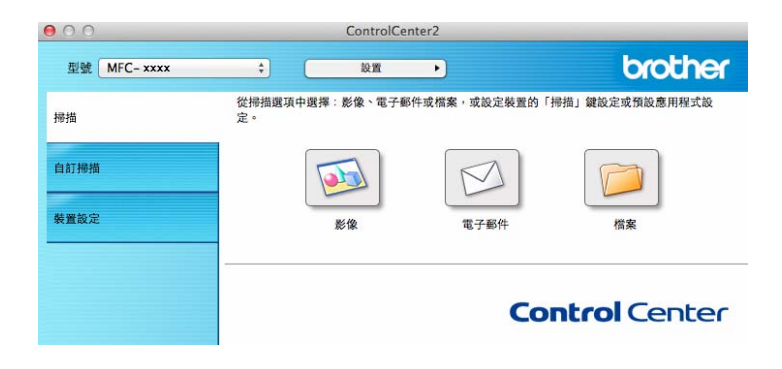

### 檔案類型

可從下列檔案類型中選擇附件或儲存至資料夾時使用的檔案類型。 從彈出式選單選擇用於儲存掃描影像的檔案類型。

- 針對影像、電子郵件和檔案
- Windows Bitmap (\*.bmp)
- JPEG (\*.jpg) 建議大多數使用者掃描相片時使用。
- TIFF (\*.tif)
- TIFF Multi-Page (\*.tif)
- Portable Network Graphics (\*.png)
- PDF (\*.pdf) 建議掃描和共用文件時使用。
- 高壓縮 PDF (\*.pdf)<sup>1</sup>
- Secure PDF (\*.pdf) (加密 PDF (\*.pdf))
- <sup>1</sup> 若要將文件儲存為高壓縮 PDF,您必須將解析度設為 300 x 300 dpi,並將掃描類型設為真灰色或 24 位元彩色。此外,不能使用顯示掃描器介面。

#### 註釋

- •如果將檔案類型設定為 TIFF 或 TIFF Multi-Page,可選擇未壓縮或已壓縮。
- 使用掃描器玻璃平台掃描多頁文件時,請勾選**連續掃描**並按照螢幕上的說明進行。

## 文件尺寸

可從彈出式選單選擇文件尺寸。如果選擇「1至2」文件尺寸,例如1至2(A4),掃描的影像將被拆分為兩個A5尺寸的文件。

# 進階設定

可配置進階設定。按一下掃描設定對話方塊中的進階設定按鈕。

| ✓ 移除背暑色彩 | 等級       |            |
|----------|----------|------------|
|          | ِٰ<br>د  | ·<br>高     |
|          | 30 MAY 1 | - 14 A - 4 |
|          | 取消       | 確定         |

## ■移除背景色彩

移除文件的底色,使掃描資料更加清晰。使用此功能時,有三個級別的設定供您選擇:高、中和低。

### 影像 (例如: Apple Preview)

透過掃描到影像功能,您可將影像直接掃描到圖形應用程式中,以備編輯。

● 選擇掃描標籤。

2 按一下 (影像)。

**掃描到影像**對話方塊將會顯示。

| 0.0                  | 掃描到影像           |
|----------------------|-----------------|
| 軟體按鈕                 |                 |
| 目標應用程式               |                 |
| Preview              | ★ 新増 删除         |
| 檔案類型                 | 檔案大小            |
| PDF (*.pdf)          | ÷               |
| 目的地檔案路徑              | 小 大             |
| 圖片/CCI20130208_2.pdf | 變更              |
| □ 顯示撈描器介面            |                 |
| 解析度                  | 亮度              |
| 300 x 300 dpi \$     |                 |
| 掃描類型                 | 50              |
| 24位元彩色 \$            | 對比度             |
| 文件尺寸                 |                 |
| A4 210 x 297 mm ‡    | 50              |
| □ 連續掃描               |                 |
| ○ 不要再順示。<br>恢復預設設定   |                 |
|                      | <b>勝</b> 閉 開始掃描 |

3 可配置掃描設定。

- ■若要在掃描預覽後掃描並剪裁頁面的一部分,請勾選顯示掃描器介面核取方塊。
- 若要變更您想使用的應用程式,請從目標應用程式彈出式選單選擇適用的應用程式。 您可透過按一下新增在清單中新增應用程式。如果您想刪除應用程式,請按一下刪 除。

## 4 按一下**關始掃描**。

預設的應用程式將啟動並顯示影像。

註釋

如果您在**檔案類型**清單選擇了加密 PDF (\*.pdf),則設定 PDF 密碼對話方塊將會顯示。在 密碼和重新輸入密碼方塊中輸入密碼,再按一下確定。您也可將掃描到電子郵件和掃描到 檔案選擇為加密 PDF (\*.pdf)。

## 電子郵件

透過**掃描到電子郵件**功能,您可將文件掃描到電子郵件應用程式中,以便將掃描結果作為電子郵件的附件傳送。

● 選擇掃描標籤。

2 按一下 💋 (電子郵件)。

**掃描到電子郵件**對話方塊將會顯示。

| 00                                         | 帶描到電子郵件      |
|--------------------------------------------|--------------|
| 軟體按鈕                                       |              |
| 電子郵件應用程式                                   |              |
| Apple Mail                                 | ◆ 新増 删除      |
| 檔案類型                                       | 檔案大小         |
| PDF (*.pdf)                                | ;            |
| 目的地檔案路徑                                    | 小            |
| 圖片/CCE20130208.pdf                         | 變更           |
| □ 顯示掃描器介面                                  |              |
| 解析度                                        | 亮度           |
| 200 x 200 dpi \$                           |              |
| 掃描類型                                       | 50           |
| 24位元彩色 \$                                  | 對比度          |
| 文件尺寸                                       | ≣ ≣          |
| A4 210 x 297 mm \$                         | 50           |
| □ 連續掃描                                     |              |
| <ul> <li>不要再顯示。</li> <li>恢復預設設定</li> </ul> | <b>進</b> 階設定 |
|                                            |              |
|                                            | 開始授          |

〇 可配置掃描設定。

- 若要在掃描預覽後掃描並剪裁頁面的一部分,請勾選**顯示掃描器介面**核取方塊。
- ■若要變更您想使用的電子郵件應用程式,請從電子郵件應用程式彈出式選單選擇適用的應用程式。您可透過按一下新增在清單中新增應用程式<sup>1</sup>。如果您想刪除應用程式,請按一下刪除。

<sup>1</sup> 首次啟動 ControlCenter2 時,彈出式選單會顯示相容的預設電子郵件應用程式。如果您使用 ControlCenter2 的 自訂應用程式時遇到問題,則應當從清單中選擇應用程式。

### 4 按一下**關始掃描**。

預設的電子郵件應用程式將啟動,影像將作為附件添加到新的電子郵件中。

# 註釋

掃描到電子郵件功能不支援網路郵件服務。

請使用掃描到影像或掃描到檔案功能掃描文件或圖片,然後將掃描資料添加為電子郵件訊 息附件。

## 檔案

按一下**掃描到檔案**按鈕,可掃描影像並以支援的檔案類型儲存到硬碟資料夾中。因此,使用此功能可輕鬆將紙質文件存檔。

選擇掃描標籤。

2 按一下 🥟 (檔案)。

**掃描到檔案**對話方塊將會顯示。

| 被鈕                 |              |              |
|--------------------|--------------|--------------|
| 檔案名稱               | (日期)         |              |
| CCF                | 20130208.pdf | ☑ 在檔名中插入日期   |
| 檔案類型               |              | 檔案大小         |
| PDF (*.pdf)        |              | :            |
|                    |              | 小大           |
| 目標資料夾              |              | □ 顧示「另存新檔」視窗 |
| 圖片                 | 瀏覽           | ☑ 顯示資料夾      |
| □顯示掃描器イ            | 面1           |              |
| 解析度                |              | 亮度           |
| 300 x 300 dp       | pi ‡         | -            |
| 帶描類型               |              | 50           |
| 24位元彩色             | \$           | 對比度          |
| 文件尺寸               |              | ≡ ≡          |
| A4 210 x 293       | 7 mm 🛟       |              |
| ] 連續掃描             |              |              |
| ] 不要再顧示。<br>恢復預設設定 | )            | 道斯設定         |

3 可配置掃描設定。

- ■若要在掃描預覽後掃描並剪裁頁面的一部分,請勾選顯示掃描器介面核取方塊。
- ■若要變更檔案名稱,請在檔案名稱方塊中輸入新檔案名稱(最多 100 位字元)。如果您 想添加日期,請勾選在檔名中插入日期。如果已存在同名檔案,將會添加序列號。
- ■從檔案類型彈出式選單選擇儲存影像的檔案類型。可將檔案儲存至預設資料夾,或按 一下瀏覽選擇資料夾。
- 若要在掃描完成後顯示掃描影像的儲存位置,請勾選顯示資料來核取方塊。如果您想 每次都指定掃描影像的目標位置,請勾選顯示「另存新檔」視窗核取方塊。

4 按一下關始掃描。 影像將會儲存在您所選擇的資料夾中。

# 自訂掃描

您可配置四個按鈕以適應您的掃描需要。

若要自訂按鈕,請按住 Ctrl 鍵的同時按一下此按鈕,配置視窗將會顯示。共有三項掃描功 能:**掃描到影像、掃描到電子郵件和掃描到檔案**。

#### ■ 掃描到影像

可將頁面直接掃描到任何影像檢視器 / 編輯器軟體中。您可選擇 Macintosh 上的任何影像編輯器應用程式作為目標應用程式。

#### ■ 掃描到電子郵件

將掃描影像作為電子郵件的附件。您可選擇檔案附件的類型,也可選擇電子郵件通訊錄中 的電子郵件位址來建立快速傳送清單。

#### ■ 掃描到檔案

將掃描影像儲存到本地或網路硬碟上的任何資料夾中。您也可選擇使用的檔案類型。

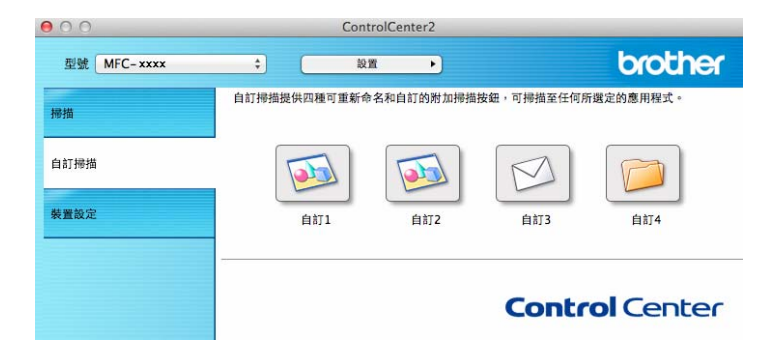

#### 檔案類型

可選擇用於儲存掃描影像的檔案類型。如需詳細資訊,請參閱 >> 第 130 頁 檔案類型。

## 文件尺寸

可從彈出式選單選擇文件尺寸。如果選擇「1至2」文件尺寸,例如1至2(A4),掃描的影像將被拆分為兩個A5尺寸的文件。

### 進階設定

可配置進階設定。如需詳細資訊,請參閱 >> 第 131 頁 進階設定。

## 使用者定義按鈕

若要自訂按鈕,請按住 Ctrl 鍵的同時按一下此按鈕,配置視窗將會顯示。請按照下列提示配置按鈕。

## 掃描到影像

■常規標籤

在自訂的名稱中輸入按鈕名稱(最多 30 位字元)。 從掃描動作欄位中選擇掃描類型。

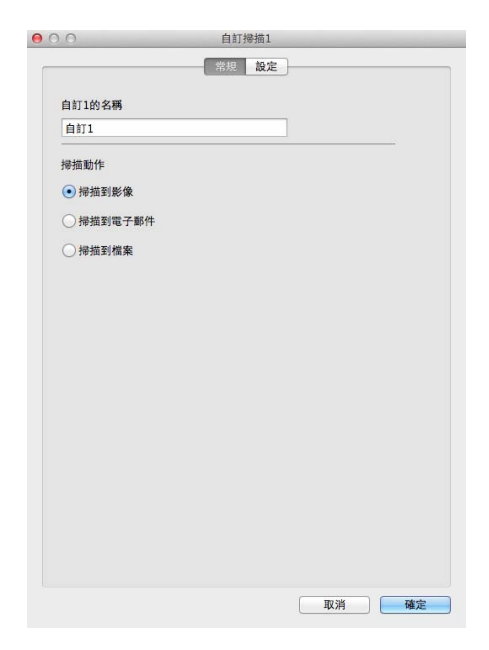
#### ■設定標籤

設定**目標應用程式、檔案類型、解析度、掃描類型、文件尺寸、連續掃描、顯示掃描器介** 面、亮度和對比度等選項。

| Preview              | \$ 新增 刪除 |
|----------------------|----------|
| 檔案類型                 | 檔案大小     |
| PDF (*.pdf)          | *        |
| 目的地檔案路徑              | 小        |
| 圖片/CCI20130208_2.pdf | 變更       |
| ■ 顯示掃描器介面            |          |
| 解析度                  | 亮度       |
| 300 x 300 dpi ‡      | <b>—</b> |
| 掃描類型                 |          |
| 24位元彩色 \$            | 對比度      |
| 文件尺寸                 |          |
| A4 210 x 297 mm \$   |          |
| □ 連續掃描               |          |
| 一掃描之前顯示設定對話方塊。       |          |

如果您從**檔案類型**清單選擇了加密 PDF (\*.pdf),則設定 PDF 密碼對話方塊將會顯示。在 密碼和重新輸入密碼方塊中輸入密碼,再按一下確定。

註釋

加密 PDF (\*.pdf) 同樣適用於掃描到電子郵件和掃描到檔案。

## 掃描到電子郵件

#### ■常規標籤

在**自訂的名稱**中輸入按鈕名稱(最多 30 位字元)。 從**掃描動作**欄位中選擇掃描類型。

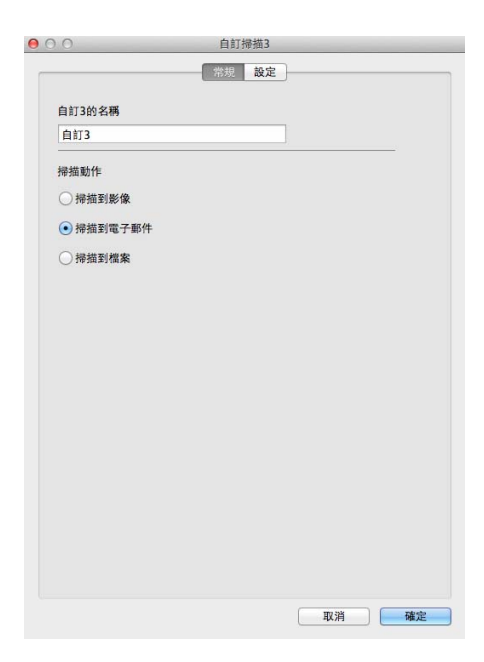

#### ■設定標籤

設定**電子郵件應用程式、檔案類型、解析度、掃描類型、文件尺寸、連續掃描、顯示掃描**器介面、亮度和對比度等選項。

| 0.0                | 自訂掃描3        |
|--------------------|--------------|
|                    | 常規 設定        |
| 電子郵件應用程式           |              |
| Apple Mail         | <b>新增</b> 删除 |
| 檔案類型               | 檔案大小         |
| PDF (*.pdf)        | :            |
| 目的地檔案路徑            | 小 大          |
| 圖片/CCE20130208.pdf | 變更           |
| □ 顧示掃描器介面          |              |
| 解析度                | 亮度           |
| 200 x 200 dpi      | •            |
| 掃描類型               | 50           |
| 24位元彩色             | * 對比度        |
| 文件尺寸               |              |
| A4 210 x 297 mm    | \$ 50        |
| □ 建纖掃描             |              |
| 掃描之前顯示設定對話方均       | × ·          |
| 恢復預設設定             | 進階設定         |
|                    | 取消 確定        |

#### 註釋 -

掃描到電子郵件功能不支援網路郵件服務。

## 掃描到檔案

#### ■常規標籤

在**自訂的名稱**中輸入按鈕名稱(最多 30 位字元)。 從**掃描動作**欄位中選擇掃描類型。

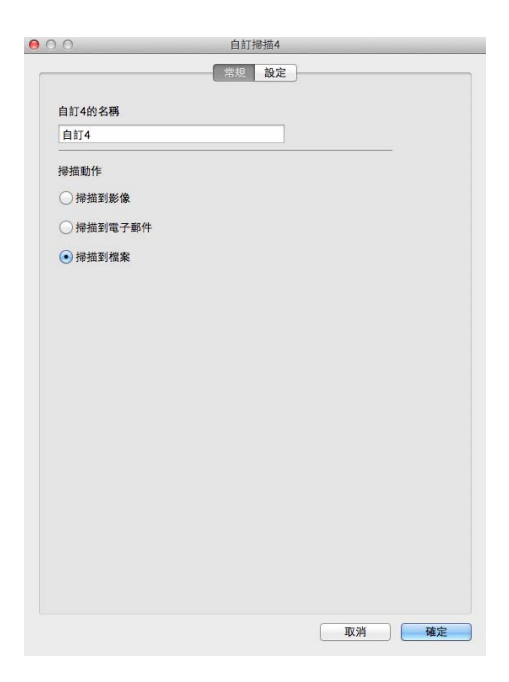

#### ■設定標籤

從**檔案類型**彈出式選單選擇檔案格式。將檔案儲存在預設資料夾中,或者按一下**瀏覽**按鈕 選擇您需要的資料夾。

設定**解析度、掃描類型、文件尺寸、連續掃描、顯示掃描器介面、亮度和對比度**等選項。 如果您想變更檔案名稱,請輸入新名稱。

如果您想指定掃描影像的目標位置,請勾選**顯示「另存新檔」視窗**。

如果您想在掃描預覽後掃描並剪裁頁面的一部分,請勾選顯示掃描器介面核取方塊。

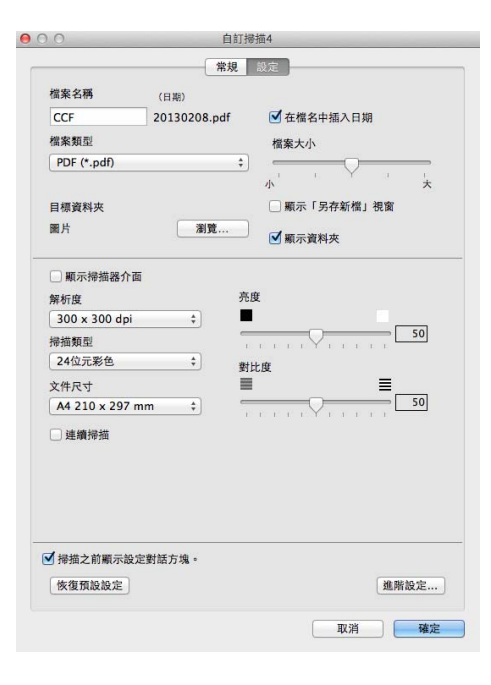

## 複印 /PC-FAX 傳送 (Mac OS X v10.6.8; PC-FAX 僅適用於 MFC 型號)

透過複印功能,您可使用 Macintosh 和任何印表機驅動程式執行增強型複印操作。您可在機器上掃描頁面,然後使用機器的印表機驅動程式的任何功能來列印副本,或者將副本直接輸出到 Macintosh 上任何標準印表機驅動程式中。

透過 PC-FAX 功能,您可掃描頁面或文件,並透過 Macintosh 以傳真方式自動傳送影像。

#### 註釋

PC-FAX 接收不適用於 Macintosh。

您可在最多四個按鈕上配置喜好設定。

透過自訂副本 1- 副本 4 按鈕,您可使用每頁 N 版列印等進階複印和傳真功能。

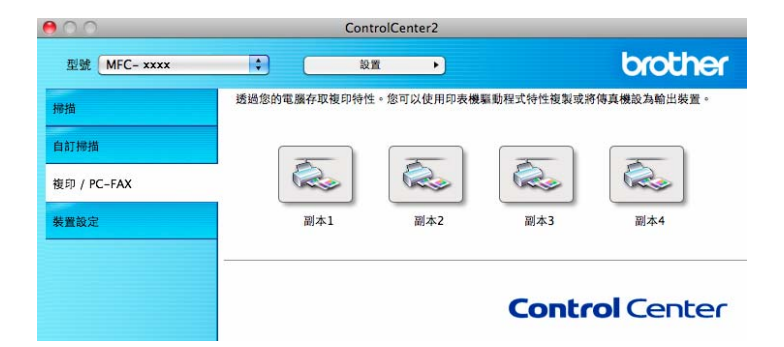

若要使用**副本**按鈕,請按住 Ctrl 鍵的同時按一下此按鈕,並配置印表機驅動程式。

| 00              | 副本1              |
|-----------------|------------------|
| 副本1的名稱          |                  |
| 副本1             |                  |
| 複製比例            |                  |
| 100% 複製         | \$               |
| □ 顯示撈描器介面       |                  |
| 解析度             | 亮度               |
| 300 x 300 dpi   |                  |
| 掃描類型            | <u></u>          |
| 24位元彩色          | 對比度              |
| 文件尺寸            |                  |
| A4 210 x 297 mm | <b>SU</b>        |
| 📃 連續掃描          |                  |
|                 |                  |
|                 |                  |
|                 |                  |
|                 |                  |
| 印表機             | Brother MFC-xxxx |
| 預設              | Standards 🛟      |
| 恢復預設設定          | (進階設定)           |
|                 | 取消 確定            |

在**副本的名稱**中輸入名稱(最多 30 位字元)。

設定要使用的**複製比例、解析度、掃描類型、文件尺寸、連續掃描、顯示掃描器介面、亮度**和對比度等選項。

選擇印表機,完成副本按鈕配置。然後,從預設彈出式選單選擇所需的列印設定,再按一下 確定關閉對話方塊。按一下已配置的複印按鈕,可開啟列印設定。

如果您需要選擇更多選項,請按一下印表機彈出式選單旁邊的提示三角鍵。

若要執行複印,請按一下列印按鈕。

若要傳送傳真,請按一下印表機彈出式選單旁邊的提示三角鍵,然後從彈出式選單選擇發送 傳真。(請參閱 ➤> 第 111 頁 傳送傳真(適用於 MFC 型號)。)

| 印表機:  | Brother MFC-xxxx |       |
|-------|------------------|-------|
| 預設:   | 標準               | \$    |
| PDF V | 預覽               | 取消 列印 |

| 印衣機:     | Brother MFC-xxxx |                    |
|----------|------------------|--------------------|
| 預設:      | 標準               | \$                 |
| 列印份數: 1  | ☑ 逐份列印           |                    |
| 紙張大小: A4 |                  | 😧 20.99 x 29.70 公分 |
| 方向: 🛉    | 1Þ               |                    |
| 佈局       | 5                | •                  |
|          | 每張頁數:            | 1                  |
| 1        | 佈局方向:            | z s n n            |
|          | 框線:              | (無                 |
|          | 雙面:              | [停用 \$]            |
|          |                  | □ 反轉頁面方向 □ 水平翻轉    |

## 裝置設定

可配置或檢視機器設定。

■ 遠端設定 (適用於 MFC 型號)

透過按一下此按鈕,您可開啟遠端設定程式。(請參閱 ➤> 第 148 頁 *遠端設定(適用於* MFC 型號)。)

■ 通訊錄(適用於 MFC 型號)

透過按一下此按鈕,您可開啟遠端設定的設定通訊錄視窗。(請參閱 >> 第 148 頁 *遠端設 定(適用於 MFC 型號)*。)

■ 狀態監控器

按一下此按鈕,即可開啟狀態監控器公用程式。

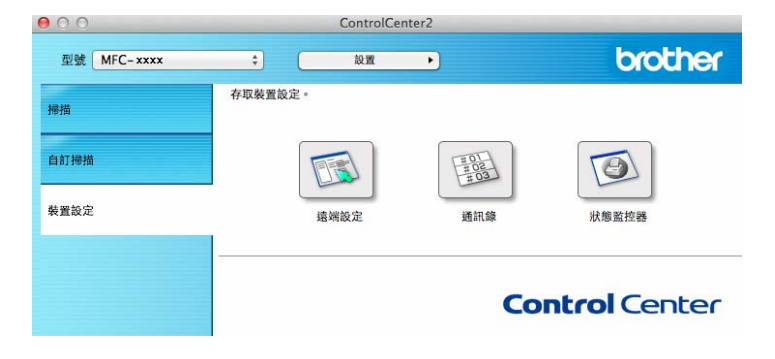

## 遠端設定(適用於 MFC 型號)

#### 按一下這端設定按鈕打開程式視窗,可配置機器設定。

#### 註釋

如需詳細資訊,請參閱 >> 第 148 頁 *遠端設定(適用於 MFC 型號)*。

### 通訊錄(適用於 MFC 型號)

按一下通訊錄按鈕可開啟遠端設定程式中的 Address Book (通訊錄) 視窗,然後便可在 Macintosh 上輕鬆註冊或變更通訊錄號碼。

| MFC- xxxx      | Address E | Book           |             |  |
|----------------|-----------|----------------|-------------|--|
| General Setup  |           | FAX/TEL NUMBER | DESTINATION |  |
| ▼ Fax          | #01       |                |             |  |
| Setup Receive  | #02       |                |             |  |
| Address Book   | #03       |                |             |  |
| Report Setting | #04       |                |             |  |
| Remote Fax Opt | #05       |                |             |  |
| Miscellaneous  | #06       |                |             |  |
| Printer        | #07       |                |             |  |
| Initial Setup  | #08       |                |             |  |
|                | #09       |                |             |  |
|                | #10       |                |             |  |
|                | #11       |                |             |  |
|                | #12       |                |             |  |
|                | #13       |                |             |  |
|                | #14       |                |             |  |
|                | #15       |                |             |  |
|                | #16       |                |             |  |
|                | #17       |                |             |  |
|                | #19       |                |             |  |
|                | #10       |                |             |  |
|                | #20       |                |             |  |
|                | #20       |                |             |  |
|                | #22       |                |             |  |
|                | #22       |                |             |  |
|                | #23       |                |             |  |
|                | #24       |                |             |  |
|                | #25       |                |             |  |
|                |           |                |             |  |

## 狀態監控器

按一下**狀態監控器**按鈕可監控裝置狀態, 使您立即獲得如卡紙之類的錯誤訊息通知。(請參 閱 ▶▶ 第 109 頁 Status Monitor。)

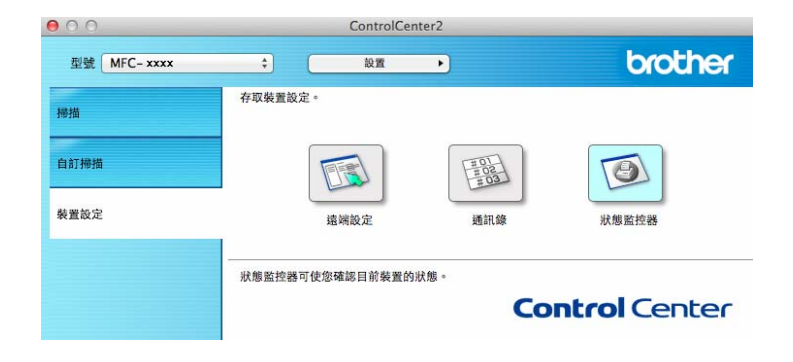

# 9

## 遠端設定(適用於 MFC 型號)

## 遠端設定

使用**遠端設定**應用程式,可在 Macintosh 應用程式中配置多項機器設定。存取此應用程式時,機器的所有設定會自動下載到您的 Macintosh 並顯示在 Macintosh 螢幕上。如果您變更了設定,可將它們直接上傳到機器。

#### 註釋

- 可造訪 Brother Solutions Center 網站 (<u>http://solutions.brother.com/</u>), 從您的機器型號的 下載頁面下載遠端設定應用程式。
- 遠端設定應用程式圖示位於Macintosh HD/應用程式/Brother。

| General Setup     Mode Timer     2 Mins ÷       Setup Send     Paper Type     Plain ÷       Address Book     Paper Size     A4 ÷       Address Book     Volume     Beeper Med ÷       Remote Fax Opt     Ring     Med ÷       Mistellaneous     Specker     Med ÷       Copy     Printer     Toner Save     Off ÷       Scan Size     A4 ÷     Replace Toner     Stop | MFC- xxxx                        | General Setup |           |              |
|----------------------------------------------------------------------------------------------------|----------------------------------|---------------|-----------|--------------|
| Setup Receive     Paper Type     Plain       Setup Send     Paper Size     Ad       Address Book     Paper Size     Ad       Remote Fax Opt     Volume       Ring     Med :       Beeper     Med :       Printer     Toner Save       Initial Setup     Scan Size       Ad                                                                                            | General Setup                    | Mode Timer    | 2 Mins \$ |              |
| Setup Send     Paper Size     A4       Address Book     Volume       Remote Fax Opt     Ring       Miscellaneous     Specker       Printer     Initial Setup       Toner Save     Off ÷       Scan Size     A4       Replace Toner     Continue                                                                                                    | Setup Receive                    | Paper Type    | Plain     | \$           |
| Report Setting Volume<br>Remote Fax Opt<br>Miscellaneous Specker Med :<br>Printer<br>Initial Setup Toner Save Off :<br>Scan Size A4 :<br>Replace Toner Ocontinue Stop                                                                                                    | Address Book                     | Paper Size    | A4 ‡      |              |
| Miscellaneous King Med ‡ Beeper Med ‡<br>Copy Speaker Med ‡<br>Printer<br>Initial Setup Toner Save Off ‡<br>Scan Size A4 ‡<br>Replace Toner Ocntinue • Stop                                                                                                    | Report Setting<br>Remote Fax Opt | Volume        |           |              |
| Printer<br>Initial Setup Toner Save Off ÷<br>Scan Size A4 ÷<br>Replace Toner Ocontinue Ostop                                                                                                    | Miscellaneous                    | Ring          | Med ‡     | Beeper Med ‡ |
| Initial Setup<br>Scan Size<br>Replace Toner<br>Continue<br>Stop                                                                                                    | Printer                          | Speaker       | Med ‡     |              |
| Replace Toner Continue Stop                                                                                                    | Initial Setup                    | Score Size    | Off \$    |              |
|                                                                                                    |                                  | Boolago Topor | A4        |              |
|                                                                                                    |                                  |               |           |              |

#### OK

按一下此按鈕可將資料上傳到機器並退出遠端設定應用程式。如果顯示錯誤訊息,請重新 輸入正確的資料,再按一下 **OK**。

#### Cancel

按一下此按鈕可退出遠端設定應用程式而不將資料上傳到機器。

#### Apply

按一下此按鈕可將資料上傳到機器而不退出遠端設定應用程式。

#### Print

按一下此按鈕可在機器上列印選定項目。待資料上傳完成後方可進行列印。按一下 Apply 將新資料上傳到機器,再按一下 Print。

#### Export

按一下此按鈕可將目前的配置設定儲存到檔案中。

#### Import

按一下此按鈕可讀取檔案中的設定。

#### 註釋 —

可使用 Export 按鈕儲存通訊錄或機器的全部設定。

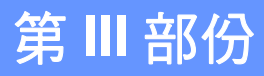

# 使用掃描鍵

掃描

151

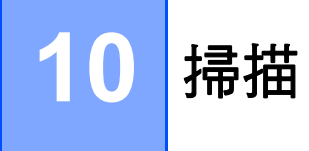

## 使用掃描鍵

可使用控制面板上的 🚖 (掃描鍵)將文件掃描到圖形或電子郵件應用程式中或電腦資料夾 中。

使用 (掃描鍵)之前,您必須先安裝 Brother MFL-Pro Suite,並將本機器連接至電腦。 如果您已從隨機安裝程式光碟安裝了 MFL-Pro Suite,則無需再安裝相應的驅動程式和 ControlCenter4 或 ControlCenter2 軟體。使用 ()(掃描)進行掃描時,機器會使用 ControlCenter4 裝置掃描設定螢幕或 ControlCenter2 裝置按鈕標籤的配置。(針對 Windows<sup>®</sup>,選擇家用模式時,請參閱 >> 第 57 頁 配置掃描按鍵設定;選擇進階模式時, 請參閱 >> 第 69 頁 配置掃描按鍵設定。針對 Macintosh,請參閱 >> 第 129 頁 掃描。)如 需瞭解如何使用 ()(掃描鍵)配置 ControlCenter4 或 ControlCenter2 按鈕的掃描設定以 及如何啟動選定的應用程式,請參閱 >> 第 44 頁 *ControlCenter4* 或 >> 第 127 頁 *ControlCenter2*。

#### 註釋

- 針對 Macintosh 使用者,可造訪 Brother Solutions Center 網站 (<u>http://solutions.brother.com/</u>), 從您的機器型號的下載頁面下載適用於 Macintosh 的 ControlCenter。
- 在 Windows Vista<sup>®</sup>、Windows<sup>®</sup> 7 和 Windows<sup>®</sup> 8 作業系統下,或者使用支援 XML 文件 規格檔案的應用程式時, XPS 檔案格式可用。

#### 掃描到電子郵件

可將黑白或彩色文件作為附件掃描到您的電子郵件應用程式中。

- 1 放入您的文件。
- 2 按 📤 (掃描)∘
- ③ 按▲或▼選擇〔Scan to PC (掃描到電腦)〕。 按 OK。
- 4 按▲或▼選擇〔E-mail (電子郵件)〕。 按 OK。
- 5 按▲或▼選擇〔Start Scan (開始掃描)〕。 按OK。
- 6 按啟動。
  機器將開始掃描文件、建立檔案附件、啟動您的電子郵件應用程式,同時顯示正在等待處理的新訊息。

#### 註釋

- 掃描類型視乎 ControlCenter4 的裝置掃描設定螢幕或 ControlCenter2 配置螢幕的裝置按 鈕標籤的設定而定。
- 如果您想在彩色和黑白掃描之間切換,請從 ControlCenter4 裝置掃描設定螢幕或 ControlCenter2 配置螢幕的裝置按鈕標籤中的掃描類型選項選擇彩色或黑白。(針對 Windows<sup>®</sup>,選擇家用模式時,請參閱 >> 第 57 頁 配置掃描按鍵設定;選擇進階模式 時,請參閱 >> 第 69 頁 配置掃描按鍵設定。針對 Macintosh,請參閱 >> 第 129 頁 掃 描。)
- 如果您想變更 JPEG、PDF 或加密 PDF 的預設檔案尺寸,請拖動 ControlCenter4 裝置掃 描設定螢幕或 ControlCenter2 配置螢幕的裝置按鈕標籤的卷軸選擇需要的大小。
- 掃描到電子郵件功能不支援網路郵件服務。

#### 掃描到影像

可將黑白或彩色文件掃描到您的圖形應用程式中,以備檢視和編輯。

- 1 放入您的文件。
- 2 按 놀 (掃描)∘
- ③ 按▲或▼選擇〔Scan to PC (掃描到電腦)〕。 按 OK。
- 4 按▲或▼選擇〔Image (影像)〕。 按 OK。
- 5 按▲或▼選擇〔Start Scan (開始掃描)〕。 按OK。
- 6 按**啟動**。 機器開始掃描程序。

#### 註釋

- 掃描類型視乎 ControlCenter4 的裝置掃描設定螢幕或 ControlCenter2 配置螢幕的裝置按 鈕標籤的設定而定。
- 如果您想在彩色和黑白掃描之間切換,請從 ControlCenter4 裝置掃描設定螢幕或 ControlCenter2 配置螢幕的裝置按鈕標籤中的掃描類型選項選擇彩色或黑白。(針對 Windows<sup>®</sup>,選擇家用模式時,請參閱 >> 第 57 頁 配置掃描按鍵設定;選擇進階模式 時,請參閱 >> 第 69 頁 配置掃描按鍵設定。針對 Macintosh,請參閱 >> 第 129 頁 掃 描。)
- 如果您想變更 JPEG、PDF 或加密 PDF 的預設檔案尺寸,請拖動 ControlCenter4 裝置掃描設定螢幕或 ControlCenter2 配置螢幕的裝置按鈕標籤的卷軸選擇需要的大小。

10

#### 掃描到檔案

可將黑白或彩色文件掃描到您的電腦中,並將其作為檔案另存到您選擇的資料夾中。檔案類型和資料夾視乎您在 ControlCenter4 裝置掃描設定螢幕或 ControlCenter2 掃描到檔案 螢幕 中選擇的設定而定。(針對 Windows<sup>®</sup>,選擇家用模式時,請參閱 >> 第 57 頁 配置掃描按 鍵設定;選擇進階模式時,請參閱 >> 第 69 頁 配置掃描按鍵設定。針對 Macintosh,請參 閱 >> 第 129 頁 掃描。)

- 1 放入您的文件。
- 2 按 📤 (掃描)∘
- ③ 按▲或▼選擇〔Scan to PC (掃描到電腦)〕。 按OK。
- 4 按▲或▼選擇〔File (檔案)〕。 按 OK。
- 5 按▲或▼選擇〔Start Scan (開始掃描)〕。 按OK。
- 6 按**啟動**。 機器開始掃描程序。

#### 註釋

- 掃描類型視乎 ControlCenter4 的裝置掃描設定螢幕或 ControlCenter2 配置螢幕的裝置按 鈕標籤的設定而定。
- 如果您想在彩色和黑白掃描之間切換,請從 ControlCenter4 裝置掃描設定螢幕或 ControlCenter2 配置螢幕的裝置按鈕標籤中的掃描類型選項選擇彩色或黑白。(針對 Windows<sup>®</sup>,選擇家用模式時,請參閱 >> 第 57 頁 配置掃描按鍵設定;選擇進階模式 時,請參閱 >> 第 69 頁 配置掃描按鍵設定。針對 Macintosh,請參閱 >> 第 129 頁 掃 描。)
- •如果您想在掃描文件後顯示資料夾視窗,請從 ControlCenter4 裝置掃描設定螢幕或 ControlCenter2 配置螢幕的裝置按鈕標籤中選擇顯示資料來。
- •如果您想變更掃描文件的檔案名稱,請在 ControlCenter4 裝置掃描設定螢幕或 ControlCenter2 配置螢幕的裝置按鈕標籤的檔名部份輸入檔案名稱。

• 如果您想變更 JPEG、PDF 或加密 PDF 的預設檔案尺寸,請拖動 ControlCenter4 裝置掃描設定螢幕或 ControlCenter2 配置螢幕的裝置按鈕標籤的卷軸選擇需要的大小。

# A 索引

## С

| ControlCenter2       |    |
|----------------------|----|
| Macintosh 1          | 27 |
| ControlCenter4       |    |
| Windows <sup>®</sup> | 44 |

## S

| Status Monitor       |     |
|----------------------|-----|
| Macintosh            | 109 |
| Windows <sup>®</sup> | 24  |

## <u>六畫</u>

| 列印                   |    |
|----------------------|----|
| Macintosh            |    |
| 印表機驅動程式              |    |
| 雙面列印                 |    |
| Windows <sup>®</sup> |    |
| 小冊子列印                | 10 |
| 雙面列印                 |    |
| 列印設定檔                | 19 |
|                      |    |

## 七畫

| 技術支援 | <br>21 |
|------|--------|
| 技術支援 | <br>2  |

## <u>九畫</u>

| 亮度                   |  |
|----------------------|--|
| Macintosh            |  |
| Windows <sup>®</sup> |  |
| 頁首-頁尾列印.             |  |

## 十畫\_\_\_\_\_

| 浮水印 | <br>12, | 13 |
|-----|---------|----|
|     |         |    |

## <u>+--</u><u></u>

| 密碼        |   | . 16 |
|-----------|---|------|
| 掃描        |   |      |
| Macintosh |   |      |
| ICA 驅動程式  | · | 115  |

| TWAIN 相容                    | 120 |
|-----------------------------|-----|
| 解析度<br>Windows <sup>®</sup> | 123 |
| TWAIN 相容                    | 36  |
| WIA 相容                      | 26  |
| 解析度                         | 40  |
| 掃描鍵                         | 151 |
| 掃描類型                        |     |
| Macintosh                   |     |
| 24 位元彩色                     | 124 |
| 256 色                       | 123 |
|                             | 123 |
| 直灰色                         |     |
| 2 (2)                       |     |
| Windows <sup>®</sup>        |     |
| 24 位元彩色                     | 41  |
| 256 色                       | 41  |
|                             | 41  |
| 直灰色                         | 41  |
| 黑白                          | 40  |
| ····· ·                     |     |

## 十三畫\_\_\_\_\_

| 傳真 (PC-FAX)<br>Macintosh                 | I   |
|------------------------------------------|-----|
| 傳送                                       | 111 |
| Windows®                                 |     |
| 封面頁                                      |     |
| 接收                                       |     |
| 設定                                       |     |
| 通訊錄                                      |     |
| 傳送                                       |     |
| 群組                                       |     |
| ic 2 · · · · · · · · · · · · · · · · · · |     |

## 十四畫

| 對比度<br>Macintosh     |     |
|----------------------|-----|
| Windows <sup>®</sup> | 41  |
| 管理員                  |     |
| 遠端設定<br>Macintosh    | 148 |
| Windows <sup>®</sup> | 76  |

#### 索引

#### 二十一畫

#### 驅動程式 Macintosh

| Maointoon            |     |
|----------------------|-----|
| ICA                  | 115 |
| TWAIN                | 120 |
| 印表機                  |     |
| Windows <sup>®</sup> |     |
| TWAIN                | 36  |
| WIA                  |     |
| 印表機                  | 2   |

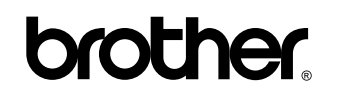

請造訪我們的全球網站 http://www.brother.com/

本機器僅允許在購買國使用。當地 Brother 公司或其授權維修中心僅為在該國購買的機器提供技術支援。

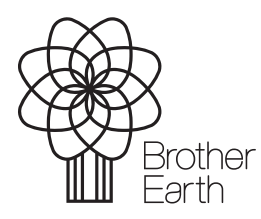

www.brotherearth.com